# **MEDIT Scan for Labs**

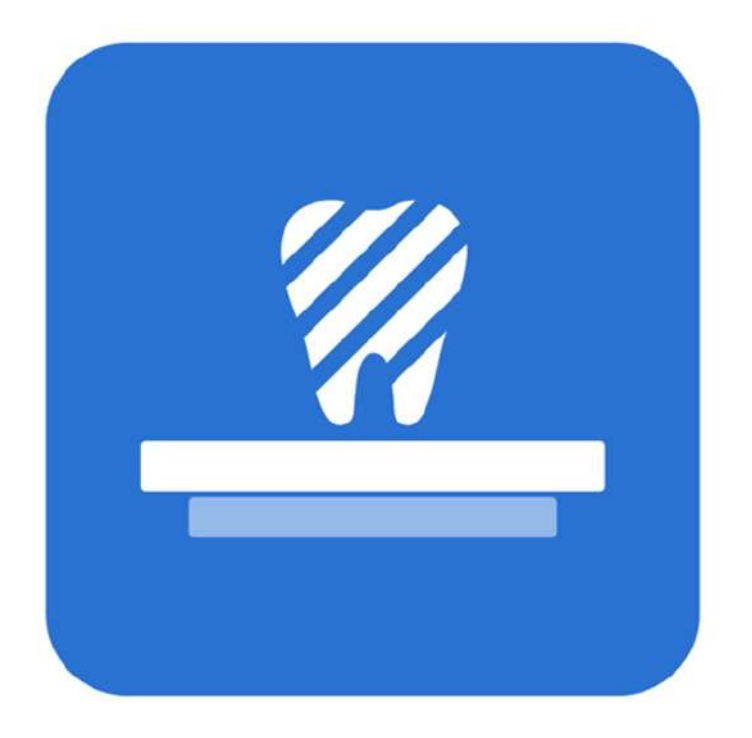

Revision 11 (18.03.2025) SW version 1.8.1

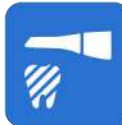

# **Medit Scan for Labs**

Revision 11 (March 2025)

# Contents

| Medit Scan for Labs                 | 1  |
|-------------------------------------|----|
| Introduction                        | 1  |
| Medit Scan for Labs                 | 1  |
| Intended Use                        | 2  |
| Workflow                            | 2  |
| Scanner & Software                  | 3  |
| Qualification of Operating User     | 3  |
| Installation                        | .4 |
| System Requirements                 | 4  |
| Minimum System Requirements         | 4  |
| Installation of Medit Scan for Labs | 4  |
| Hardware Configuration              | 5  |
| How to connect T710/T510/T310       | 5  |
| How to connect T500/T300            | 6  |
| Scanner Calibration                 | 8  |
| Table Top Scanner Calibration       | 8  |
| Calibration of T710/T510/T310       | 9  |
| Calibration of T500/T300            | 11 |
| Intra Oral Scanner Calibration 1    | 16 |
| How to Calibrate 1                  | 17 |
| Getting Started                     | 21 |
| User Interface                      | 21 |
| Overview                            | 21 |
| Title Bar 2                         | 22 |
| Scanner Status                      | 24 |
| Side Toolbar                        | 24 |
| Settings 2                          | 27 |
| Program Preferences 2               | 28 |
| General                             | 28 |
| Data Display2                       | 29 |
| Table Top Scanner   2               | 29 |

| General                                  | . 29 |
|------------------------------------------|------|
| Color Filter                             | . 29 |
| Additional Scanning                      | . 29 |
| Post-Processing                          | . 31 |
| General                                  | . 31 |
| File Size                                | . 31 |
| Align                                    | . 31 |
| Basic Operations                         | . 32 |
| Shortcut Keys                            | . 32 |
| 3D Data Control Using a Mouse            | . 33 |
| 3D Data Control Using Mouse and Keyboard | . 33 |
| Scanning Guide                           | 34   |
| Scan Strategy                            | . 34 |
| Workflow                                 | . 34 |
| Basic Scan Stages                        | . 35 |
| Scan Strategy Setting                    | . 35 |
| Scan Type                                | . 38 |
| Scan Stage Options                       | . 38 |
| Scan Options                             | . 39 |
| Maxilla/Mandible Strategy                | . 39 |
| Align Prep Teeth To                      | . 39 |
| Prepared Teeth                           | . 40 |
| Interproximal Scan                       | . 42 |
| Occlusion Strategy                       | . 43 |
| Articulator Type                         | . 43 |
| Mandibular Base Scan                     | . 44 |
| Sub-Stages                               | . 45 |
| Scan Stage                               | . 48 |
| Scanning                                 | . 48 |
| New Scan                                 | . 48 |
| Re-Scan                                  | . 50 |
| Additional Scanning                      | . 51 |
| Automatic Additional Scan                | . 51 |
| Manual Additional Scan                   | . 52 |
| Scan Using Intraoral Scanner             | . 53 |
| Add Another Scan Body                    | . 54 |
| Scan Stage Tools                         | . 55 |
| Scan Path Management                     | . 57 |
| Area Selection Tools                     | . 59 |
| Color Selection Tools                    | . 60 |
| Swap Data                                | . 62 |
| Import 3D Data                           | . 64 |
| Export 3D Data                           | . 65 |
| Align Data Stage                         | . 67 |

# **Medit Scan for Labs**

# Introduction

#### **Medit Scan for Labs**

Medit Scan for Labs is a software program that allows users to perform model and impression scans using Medit's scanner series. Users can edit data, complement it with data from the intraoral scanner and prepare for CAD/CAM processes.

Explicit explanations and guide messages for each step can be found on the left side of the window.

Medit Scan for Labs is to be run only on computers that meet the specifications outlined in the System Requirements. Otherwise, the device may not function properly.

In case Windows is not updated before the installation, USB 3.0 will not work properly.

#### $\triangle$ Caution

- This device is designed for USB 3.0 port only. Please make sure to connect it to a USB 3.0 port on your computer.
- This device is compatible only with Windows 10 and later. It does not work with Mac operating systems.
- Before installing the scanning S/W, please make sure that the Windows version in use, the mainboard, the VGA card, and the USB drivers are up to date.

# **Intended Use**

The table top dental 3D scanner is intended to be used to digitally record the topographical characteristics of the teeth models. The system produces 3D scans for use in the computer-assisted design and manufacturing of dental restorations.

The scanner is intended to be used for the following cases:

- Single coping
- Bridges
- Full anatomic crown
- Full anatomical bridge
- Inlay / Onlay / Inlay bridge
- Veneer
- Single wax-up / Wax-up bridge
- Over-press crowns and bridge
- Post and core
- Telescopic crown
- Custom abutments
- Implant bars and bridges
- Removable partial denture
- Orthodontic cases
- Full denture
- Denture replica
- Provisional crown and bridge
- Attachments
- Splints

# Workflow

The workflow is designed to provide high-quality scan data in the dental clinic or laboratory for any shape and size.

#### • Model or Impression Scan

Medit Scan for Labs will scan the model according to the information entered in the order form in Medit Link. This enables you to create a prosthesis directly by scanning the impressions compared to the conventional methods of prosthesis manufacturing.

#### • CAD Processing

Design the prosthesis using a CAD program.

#### CAM Processing

Convert the designed prosthesis into NC data using a CAM program.

#### • Manufacturing

Fabricate the prosthesis using a machine according to the NC data.

#### • Finishing

Perform the finishing on the prosthesis.

# Scanner & Software

The scanner comes equipped with the accompanying software.

#### • Scanner: Medit Table Top Scanner (T-Series)

The scanner is designed to acquire scan data from a variety of dental models and impressions in a convenient way. A full arch scan takes only 8 seconds (T500 takes 12 seconds).

#### • Software: Medit Scan for Labs

The accompanying software is designed to be user-friendly, making it easy to acquire scanned data.

# **Qualification of Operating User**

The system can only be used by trained dental professionals or technicians.

You are solely responsible for the accuracy and completion of all the data acquired using your 3D scanner system. The user should verify the accuracy of each scan result and use it to evaluate the applicability of each treatment.

The scanner system must be used in accordance with the accompanying user manual.

Improper use or handling of the scanner system will void your warranty. If you need additional information or assistance in using the equipment, please contact your local service provider.

You cannot modify or change the device of the software system on your own.

# Installation

# **System Requirements**

#### **Minimum System Requirements**

|          | Laptop                                | Desktop                       |
|----------|---------------------------------------|-------------------------------|
| CPU      | Intel Core i7-8750H or higher         | Intel Core i7-8700K or higher |
| RAM      | 16 GB 0                               | r higher                      |
| Graphics | NVIDIA GeForce GTX 1060 6GB or higher |                               |
| OS       | Windows 10 64-bit / Windows 11 64-bit |                               |

#### **Recommended System Requirements**

|          | Laptop                                | Desktop                       |
|----------|---------------------------------------|-------------------------------|
| CPU      | Intel Core i7-8750H or higher         | Intel Core i7-8700K or higher |
| RAM      | 32 GB or higher                       |                               |
| Graphics | NVIDIA GeForce GTX 1060 6GB or higher |                               |
| OS       | Windows 10 64-bit / Windows 11 64-bit |                               |

# Installation of Medit Scan for Labs

Medit Scan for Labs is installed as a package with Medit Scan for Clinics when you install Medit Link.

Please refer to Medit Link User Guide for installation instructions.

#### $\triangle$ Caution

The scanner may not function properly if you do not restart your PC after installation.

# **Hardware Configuration**

Once the software installation is complete, reboot your PC before installing the hardware.

#### **△** Caution

The package includes a power cable and a USB cable. All cables used with the scanner must be properly connected to the PC.

\* Use only a USB 3.0 port when connecting the scanner to your PC.

#### How to connect T710/T510/T310

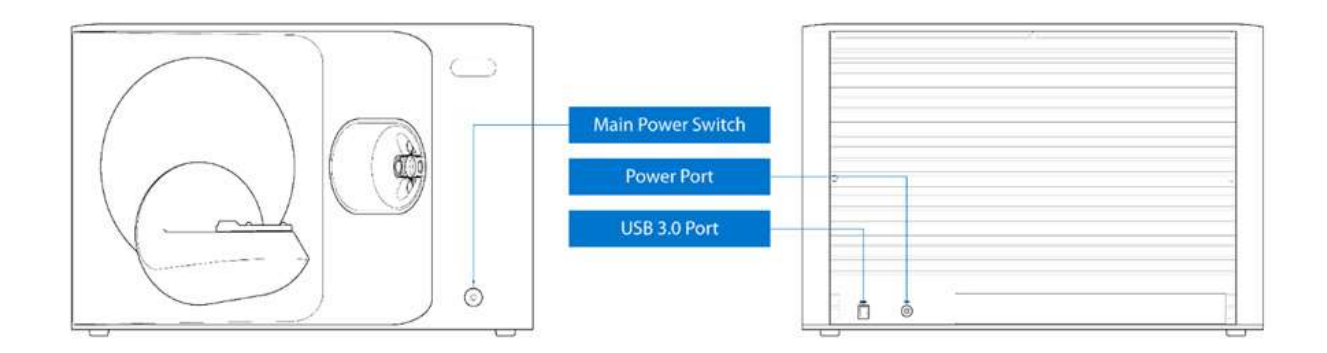

① Connect the power cable.

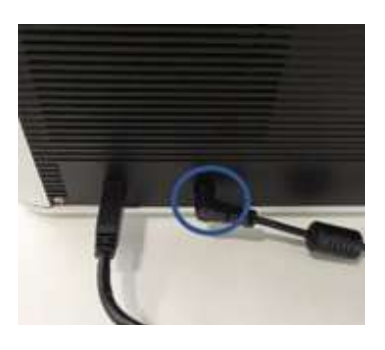

2 Connect the USB cable via a USB 3.0 (indicated with Blue color) port. (\*Important)

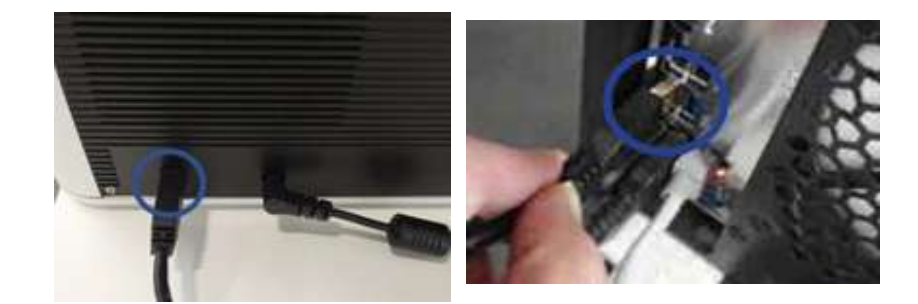

③ Turn on the power switch on the front of Medit 3D scanner device.

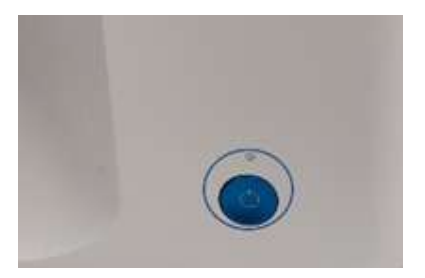

#### How to connect T500/T300

① Connect the power cable.

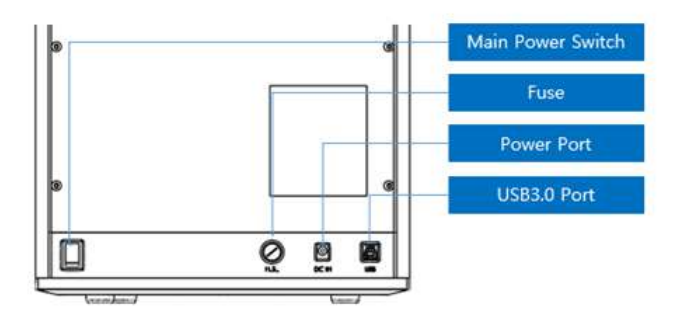

2 Connect the USB cable via a USB 3.0 (indicated with Blue color) port. (\*Important)

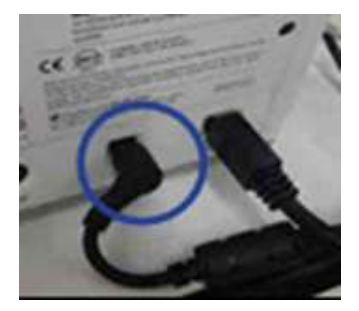

③ Turn on the power switch on the back of Medit 3D scanner device.

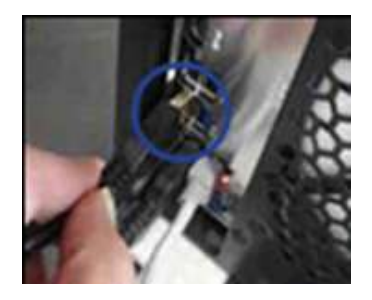

- ④ To verify that the scanner is installed correctly, open the Device Manager on the PC and check if it is detected.
- (5) To verify that the cameras are installed correctly, check if two cameras appear on the Device Manager.

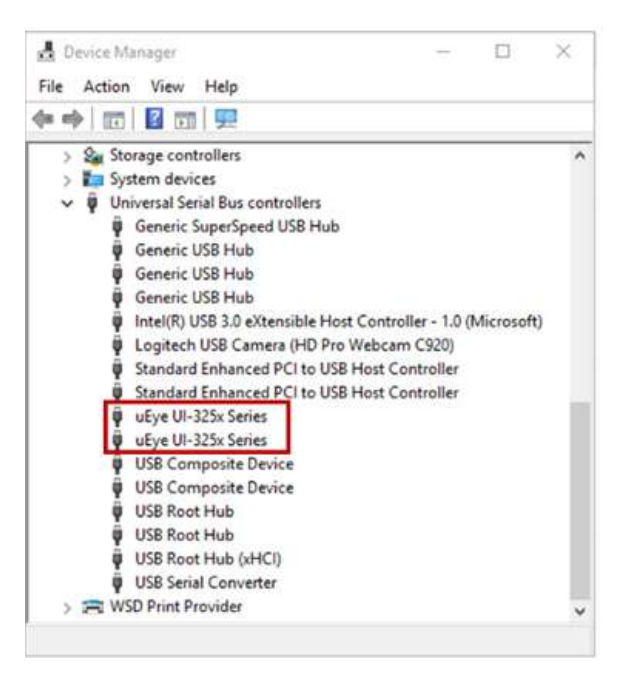

# **Scanner Calibration**

#### **Table Top Scanner Calibration**

#### **Note**

It is recommended to calibrate the device periodically.

Go to Menu > Settings > Table Top Scanner, and configure the calibration period in Calibration Period (Days) option. The default calibration period is 30 days.

Calibration is recommended for proper scanning and performance of the device.

Please calibrate the scanner when:

- The quality of scan data has decreased as compared to the previous scans.
- The external conditions, such as device temperature, changed during use.
- It is already past the configured calibration period.

#### **△** Caution

The calibration panel is a delicate component. Please do not touch it.

If the calibration fails, inspect the panel and contact the service provider if it is contaminated.

#### Calibration of T710/T510/T310

- ① Turn on the scanner and connect the scanner to the software.
- ② Click on the scanner icon at the bottom left to run the Calibration Wizard.
- ③ Prepare and place the calibration panel.

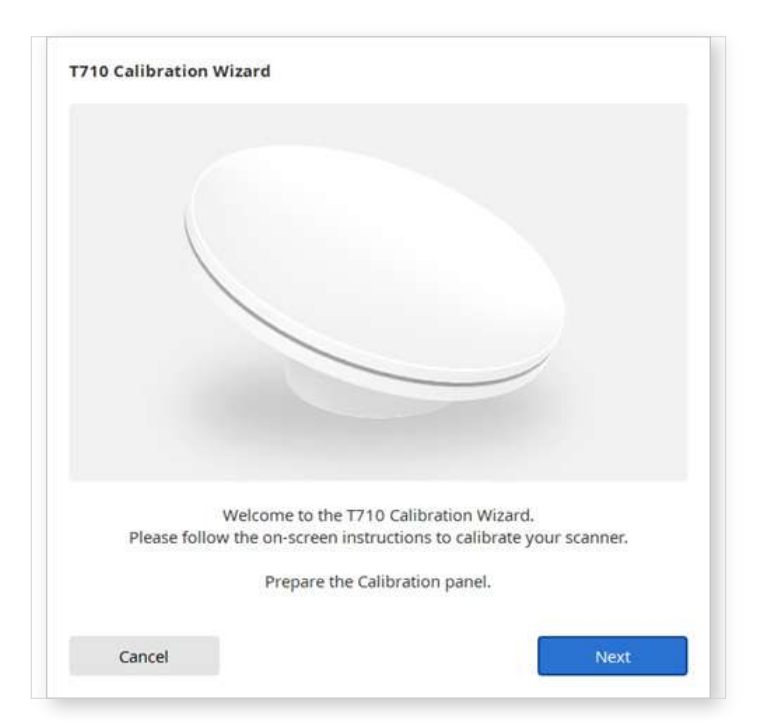

- ④ Select one of the two calibration options and click Next.
  - Auto calibration: Automatic calibration is conducted with the QR code on the back side of the calibration panel.
  - Manual calibration: The corresponding PNL file is required to conduct manual calibration.

| on the back side of the calibration panel                  | Auto         |
|------------------------------------------------------------|--------------|
| Manual calibration in case automatic calibration<br>failed | BL73521037 🗸 |

- ⑤ Please enter the serial number of the calibration panel according to the option you chose above.
  - Auto calibration: The scanner will scan the QR code on the back side of the calibration panel, and the calibration process starts automatically.
  - Manual calibration : Check the serial number on the calibration panel and select the corresponding PNL file from the file list. If you cannot find the serial number on the list, please check if you have a PNL file on the PC or installation USB.
    - If you have a PNL file, click of to search for it.
    - If you do not have a PNL file, click  $\bigcirc$  and enter the serial number.

| (                                                                                             |                                                                           |
|-----------------------------------------------------------------------------------------------|---------------------------------------------------------------------------|
|                                                                                               | ZA005*****                                                                |
| PNL File List                                                                                 |                                                                           |
| PNL File List<br>ZA2005080003                                                                 | <ul> <li>۲</li> </ul>                                                     |
| PNL File List<br>ZA2005080003<br>Please select the PNL f<br>Make sure that the file name mate | File located on your computer.<br>thes the number on the calibration pane |

6 The calibration process might take a few minutes. Please do not touch the scanner.

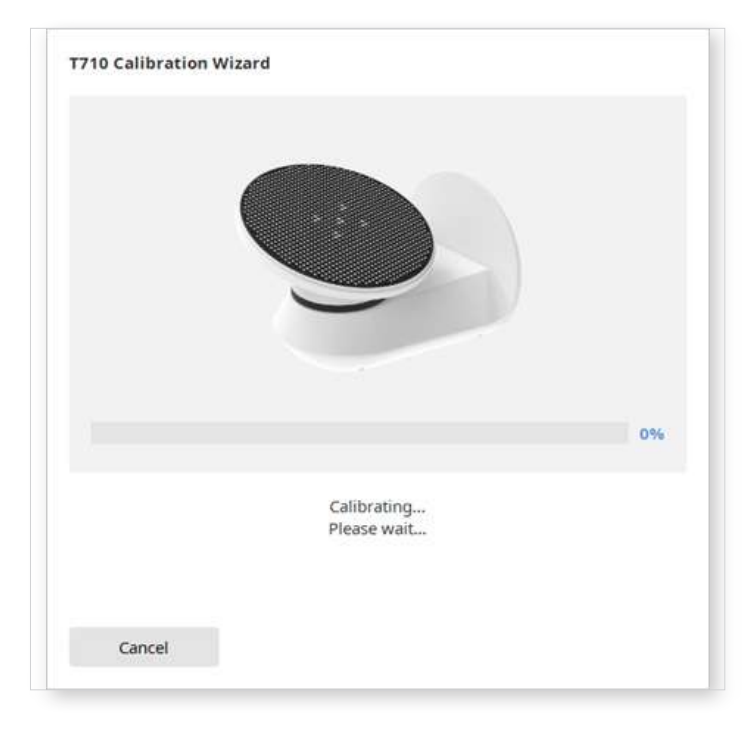

O  $% \label{eq:completed}$  Wait until the calibration is completed successfully.

| -                                          |   |
|--------------------------------------------|---|
|                                            |   |
| •                                          |   |
| V PASS                                     |   |
| <br>Calibration is successfully completed. |   |
|                                            |   |
|                                            | _ |

#### Calibration of T500/T300

- ① Turn on the scanner and connect the scanner to the software.
- ② Click on the scanner icon at the bottom left to run the Calibration Wizard.

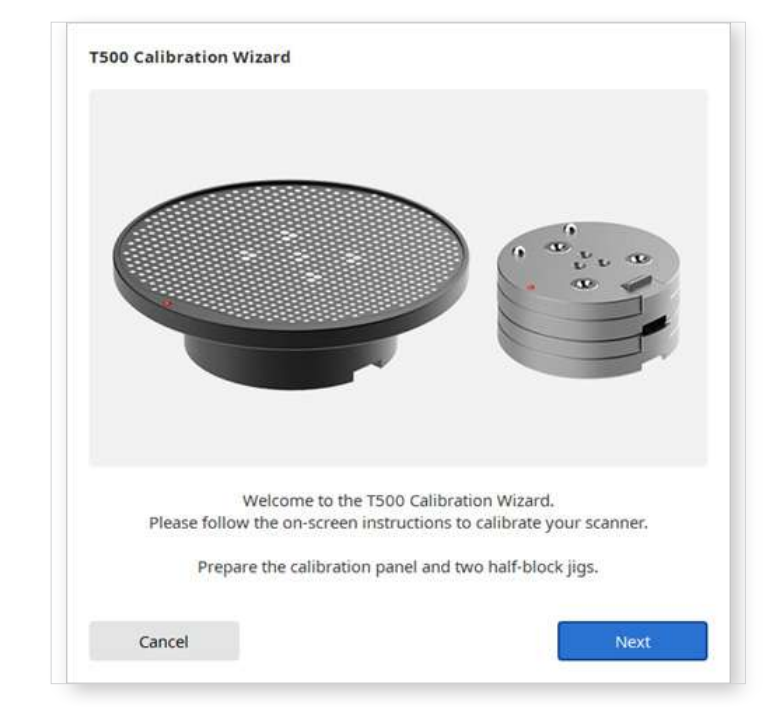

③ Prepare and place the calibration panel as shown on the picture.

- ④ Select one of the two calibration options and click Next.
  - Auto calibration: Automatic calibration is conducted with the QR code on the back side of the calibration panel.
  - Manual calibration: The corresponding PNL file is required to conduct manual calibration.

| If you have a Barcode or QR code       | Auto         |
|----------------------------------------|--------------|
| If you don't have a Barcode or QR code | BL73521037 🗸 |

- S Please enter the serial number of the calibration panel according to the option you chose above.
  - Auto calibration: The scanner will scan the QR code on the back side of the calibration panel, and the calibration process starts automatically.
  - Manual calibration : Check the serial number on the calibration panel and select the corresponding PNL file from the file list. If you cannot find the serial number on the list, please check if you have a PNL file on the PC or installation USB.

| PNL File List                                                                  |                                                                                         |
|--------------------------------------------------------------------------------|-----------------------------------------------------------------------------------------|
| PNL File List<br>1M17051DA140                                                  | ~ 頃 小                                                                                   |
| PNL File List<br>1M17051DA140<br>Please select t<br>Make sure that the file na | the PNL file located on your computer.<br>me matches the number on the calibration pane |

- If you have a PNL file, click of to search for it.
- If you do not have a PNL file, click  $\bigcirc$  and enter the serial number.

6 Put the calibration panel on top of the two half-block jigs.

| Put the calibratio | on panel on the top of the two half-block jig. |
|--------------------|------------------------------------------------|
| Click 'Ne          | ext' to start the calibration process.         |
|                    |                                                |

⑦ The calibration process might take a few minutes. Please do not touch the scanner.

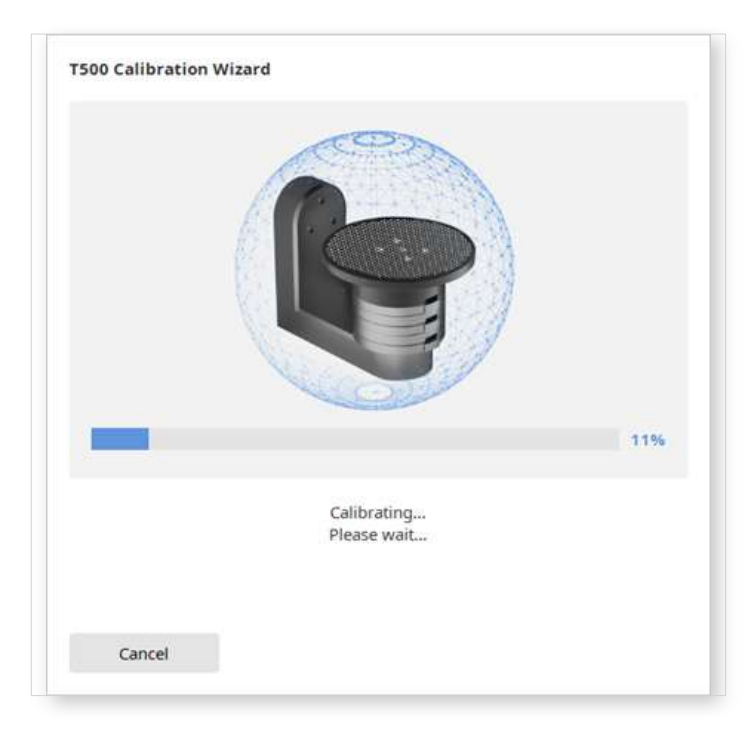

(8) Wait until the calibration is completed successfully.

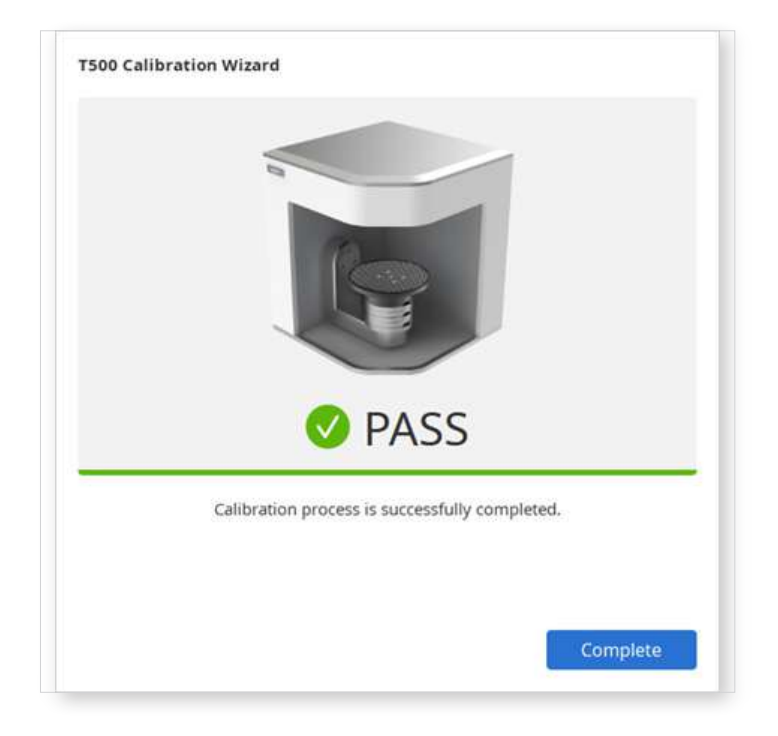

#### **Intra Oral Scanner Calibration**

#### **Note**

It is recommended to calibrate the device periodically.

Go to Menu > Settings > Scanner, and configure the calibration period in Calibration Period (Days) option.

Calibration is recommended for proper scanning and performance of the device.

Please calibrate the scanner when:

- The quality of scan data has decreased as compared to the previous scans.
- The external conditions, such as device temperature, changed during use.
- It is already past the configured calibration period.

#### **△** Caution

The calibration panel is a delicate component. Please do not touch it.

If the calibration fails, inspect the panel and contact the service provider if it is contaminated.

Please note that the accuracy of scan data increases if the temperature of the scanner during calibration is similar to that of while scanning.

Let your scanner warm up before calibration to reach the same temperature to the same temperature as during scanning.

#### How to Calibrate

The following describes how to calibrate based on the i700. Other Medit intraoral scanners can be calibrated in the same way.

#### **Note**

The user can select "Next" or "Complete" by pressing the Scan button on the scanner.

- ① Turn on the scanner and connect the scanner to the software.
- ② Click the "Calibrate" icon at the bottom left corner of the program.

#### **Note**

You can just insert the scanner into the calibration tool to start calibration. (unavailable with i500)

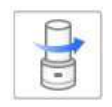

③ Prepare the calibration tool and click "Next" to start the calibration process.

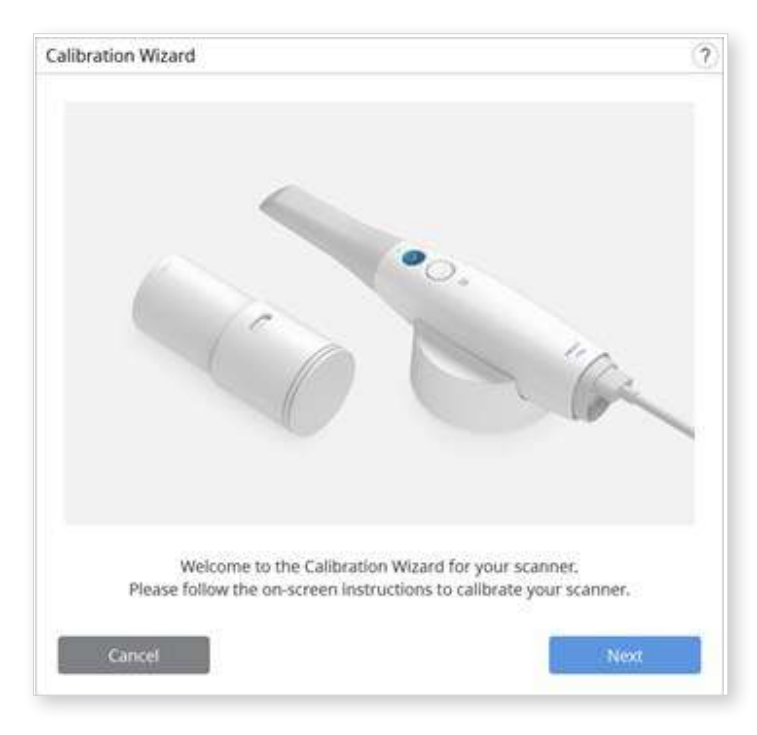

4 5 Set the dial of the calibration tool to position 1.

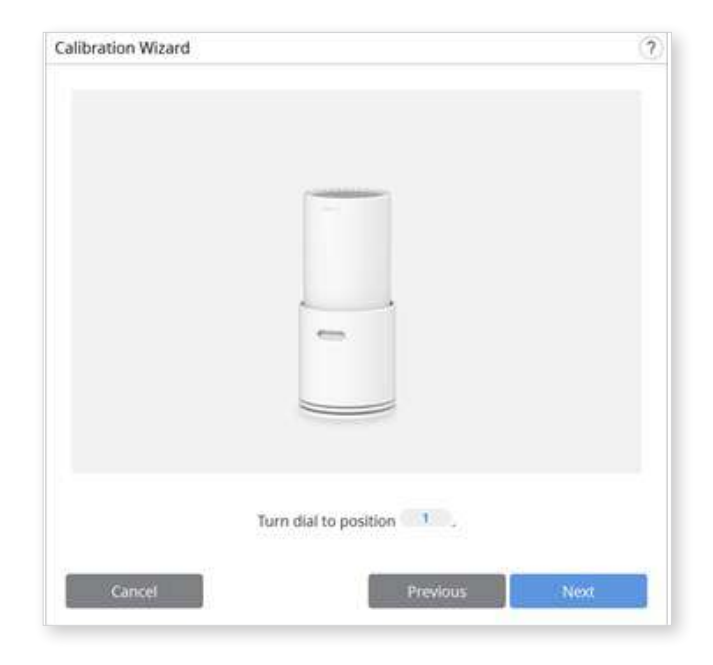

(5) Insert the handpiece into the calibration tool.

| Calibration Wizard              | (?)                |
|---------------------------------|--------------------|
|                                 |                    |
|                                 | <b>*</b> .<br>•••• |
| Put the handpiece into the call | bration tool.      |
|                                 |                    |

6 Click "Next" to start the calibration.

If the scanner's temperature is too low, pre-heating will be required to provide the best performance.

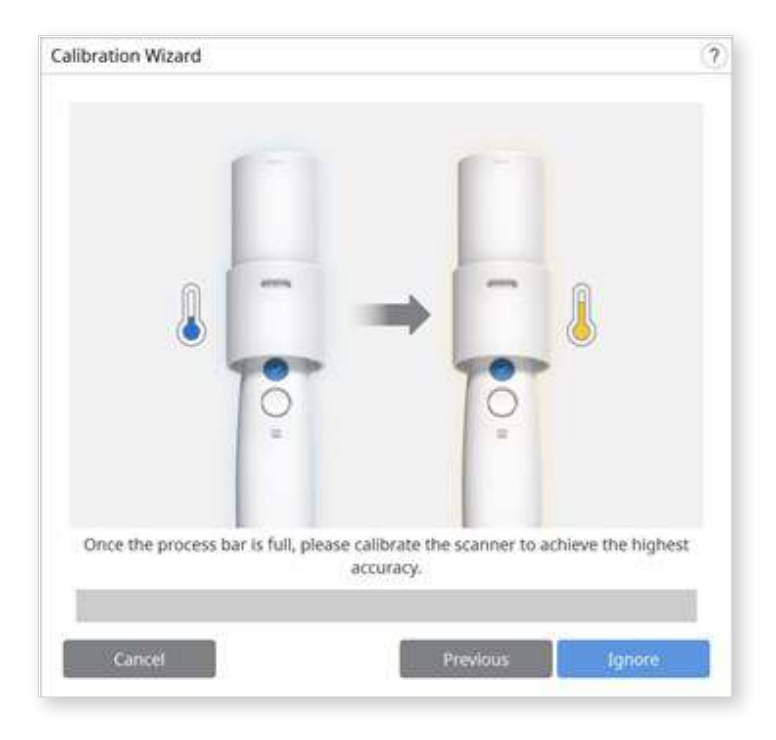

(8) If the handpiece is mounted correctly, the system will automatically acquire the data at the correct position 1.

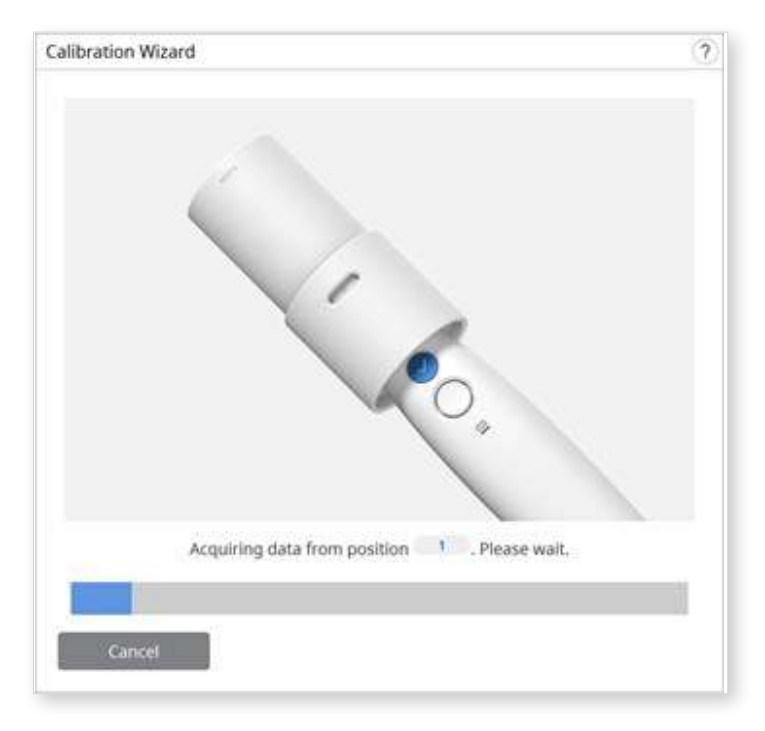

9 After completing data acquisition at position 1, turn the dial to the next position according to on-screen instructions.

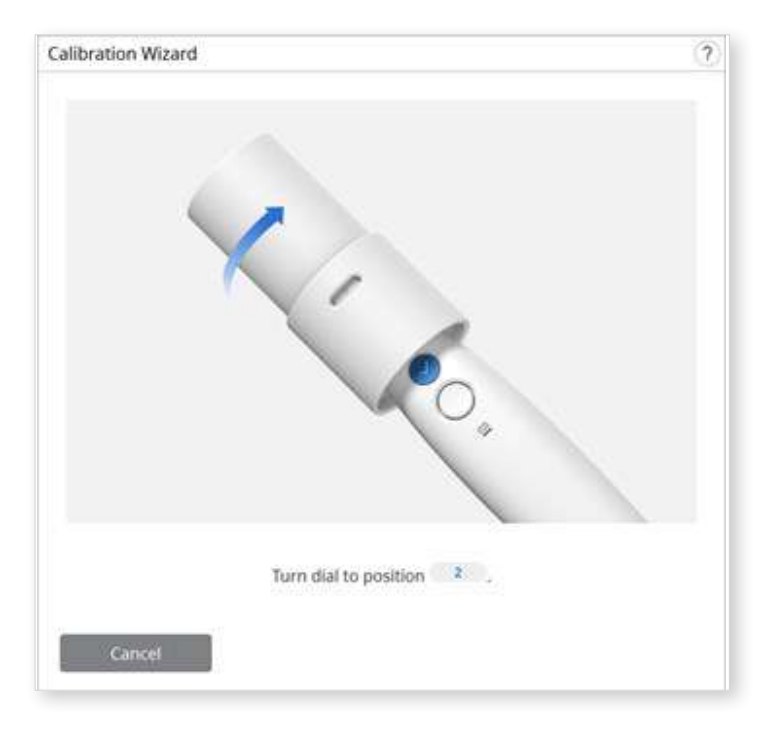

- <sup>(1)</sup> Repeat the above process for positions 2 to 8 and the LAST.
- After data acquisition at the LAST position completed, the calibration result will be displayed.

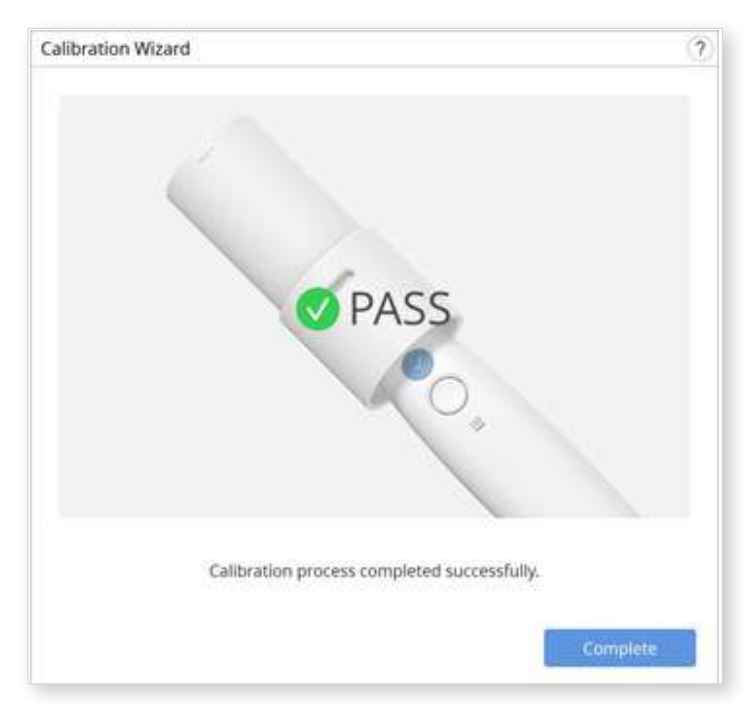

# **Getting Started**

# **User Interface**

#### **Overview**

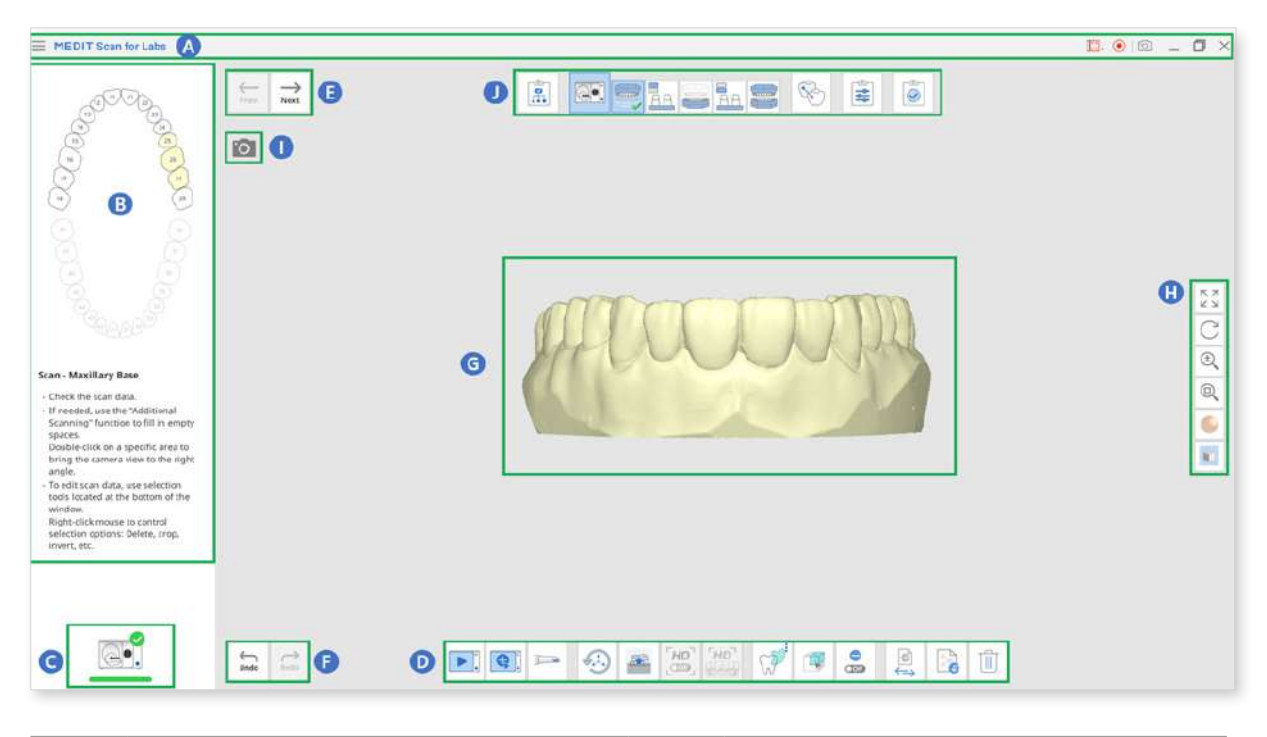

| А | Title Bar               | F | Redo / Undo       |
|---|-------------------------|---|-------------------|
| В | Guide Image and Message | G | Data Display Area |
| С | Scanner Status          | Н | Side Toolbar      |
| D | Main Toolbar            | I | Live View         |
| E | Previous / Next Stage   | J | Stages (Workflow) |

### Title Bar

The title bar consists of the following options.

| $\equiv$   | Menu                              | Provide basic program functions such as Save,<br>Settings, User Guide, and About.                                                                            |
|------------|-----------------------------------|----------------------------------------------------------------------------------------------------|
| $\bigcirc$ | Submit Support<br>Request         | Land on a Medit Help Center page to submit a support request.                                                                                                |
|            | Select Video<br>Record Area       | Select which area of the screen to record the video.<br>The user can record the entire window of the program<br>or only the area where 3D data is displayed. |
|            | Start/<br>Stop Video<br>Recording | Start or stop video capturing.<br>The captured video file can assist in communication<br>between the patient, clinic, and laboratory.                        |
| [î]        | Screenshot                        | Capture the entire screen or only the 3D data display area of the scanning software.                                                                         |
|            | Serverishot                       | The captured image file can assist in communication between the patient, clinic, and laboratory.                                                             |

Clicking the "Menu" icon will show the following options:

| ŝ | Settings   | Set scan and calibration options for both table top and intraoral scanners. |
|---|------------|-----------------------------------------------------------------------------|
| ? | User Guide | Open the user guide.                                                        |
| ĵ | About      | Provide detailed information about the software program and version.        |

#### **Guide Message**

You can expand or collapse the Guide Message panel on the left side of the screen.

• Expanded

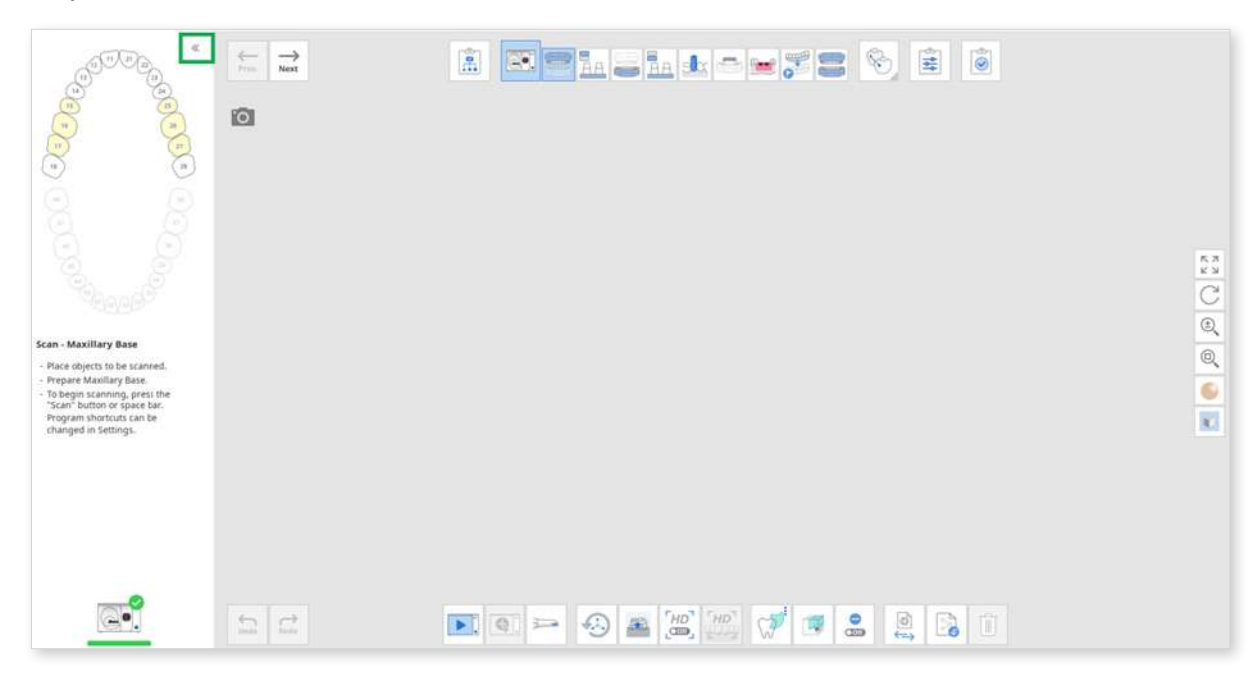

• Collapsed

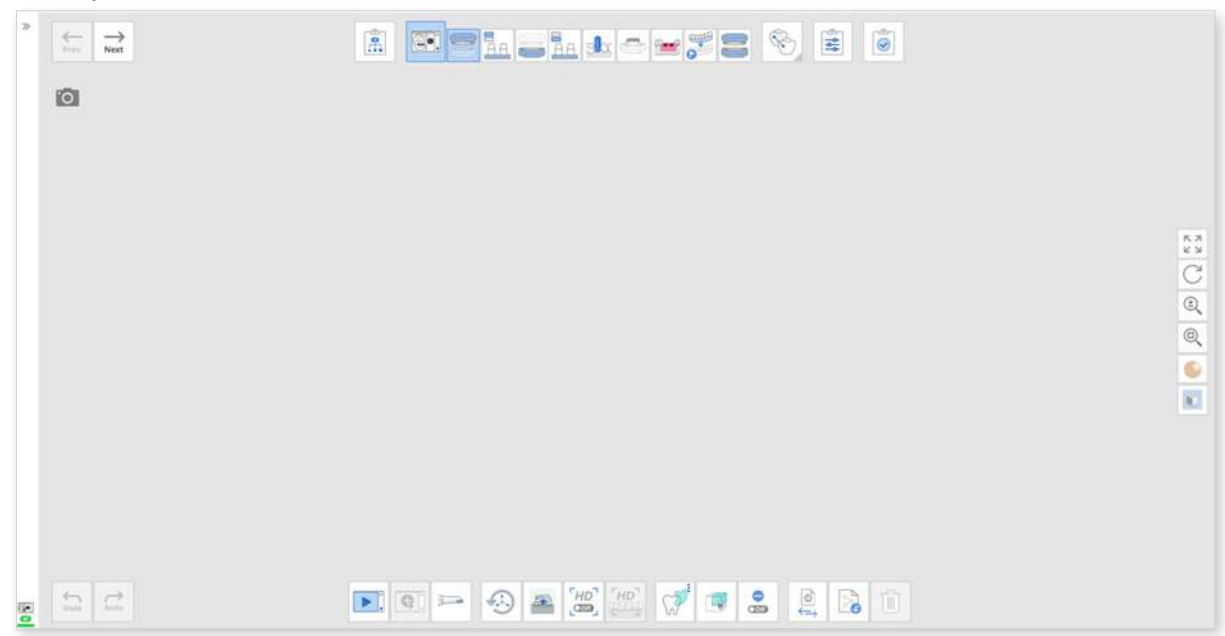

### **Scanner Status**

Following are the indications of scanner status:

| GO. | Not Connected | A scanner is not connected. |
|-----|---------------|-----------------------------|
|     | Ready         | A scanner is ready for use. |

### Side Toolbar

#### Note

The data control tools listed below are especially helpful when you work on a touch screen.

| $\stackrel{\uparrow}{\longleftrightarrow}$ | Pan         | Move the model.                                 |
|--------------------------------------------|-------------|-------------------------------------------------|
| C                                          | Rotate      | Rotate the model.                               |
| ŧ                                          | Zoom In/Out | Zoom in and out on the model.                   |
| Q                                          | Zoom Fit    | Position the model in the center of the screen. |

| Data                    | Matte              | See the data in color with matte finish (Phong rendering).                                                                                                    |
|-------------------------|--------------------|----------------------------------------------------------------------------------------------------|
| Display<br>Mode         | Mono<br>chrome     | See the data in one color.                                                                                                    |
| Data<br>Display<br>Mode | Reliability<br>Map | Apply red, yellow, and green colors to the model to indicate the reliability of scan data.<br>* Green data indicates high reliability, while red indicates poor reliability. You can perform additional scanning to reduce unreliable areas. |

|                          | Grid On       | Show the grid in the background. |
|--------------------------|---------------|----------------------------------|
| Grid<br>Settings<br>(mm) | Grid Off      | Hide the grid in the background. |
|                          | Overlay<br>On | Overlay the grid over the model. |

# Settings

Go to Menu > Settings to open the Settings dialog for Medit Scan for Labs.

| settings            |                               |                     |        |  |
|---------------------|-------------------------------|---------------------|--------|--|
| MEDIT Scan for Labs | General                       | Program Preferences |        |  |
| Program Preferences | Send Anonymous Usage Statisti | cs                  |        |  |
| Table Top Scanner   | Shortcut Key Shortcut Key     |                     |        |  |
| ntraoral Scanner    | Use GPU                       |                     |        |  |
| Post-Processing     | Data Display                  |                     |        |  |
|                     | Adjust Color Texture          | •                   |        |  |
|                     | Advanced Rendering            |                     |        |  |
|                     | Data Display Quality          | Standard            | $\sim$ |  |
|                     |                               |                     |        |  |
|                     |                               |                     |        |  |
|                     |                               |                     |        |  |
|                     |                               |                     |        |  |
|                     |                               |                     |        |  |
|                     |                               | Default             | Close  |  |

#### ₽ Note

When you click the "Default" button, all configured parameters will be reset to their default values.

# **Program Preferences**

#### General

|                                          | Set whether to send and                                                                                                    | onymous usage                                                                                                    | e statistic                                                                                  | s to Medit.                                                                                                    |  |
|------------------------------------------|----------------------------------------------------------------------------------------------------|----------------------------------------------------------------------------------------------------|----------------------------------------------------------------------------------------------|----------------------------------------------------------------------------------------------------|--|
|                                          | Collecting Anonymous Statistics                                                                                                    |                                                                                                    |                                                                                              |                                                                                                    |  |
|                                          | Medit is striving to constantly improve the product and user<br>experience by collecting certain information such as:                                                                                                    |                                                                                                    |                                                                                              |                                                                                                    |  |
| Send<br>Anonymous<br>Usage<br>Statistics | <ul> <li>Hardware and s<br/>graphics card, d</li> <li>Patterns and tra<br/>as frequency at</li> <li>Diagnostic information</li> <li>The usage statistics<br/>understand user req<br/>future releases. We<br/>such as your name,<br/>other information rela</li> </ul> | software config<br>etc.<br>ends in how ou<br>nd performance<br>rmation.<br>will help the<br>uirements and<br>will never coll<br>company nam<br>ted to persona | urations,<br>ir softwar<br>e.<br>developn<br>d make i<br>lect pers<br>ne, MAC<br>l identific | such as OS,<br>e is used, such<br>nent team better<br>improvements in<br>onal information,<br>address, or any<br>ation. We cannot |  |
|                                          | and will not reverse-en<br>details concerning you                                                                                                    | ngineer any col<br>ur projects.                                                                                                    | llected da                                                                                   | ita to find specific                                                                                                    |  |
| Shortcut                                 | Check out the default st                                                                                                    | ortcut kevs an                                                                                                    | d configu                                                                                    |                                                                                                    |  |
| Key                                      | Check out the default si                                                                                                    | iontout keys an                                                                                                    | la connga                                                                                    | ine your own.                                                                                                    |  |
|                                          | Shortcut Key                                                                                                    |                                                                                                    |                                                                                              | den tra film                                                                                                    |  |
|                                          | General Actions                                                                                                    | Next Stage                                                                                                    | Enter                                                                                        | Shortcut Key2<br>Space                                                                                                    |  |
|                                          | Editing Actions                                                                                                    | Free Previous Stage                                                                                                    | Backspace                                                                                    |                                                                                                    |  |
|                                          | Scanning Actions                                                                                                    | undo Undo                                                                                                    | Ctrl+Z                                                                                       |                                                                                                    |  |
|                                          | Aligning Actions                                                                                                    | Redo Redo                                                                                                    | Ctrl+Y                                                                                       |                                                                                                    |  |
|                                          | -                                                                                                    | 🔍 Zoom Fit                                                                                                    | Ctrl+F                                                                                       |                                                                                                    |  |
|                                          |                                                                                                    | C Model Display Mode                                                                                                    | Ctrl+T                                                                                       |                                                                                                    |  |
|                                          |                                                                                                    | Grid Settings (mm)                                                                                                    | Ctrl+G                                                                                       |                                                                                                    |  |
|                                          |                                                                                                    |                                                                                                    |                                                                                              |                                                                                                    |  |
|                                          |                                                                                                    | Click the button you want to n<br>assigned key is released.                                                                                                   | egister/change. When yo                                                                      | a right-click, the                                                                                                    |  |
|                                          | Cancel Restore to Defau                                                                                                    | lt                                                                                                    |                                                                                              | Gaudiero                                                                                                    |  |
|                                          |                                                                                                    |                                                                                                    |                                                                                              |                                                                                                    |  |
| Use GPU                                  | This option is used to in using the GPU (graphic                                                                                                    | nprove the over<br>s processing u                                                                                                    | rall comp<br>nit).                                                                           | uting performance                                                                                                    |  |

#### Data Display

| Adjust Color<br>Texture | Adjust the brightness of the 3D model. The color of the model<br>shown on the screen is optimized for the scanner, so the<br>acquired results may be displayed in a different color in other<br>programs. |
|-------------------------|----------------------------------------------------------------------------------------------------|
| Advanced<br>Rendering   | Displays vivid 3D data with advanced technology applied.                                                                                                    |
| Data Display<br>Quality | This option only affects the quality of the scan data display, not<br>the scan results or data accuracy. Setting this option to "High"<br>can affect overall scan performance.                            |

# **Table Top Scanner**

#### General

| Calibration<br>Period (Days)                | Configure the calibration period of the table top scanner.                                                                                                |
|---------------------------------------------|----------------------------------------------------------------------------------------------------|
| Scan Path                                   | Select whether to use a simple or detailed scan path.<br>Choosing the detailed one will take longer but can minimize<br>the need for additional scanning. |
| Sleep Mode                                  | Select the time duration after which the scanner will enter sleep mode.                                                                                   |
| Set Minimum<br>Scan Height<br>Automatically | When on, the minimum scan height is automatically set.                                                                                                    |
| Set Scan Area<br>Automatically              | When on, scanning is automatically performed without selecting a scan area.                                                                               |

#### **Color Filter**

| Filter Colors<br>After Scanning | When on, data in the registered colors is filtered out while scanning. |
|---------------------------------|------------------------------------------------------------------------|
| View All Filters                | When on, the list of color filters for all data types is displayed.    |

#### Additional Scanning

| Perform       |                                                            |
|---------------|------------------------------------------------------------|
| Additional    | When on, the program automatically calculates insufficient |
| Scanning      | areas on the scan data and proceeds with further scanning. |
| Automatically |                                                            |

| -                | Select when to start additional scanning after completing<br>the initial scanning when the "Perform Additional Scanning<br>Automatically" option is on. |                                                                                                    |  |
|------------------|----------------------------------------------------------------------------------------------------|----------------------------------------------------------------------------------------------------|--|
|                  | without asking                                                                                                    | The program performs additional scanning<br>when the initial scanning is complete<br>without asking users to confirm.                                   |  |
| Start Additional | in 3 sec                                                                                                    | The program performs additional scanning<br>in 3 seconds if there is no confirmation<br>from the user. If the user confirms, it starts<br>immediately.  |  |
| Scanning         | in 5 sec                                                                                                    | The program performs additional scanning<br>in 5 seconds if there is no confirmation<br>from the user. If the user confirms, it starts<br>immediately.  |  |
|                  | in 10 sec                                                                                                    | The program performs additional scanning<br>in 10 seconds if there is no confirmation<br>from the user. If the user confirms, it starts<br>immediately. |  |
|                  | upon user confirmation                                                                                                    | The program performs additional scanning only when the user confirms.                                                                                   |  |

### **Intra Oral Scanner**

| Calibration Period | Set the calibration period for the intraoral scanner – choose |
|--------------------|---------------------------------------------------------------|
|                    | any given period (1 day, 3 days, 7 days, 14 days, or 30       |
| (Days)             | days).                                                        |

# **Post-Processing**

#### General

| Post-Processing<br>Type                       | Configure the post-processing type based on the case<br>(orthodontic or prosthetic): The speed-based type will help<br>reduce the waiting time, while the quality-based type might<br>take longer. None of the types affect the accuracy of the<br>scan. |
|-----------------------------------------------|----------------------------------------------------------------------------------------------------|
| Export Occlusion<br>Scan Data                 | Select whether to save the occlusion data as a separate file.                                                                                                    |
| Use Neighboring<br>Colors for Filled<br>Holes | Turn on this option to fill empty spaces in the scan data with adjacent colors.                                                                                                    |
| Fill Holes for<br>Abutments                   | Automatically fill in holes for abutments during data<br>processing.<br>* Note that only abutments scanned in Flexible Multi-Die will<br>be filled.                                                                                                    |
| Remove Base<br>from Gingiva Scan              | Select whether you want to remove duplicated base data from the gingiva scan data.                                                                                                    |

#### File Size

| Base | Adjust the file size of the data acquired at the Base scan stages.             |
|------|--------------------------------------------------------------------------------|
| Prep | Adjust the file size of the data acquired at the Prepped<br>Teeth scan stages. |

# Align

| Align Occlusion<br>Scan<br>Automatically | Select whether to align data acquired at the Occlusion stage automatically or manually. |
|------------------------------------------|-----------------------------------------------------------------------------------------|
| Align Prep Data<br>Automatically         | Select whether to align prepared teeth data automatically or manually.                  |

# **Basic Operations**

### **Shortcut Keys**

You can use shortcut keys for most Medit Scan for Labs functions. Press F1 to see the list of configured keys with their operations.

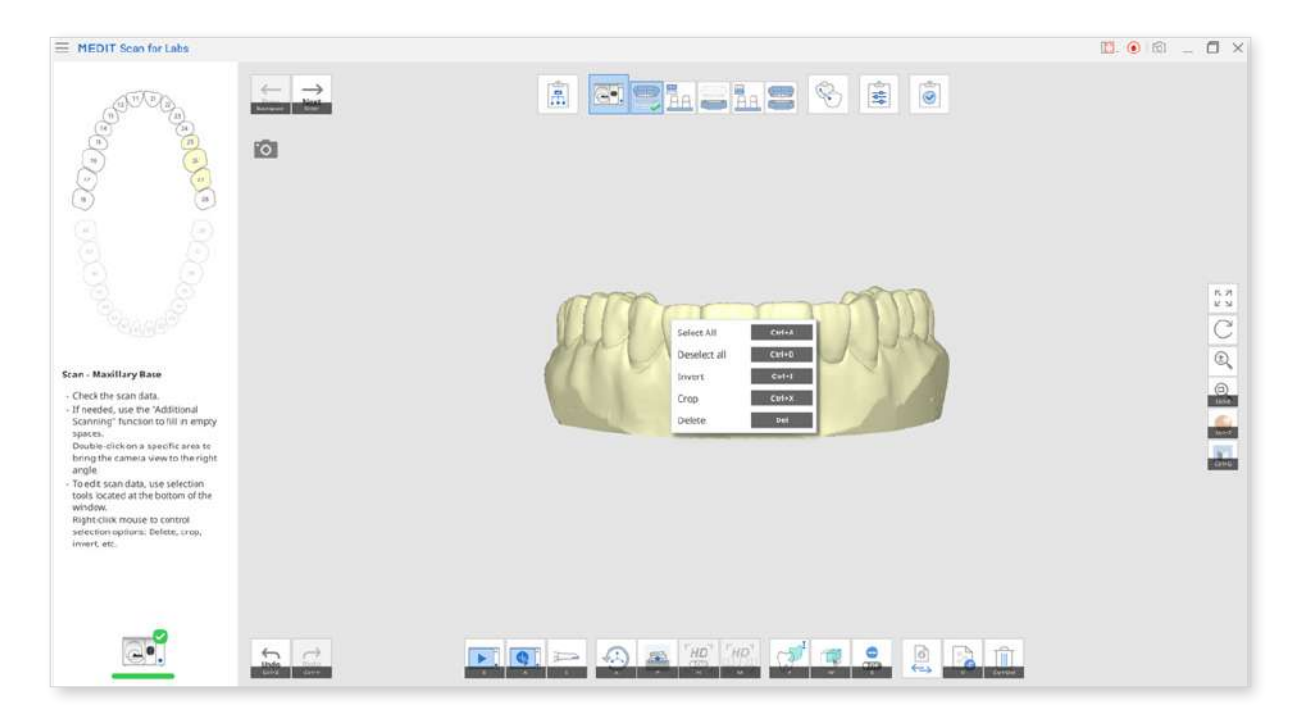

You can see and customize the shortcut keys in Settings > Program Preferences > Shortcut Key.

| General Actions  |                                                             | Shortcut Key1           | Shortcut Key2      |
|------------------|-------------------------------------------------------------|-------------------------|--------------------|
|                  | Next Stage                                                  | Enter                   | Space              |
| Editing Actions  | Previous Stage                                              | Backspace               |                    |
| Scanning Actions | undo Undo                                                   | Ctrl+Z                  |                    |
| Aligning Actions | redo Redo                                                   | Ctrl+Y                  |                    |
|                  | 🔍 Zoom Fit                                                  | Ctrl+F                  |                    |
|                  | Model Display Mode                                          | Ctrl+T                  |                    |
|                  | Grid Settings (mm)                                          | Ctrl+G                  |                    |
|                  |                                                             |                         |                    |
|                  | Click the button you want to n<br>assigned key is released. | egister/change, When yo | u right-click, the |

To assign a shortcut key, select one of the empty or assigned slots and press the key you want to set for the operation. Two shortcut keys can be set for the same function.
## **3D Data Control**

## **3D Data Control Using a Mouse**

|            | Image | Description                     |
|------------|-------|---------------------------------|
| Zoom       |       | Scroll the mouse wheel.         |
| Zoom Focus |       | Double-click on the data.       |
| Zoom Fit   |       | Double-click on the background. |
| Rotate     |       | Drag the right button.          |
| Pan        |       | Drag the mouse wheel.           |

## **3D Data Control Using Mouse and Keyboard**

|        | Wind    | lows    | macOS      |                     |
|--------|---------|---------|------------|---------------------|
| Zoom   | Shift + | Shift + | û +        |                     |
| Rotate | Shift + | Alt +   | <u> </u>   |                     |
| Pan    | Ctrl +  | Ctrl +  | <b>%</b> + | <b>₩</b> + <b>▲</b> |

## Note

Go to Settings > Program Preferences > Shortcut Key to configure the keyboard shortcuts..

# **Scanning Guide**

## **Scan Strategy**

## Workflow

If you are ready to start your scanning with Medit Scan for Labs, you first need to establish the workflow for the case.

At the top of the screen, you can see the five scan stages consisting of the workflow, as shown in the following image.

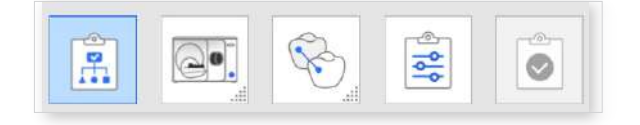

Based on the form information entered in the Medit Link app and the options you select in the Scan Strategy dialog, sub-stages are added to each basic stage. Click the Scan and Align Data icon to show or hide the sub-stages.

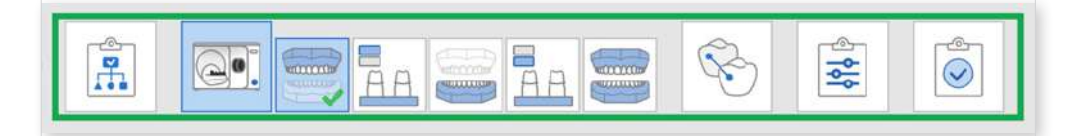

### Note

You can change the order of stages by dragging the scan stages icons with your mouse. You will see the available spaces marked in green.

## **Basic Scan Stages**

|   | Scan Strategy | Select the scan type between Flexible Multi-Die,<br>Model, and Impression scanning and set the<br>appropriate scan strategy for the selected scan type<br>and required prosthesis. |
|---|---------------|----------------------------------------------------------------------------------------------------|
|   | Scan          | Perform the scanning process by stage. The scanning will be conducted based on the set strategy.                                                                                   |
| Ś | Align Data    | Manually align various data, such as post and core, wax-up, occlusion, etc., with the model.                                                                                       |
|   | Confirm       | Check the scan data and edit it if necessary.                                                                                                    |
|   | Complete      | Complete scanning and start post-processing for the final result.                                                                                                    |

## **Scan Strategy Setting**

Based on the options you select in the Scan Strategy dialog, sub-stages are determined to form the entire workflow of the case.

Set the scan strategy for your case as follows:

① The Scan Strategy dialog appears once a scanner is connected properly to the PC.

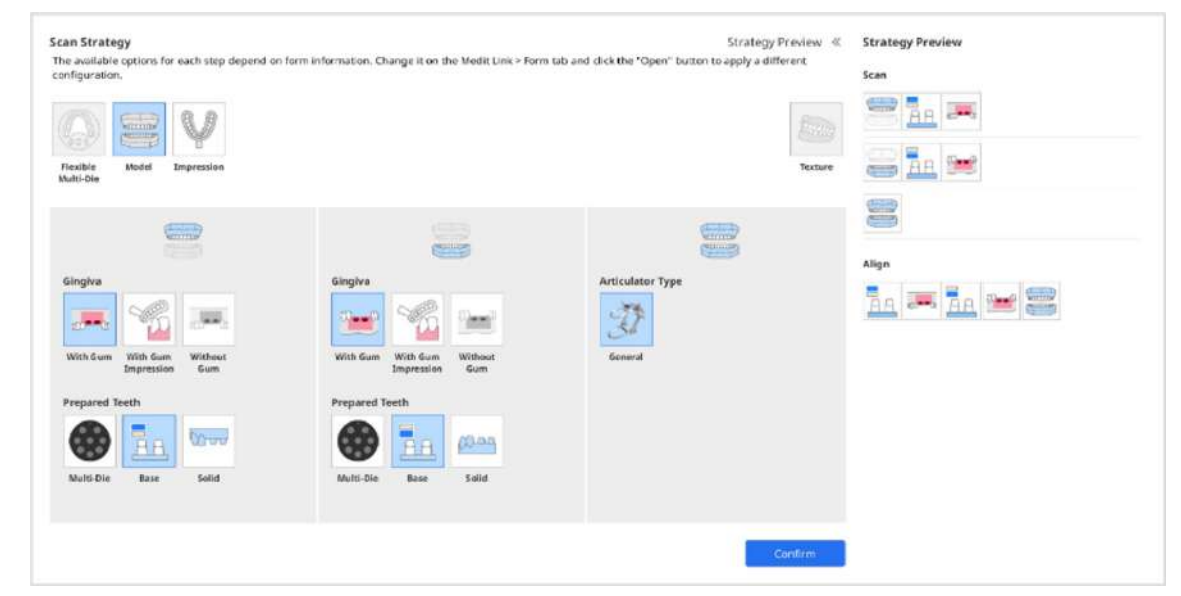

- ② Select the scan type between Flexible Multi-Die, Model, and Impression.
- ③ The options in the maxilla, mandible, and occlusion sections change according to your scan type choice.
- ④ Select the scan strategy for the mandible, maxilla, and occlusion.
  - Flexible Mullti-Die: Scan Body, Gingiva, Align Prep Teeth To

| Flexible Model Impression<br>Multi-Die | Wax-Up Post and Scan Body<br>(Bottom Core Library<br>Side) |
|----------------------------------------|------------------------------------------------------------|
| <b>Kanana</b>                          |                                                            |
| Align Prep Teeth To                    | Align Prep Teeth To                                        |
|                                        |                                                            |
| Solid Base Occlusion Base              | Solid Base Occlusion Base                                  |
| Scan Body                              |                                                            |
| Gingiva                                |                                                            |
| <b></b>                                |                                                            |
| With Gum With Gum Without              |                                                            |

• Model: Scan Body, Gingiva, Prepared Teeth, Interproximal Scan

| lexible Model Impression<br>ulti-Die        | Wax-Up Post and Scan Body<br>(Bottom Core Library<br>Side) |
|---------------------------------------------|------------------------------------------------------------|
|                                             |                                                            |
| Scan Body                                   | Prepared Teeth                                             |
|                                             |                                                            |
| All Group                                   | Flexible Base Solid<br>Multi-Die                           |
| Gingiva                                     |                                                            |
| <b></b>                                     |                                                            |
| With Gum With Gum Without<br>Impression Gum | Off On                                                     |
| Prepared Teeth                              |                                                            |

• Impression: Impression Type, Individual Stump-Die Scan

| 000                   |                       | Y          |  |
|-----------------------|-----------------------|------------|--|
| Flexible<br>Multi-Die | Model                 | Impression |  |
|                       | (                     | Y          |  |
| Impressio             | n Type                |            |  |
|                       | S.                    |            |  |
| Triple Tray           | Metal &<br>Triple Tra | y          |  |
| Individual            | Stump-Die             | Scan       |  |
| ~                     | ~@                    |            |  |
| Off                   | On                    |            |  |

- Select all required scan stage options for your case, such as Wax-Up (Bottom Side), Post and Core, and Scan Body Library.
- 6 Select all required scanning options, such as Movement Marker and Texture.
- Click the "Strategy Preview" to check the scan strategy set for the "Scan" and "Align" stages.

| Scan Strategy                 |                                                               | Strategy Preview 《 Strategy Preview |
|-------------------------------|---------------------------------------------------------------|-------------------------------------|
| Fexible Model Impression      | Wac-Up<br>(Bottom<br>Side)                                    | Koverment<br>Marker                 |
|                               |                                                               |                                     |
| Scan Body                     | Gingiva                                                       | Ariculator Type                     |
| All Group<br>Gingive          | With Gum With Gum Withour<br>Impression Gum<br>Prepared Teeth | Plate etc. ARTEX KAVO               |
| With Gam With Gam Without     | ···                                                           | SAM MARX330 A7+ Impression          |
| Impression Gum Prepared Teeth | Flexible Base Solid<br>Multi-Die<br>Interproximal Scan        |                                     |
|                               |                                                               |                                     |
|                               |                                                               | Confirm                             |

8 Click the "Confirm" button to complete the scan strategy setting.

## Scan Type

Select all options to add to the scanning workflow. Based on the scan stage option you choose, sub-stages will be added to the "Scan" and "Align" stages.

| 000 | Flexible<br>Multi-Die | Select this type for scanning multiple models, not just a base but dies, simultaneously on a flexible multi-die.                                                 |
|-----|-----------------------|----------------------------------------------------------------------------------------------------|
|     |                       | You do not need to have a pre-defined strategy like the<br>Model type. You can assign the data acquired by the<br>flexible multi-die after scanning is complete. |
|     | Model                 | This is the most common scanning method, where you place and scan the model for each scan stage.                                                                 |
| V   | Impression            | Select this type for scanning an impression instead of a model.                                                                                                  |

## **Scan Stage Options**

Select all options to add to the scanning workflow. Based on the scan stage option you choose, sub-stages will be added to the "Scan" and "Align" stages.

| <br>                       |                                                                                                    |
|----------------------------|----------------------------------------------------------------------------------------------------|
| Wax-Up<br>(Bottom<br>Side) | Select this option to scan the inside surface of the wax-up. The wax-up and the inner surface data can be aligned at the Align Data stage.                                                         |
| Scan Body<br>Library       | Select this option for scan body library cases where<br>you need to align the registered scan body library data<br>to the scan data.                                                               |
|                            | If you select this option, you don't need to scan the<br>scan body data on the Scan stage. Instead, you are<br>required to align the scan body libraries in the Align<br>Data stage.               |
| Post and<br>Core Scan      | Select this option for post and core cases where you need to scan and merge the base and impression scans to get complete and reliable scan data.                                                  |
|                            | Alternatively, use the intraoral scanner to get the<br>complete data. Connect the intraoral scanner to the<br>PC, ensure it is calibrated, and press the "Scan Using<br>Intraoral Scanner" button. |

## **Scan Options**

Select all options you want to apply to your data.

|  | Texture | TSelect this option if you want the scan data to have the surface color. |                                    |  |
|--|---------|--------------------------------------------------------------------------|------------------------------------|--|
|  |         | Texture Off                                                              |                                    |  |
|  |         | Texture On                                                               |                                    |  |
|  | Model   | This function tra                                                        | acks the movement of the mandible. |  |

## Maxilla/Mandible Strategy

### Align Prep Teeth To

When you select "Flexible Multi-Die" for scan type, you will be asked to select how to align the prepared data with the base.

| 0000             | Solid Base | Select this option to scan prepared teeth inside the base.                                                                                                    |
|------------------|------------|----------------------------------------------------------------------------------------------------|
| 10002-<br>0-0-0- | Occlusion  | Select this option to scan the separated prepared teeth<br>and the base on the flexible multi-die and put them<br>back onto the base at the Occlusion stage.                                                            |
| <u>and</u>       | Base       | Select this option to scan the prepared teeth only at the<br>Prepared Teeth stage and the prepared teeth with the<br>base in the Maxillary or Mandibular Base stage. You<br>can align the data at the Align Data stage. |

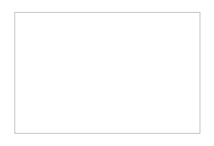

## **Prepared Teeth**

When you select "Model" for scan type, you will be asked to select how to scan the prepared teeth data.

| 000 | Flexible<br>Multi-Die | Select this option to scan the prepared teeth on a flexible multi-die.                                                                                                    |
|-----|-----------------------|----------------------------------------------------------------------------------------------------|
| A A | Base                  | Select this option to scan the prepared teeth in a base.<br>After removing the adjacent teeth from the base,<br>divide the prepared teeth into two groups and perform<br>scanning in two sub-stages. |
| 0   | Solid                 | Select this option to scan a solid model with non-<br>removable prepared teeth.<br>No separate sub-stage is added for prepared teeth<br>scanning, but it takes more scan shots.                      |

## Scan Body Alignment

Select how to acquire scan body data.

| 20-11-0 |     | Select this option to scan the scan bodies together with the base.                                                                                                    |
|---------|-----|----------------------------------------------------------------------------------------------------|
|         | All | The scanned data in the Base stage will be copied to<br>the Scan Body stage and trimmed to get scan body<br>data without conducting additional scanning for scan<br>bodies. |
|         |     |                                                                                                    |

| 20 <b>-</b> |       | Select this option to scan the base and the scan body in two separate stages. |  |  |
|-------------|-------|-------------------------------------------------------------------------------|--|--|
|             | Group |                                                                               |  |  |

## Note

- The "Group" option is unavailable for the "Flexible Muti-Die" scan type. Please select "Model" to use the option.
- The "Group" option is useful for cases where scan bodies are overlapped, or base data for the missing scan bodies is required.
- When you have multiple scan bodies for the model, the program will automatically separate them into groups to get more reliable data for the case.
- The scan body data acquired in different groups can be aligned in the Align Data stage.

## Gingiva

Select whether to perform the scan with or without gingiva.

|          | With Gum               | Select this option to scan the gingiva and align the gingiva data in a separate sub-stage for both Scan and Align Data stages.                        |  |
|----------|------------------------|----------------------------------------------------------------------------------------------------|--|
|          | With Gum<br>Impression | Select this option to scan the gingiva with the impression.                                                                                           |  |
|          |                        | <ul> <li>Note</li> <li>Impression scanning is only available with T710.</li> <li>A license is required to scan impressions with T500/T300.</li> </ul> |  |
| <b>1</b> | Without<br>Gum         | Select this option for cases where gingiva is absent.<br>No separate sub-stages will be added to the Scan and<br>Align Data stage.                    |  |

## Interproximal Scan

This option only appears for cases that require clear scan data between teeth. Select whether to scan the interproximal areas.

| MO | Off | Select this option to scan the base as usual without adding sub-stages for interproximal scans to the workflow.                                                                                                    |  |
|----|-----|----------------------------------------------------------------------------------------------------|--|
|    | On  | Select this option to scan the buccal and lingual interproximal areas for the mandible and maxilla.          Image: Image: Imag |  |

### **Impression Type**

## ₽ Note

Impression scanning is only available with T710. A license is required to scan impressions with T500/T300.

This option only appears when you select the "Impression" scan type. Select the type of impression tray.

|             | Select this option to acquire impression data with a triple tray. |
|-------------|-------------------------------------------------------------------|
| Triple Tray | Ce. Co La 17 16 14                                                |

| Metal &<br>Triple Tray | Select this option to acquire impression data with two<br>metal trays and a triple tray.<br>Please note that alignment precision is not guaranteed<br>with this option. |
|------------------------|----------------------------------------------------------------------------------------------------|
|                        | e. y 💰 🛆                                                                                                    |

## Individual Stump-Die Scan

When you select the "Impression" scan type, you will be asked to select whether to scan individual stump dies.

| (0000) | Off | Select this option to scan the impression only.                                             |  |
|--------|-----|---------------------------------------------------------------------------------------------|--|
| S.     | On  | Select this option to scan impressions and individual stump dies on the flexible multi-die. |  |

## **Occlusion Strategy**

### **Articulator Type**

Select a suitable accessory for the occlusion relationship scan

|   | Plate   | Select this option to use the plate and any articulator except the five semi-adjustable articulators below.                  |
|---|---------|----------------------------------------------------------------------------------------------------|
| Ì | General | Select this option if you use a regular articulator other<br>than the five articulators below instead of using the<br>plate. |
| Ď | ARTEX   | Select this option if you use the ARTEX articulator.                                                                         |

| E.                                                                                                    | KAVO       | Select this option if you use the KAVO articulator.           |  |
|----------------------------------------------------------------------------------------------------|------------|---------------------------------------------------------------|--|
| The second second secon | SAM        | Select this option if you use the SAM articulator.            |  |
| Ś                                                                                                    | MARK330S   | Select this option if you use the MARK330 articulator.        |  |
| <u>ل</u>                                                                                                    | A7+        | Select this option if you use the A7+ articulator.            |  |
| V                                                                                                    | Impression | Select this option to scan occlusion data with an impression. |  |

## Mandibular Base Scan

If you select the ARTEX, KAVO, SAM, or MARK330 options for the articulator type, you will be asked to choose how to scan the mandibular base.

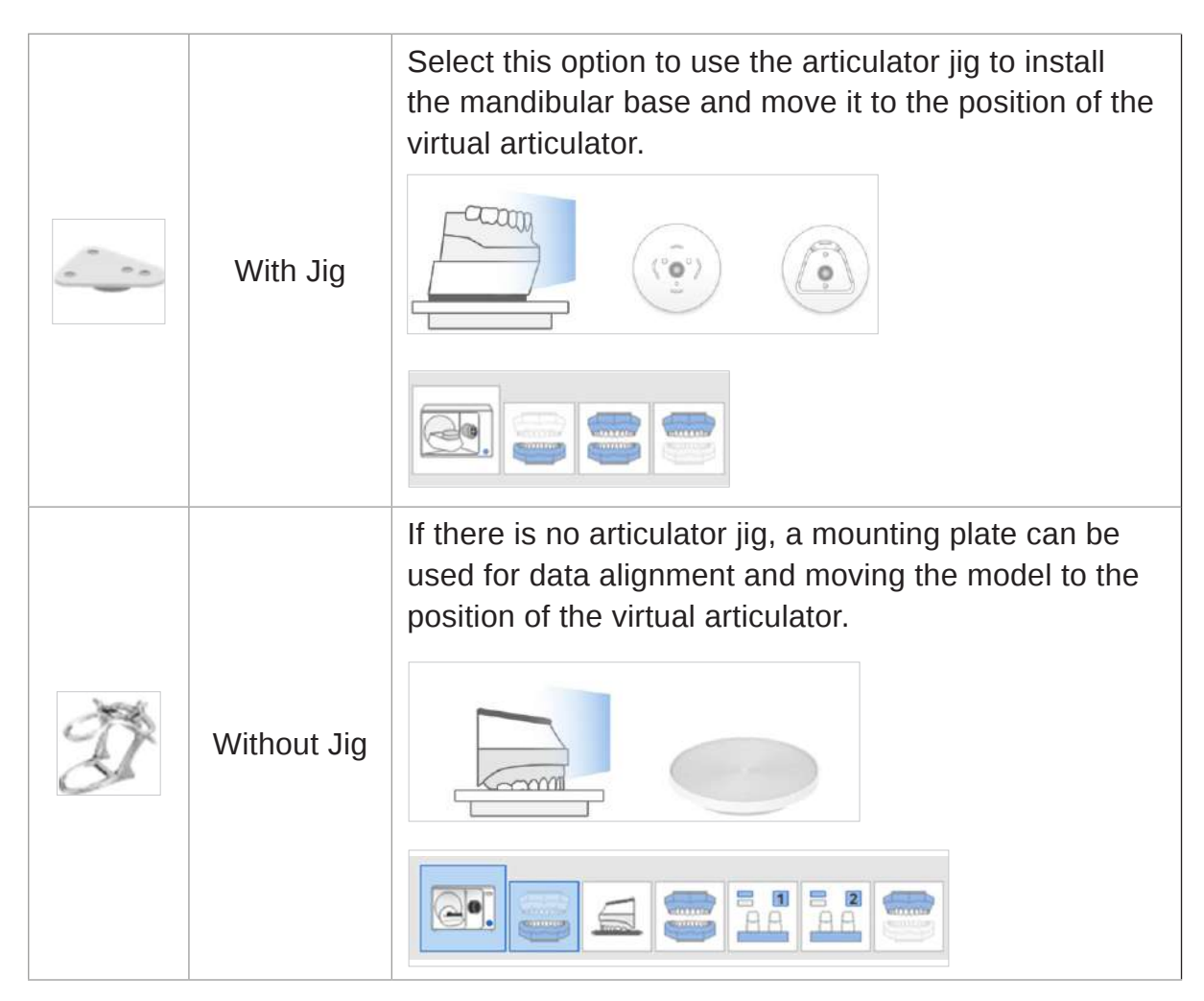

## Sub-Stages

The number and configuration of sub-stages can vary according to the form information entered in Medit Link and the options you select in the Scan Strategy stage in Medit Scan for Labs.

The following sub-stages will be automatically added to the workflow after you select options in the Scan Strategy Management dialog.

|         |    | Prepared Tooth                       | Scan the individual prepared tooth<br>separated from the flexible multi-die.<br>The tooth number appears at the<br>bottom of the icon. |
|---------|----|--------------------------------------|----------------------------------------------------------------------------------------------------|
|         | 0  | Occlusion Bite                       | Scan bite materials placed on the arch model.                                                                                          |
|         |    | Mandibular Base<br>(Articulator Jig) | Scan mandibular base with articulator jig.                                                                                             |
|         |    | Movement<br>Marker                   | Scan a movement marker placed on the maxillary model.                                                                                  |
| General | 7  | Post and Core                        | Scan an individual post and core.<br>The tooth number appears at the<br>bottom of the icon.                                            |
|         | Î  | Scan Body                            | Scan an individual scan body.<br>The tooth number appears at the<br>bottom of the icon.                                                |
|         |    | Mounting Plate                       | Scan the bottom side of the mounting plate.                                                                                            |
|         |    | Occlusion                            | Scan the occlusion.                                                                                                    |
|         | AA | Prepared Teeth<br>(Maxilla; Base)    | Scan only prepared teeth in the maxilla by placing them on the base without other teeth                                                |
|         | AA | Prepared Teeth<br>(Mandible; Base)   | Scan only prepared teeth in the mandible by placing them on the base without other teeth.                                              |

|                    |             | Maxillary Scan<br>Body                       | Scan a scan body placed in the maxilla model.                       |
|--------------------|-------------|----------------------------------------------|---------------------------------------------------------------------|
|                    | Die         | Mandibular Scan<br>Body                      | Scan a scan body placed in the mandible model.                      |
| General            |             | Pre-Operation<br>Model (Maxilla)             | Scan the pre-operation model for the maxilla.                       |
|                    |             | Pre-Operation<br>Model (Mandible)            | Scan the pre-operation model for the mandible.                      |
|                    |             | Wax Rim                                      | Scan the wax rim by placing it on the maxillary or mandibular base. |
|                    |             | Interproximal<br>Area (Maxilla;<br>Buccal)   | Scan the buccal interproximal areas in the maxilla.                 |
| Inter-<br>proximal |             | Interproximal<br>Area (Mandible;<br>Buccal)  | Scan the buccal interproximal areas in the mandible.                |
| Area<br>Scan       |             | Interproximal<br>Area (Maxilla;<br>Lingual)  | Scan the lingual interproximal areas in the maxilla.                |
|                    |             | Interproximal<br>Area (Mandible;<br>Lingual) | Scan the lingual interproximal areas in the mandible.               |
| Gingiva            | ato0a       | Gingiva<br>(Maxilla)                         | Scan maxillary gingiva materials.                                   |
| Scan               | <i>г</i> ра | Gingiva<br>(Mandible)                        | Scan mandibular gingiva materials.                                  |
| Denture<br>Scan    |             | Impression<br>(Maxillary)                    | Scan maxillary impression.                                          |
|                    |             | Impression<br>(Mandible)                     | Scan mandibular impression.                                         |
|                    |             | Denture (Maxilla;<br>Inner Surface)          | Scan the inner surface of the maxillary denture.                    |

| Denture<br>Scan | Contraction of the second     | Detach All                           | Scan the outer surface of the maxillary denture.                                                               |
|-----------------|-------------------------------|--------------------------------------|----------------------------------------------------------------------------------------------------|
|                 | $\cap$                        | Detach All                           | Scan the inner surface of the mandibular denture.                                                              |
|                 |                               | Detach All                           | Scan the outer surface of the mandibular denture.                                                              |
| Wax-Up<br>Scan  |                               | Wax-Up (Maxilla;<br>Bottom Side)     | Scan the bottom side of a wax-up in<br>the maxilla.<br>Edit the scan data to remove the<br>unnecessary parts.  |
|                 |                               | Wax-Up<br>(Mandible;<br>Bottom Side) | Scan the bottom side of a wax-up in<br>the mandible.<br>Edit the scan data to remove the<br>unnecessary parts. |
|                 | 0000                          | Wax-Up<br>(Maxilla)                  | Scan a maxillary wax-up by placing it on the model.                                                            |
|                 | (00000)<br>(00000)<br>(00000) | Wax-Up<br>(Mandible)                 | Scan a mandibular wax-up by placing it on the model.                                                           |

# Scan Stage

## Scanning

Once you establish the scanning strategy for the case, you will automatically move on to the Scan stage.

The Scan stage consists of sub-stages such as Maxillary Base, Mandibular Base, Flexible Multi-Die, Prepared Tooth (Maxilla), Prepared Tooth (Mandible), etc.

The order of each sub-stage can be changed. The changed order is saved and can be applied when you scan next time..

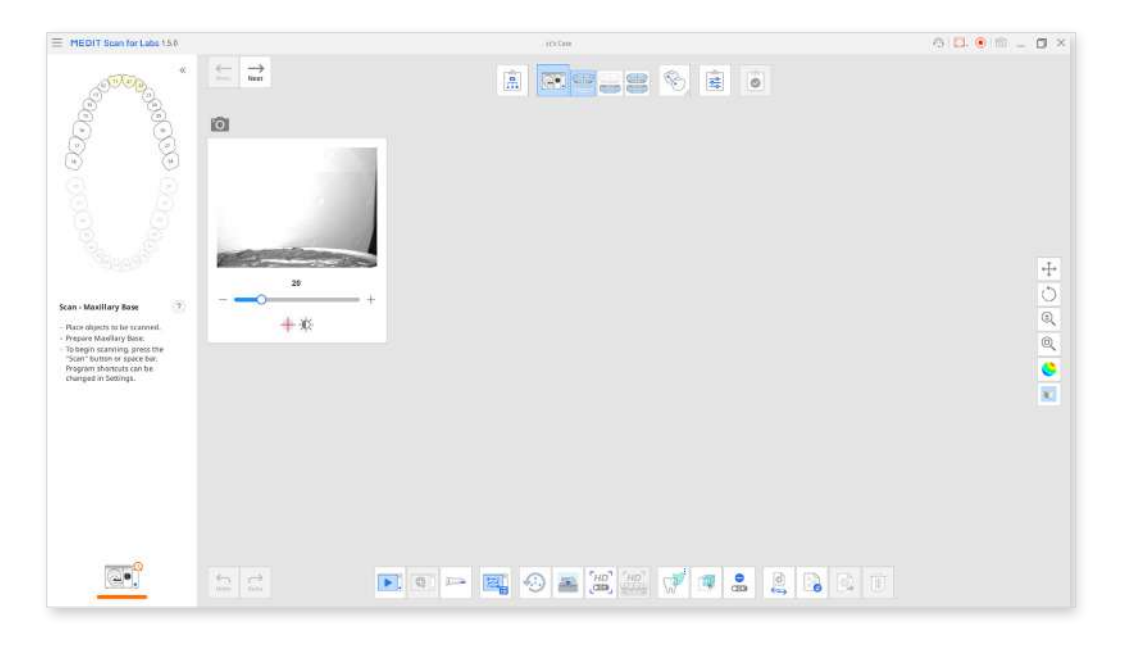

### New Scan

Scan the items corresponding to each sub-stage of the Scan stage in the order of the stage icons.

- ① Before scanning, ensure that the model faces the cameras and that the same articulator type is set for all linked programs such as Medit Link, design programs, etc.
- ② Place the model in the scanner.
- ③ Select a scan path for the scanning process. You can skip this step if you want to use the default scan path or when the "Perform Additional Scanning Automatically" option is enabled on Settings > Table Top Scanner > Additional Scanning.

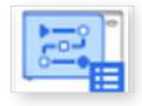

Medit Scan for Labs

④ Click the "Scan" icon at the bottom.

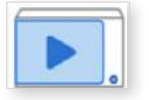

#### Note

The Space key is set to Scan by default. You can configure the shortcut keys for Medit Scan for Labs in Settings.

- 5 Before the scan starts, you will be asked to adjust the scan area.
- 6 When the data is loaded from exocad after completion, the scan data will be positioned at the same location as the virtual articulator.

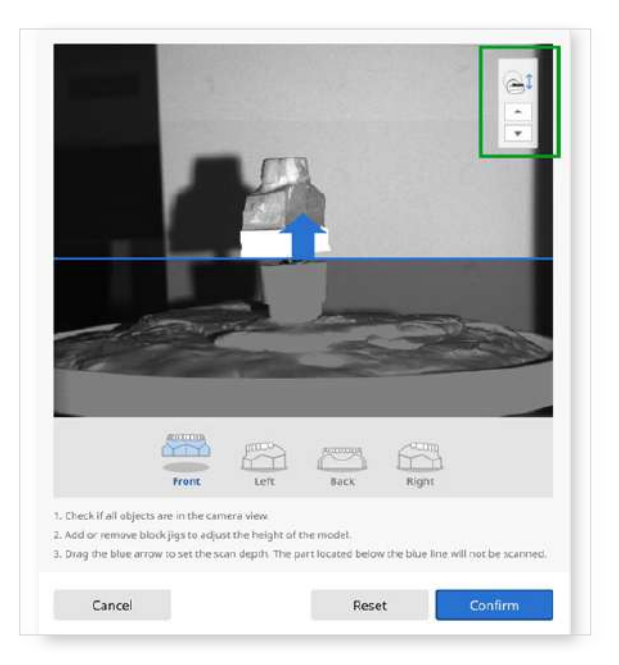

#### Note

Please make sure that the model fits the camera view in all directions.

You can adjust the axes of the scanner by clicking the up/down buttons at the window's top right corner.

The play bar and icons for mandibular movement simulation appear on the screen once you finish recording. You can play the movement recording by clicking the "Start" button. You can also adjust the speed of movement or turn on repeat.

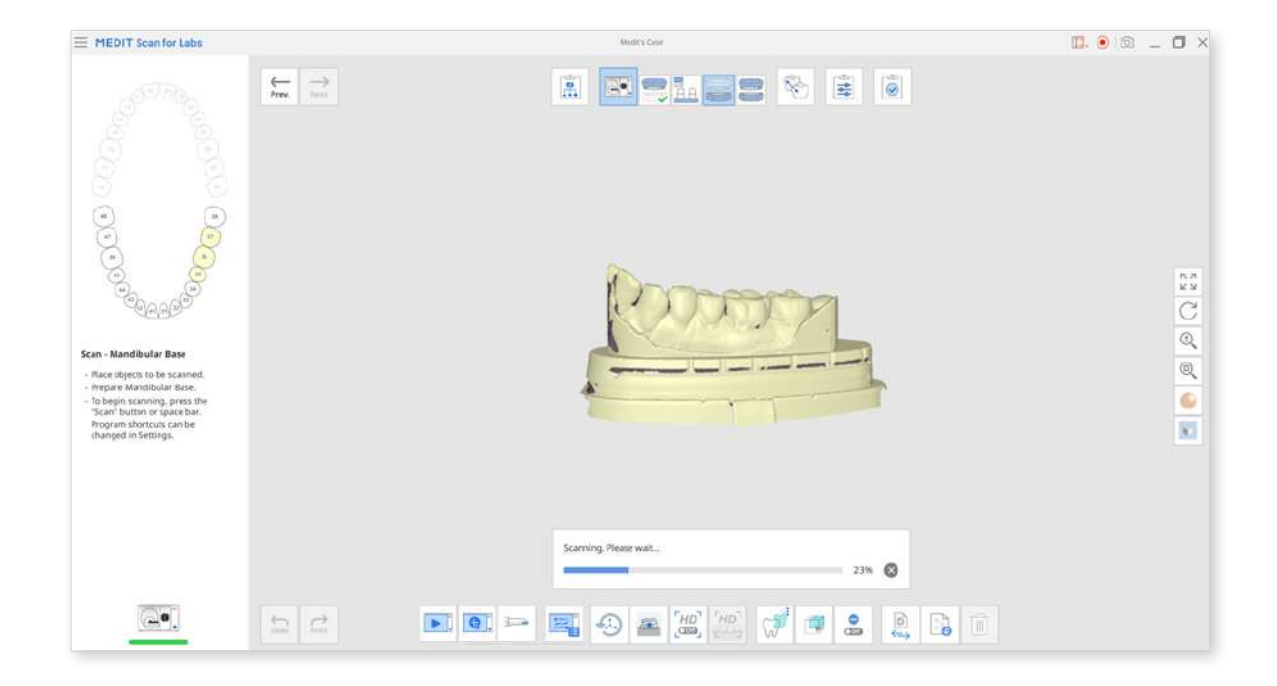

8 Click the "Next" button at the top left corner of the data display area to move to the next scan stage.

#### **Re-Scan**

① Click the "Scan" icon at the bottom after your scan is complete.

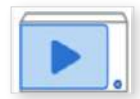

2 The following dialog appears.

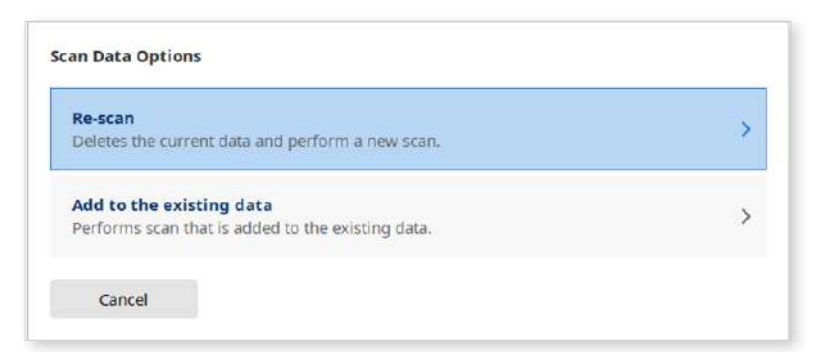

③ Click "Re-Scan" to delete the existing scan data and perform a new scan or "Add to the existing data" to acquire additional data without deleting the previous scan data.

## **Additional Scanning**

### Automatic Additional Scan

The program can automatically identify areas needing additional scans based on the acquired data.

### **Note**

You can turn on or off the "Perform Additional Scanning Automatically" option on Settings > Table Top Scanner > Additional Scanning and set when to start automatic additional scanning.

① Once the initial scanning is completed, the program will ask the user to confirm to start additional scanning.

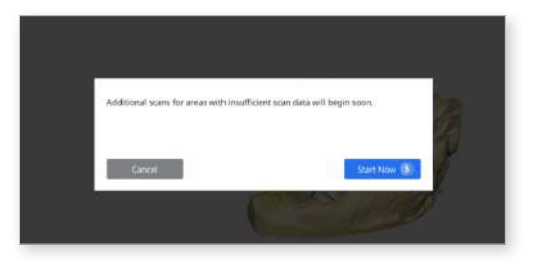

2 Click "Start Now" to start automatic additional scanning. Even if you do not click the button, additional scanning will start after the set time elapses.

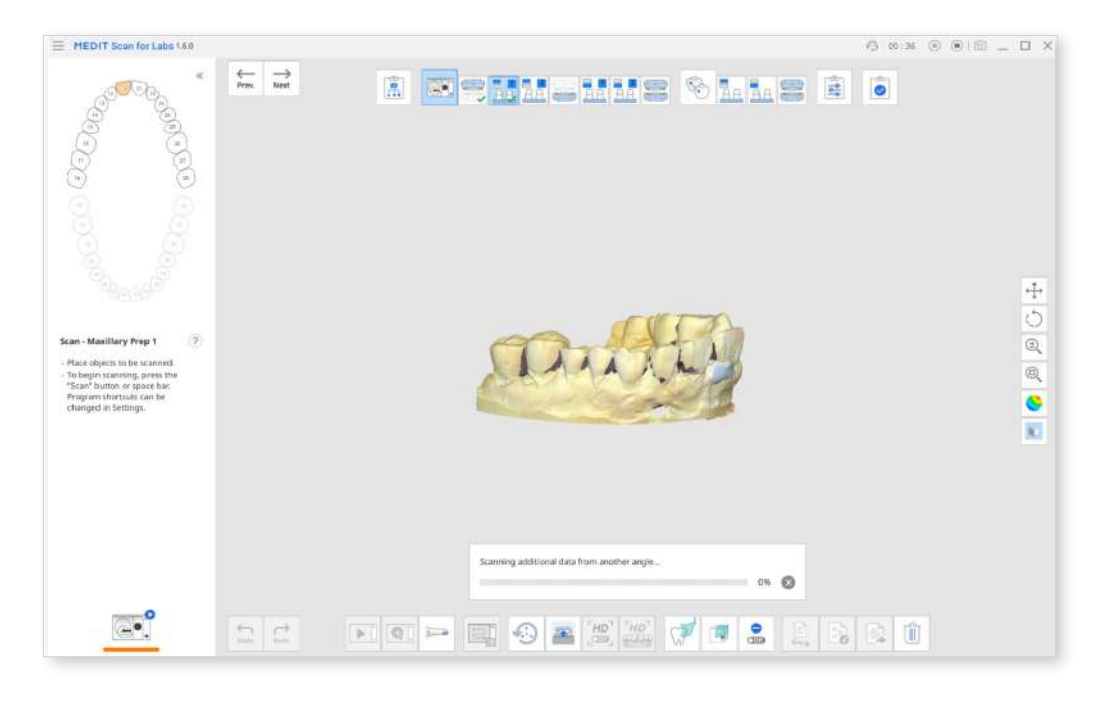

③ In some stages, the process of 1-3 above is repeated several times.

④ After the automatic additional scan is completed, the user can check the scan data and perform "Add Scan" if the scan data is still insufficient.

| MEDIT Scan for Labe 1.60                                                                                                    | A m(m ⊕ ⊕)⊕ = □ ×                                                                                 |
|----------------------------------------------------------------------------------------------------|---------------------------------------------------------------------------------------------------|
| Cores .                                                                                                    | Ô                                                                                                 |
| And Andread Part of Control of Control | 4-<br>0<br>0<br>0<br>0<br>0<br>0<br>0<br>0<br>0<br>0<br>0<br>0<br>0<br>0<br>0<br>0<br>0<br>0<br>0 |
|                                                                                                    | <b>9</b>                                                                                          |

### **Manual Additional Scan**

With the "Additional Scan" icon at the bottom of the screen, you can get additional data on the specific area of the model without replacing the existing scan data.

① Rotate the model to bring the missing spot to the front. You can double-click on the missing spot to turn the cameras to face the empty spot.

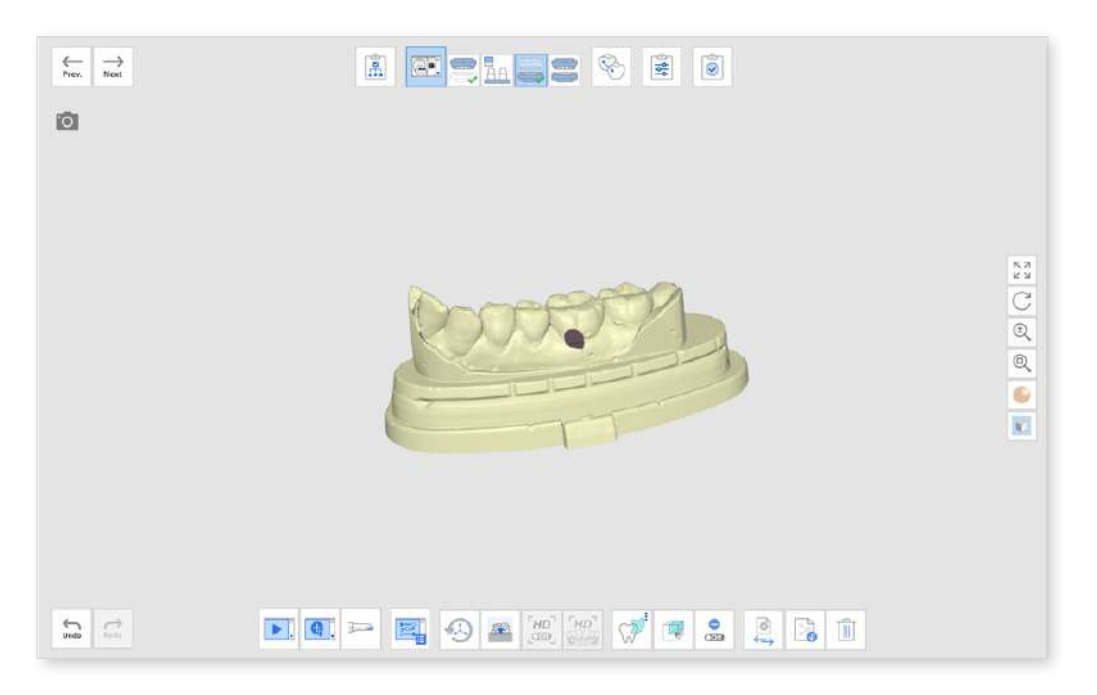

2 Click the "Additional Scan" icon at the bottom.

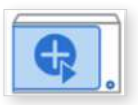

③ The empty spot will be filled after the table top scanner acquires additional scans.

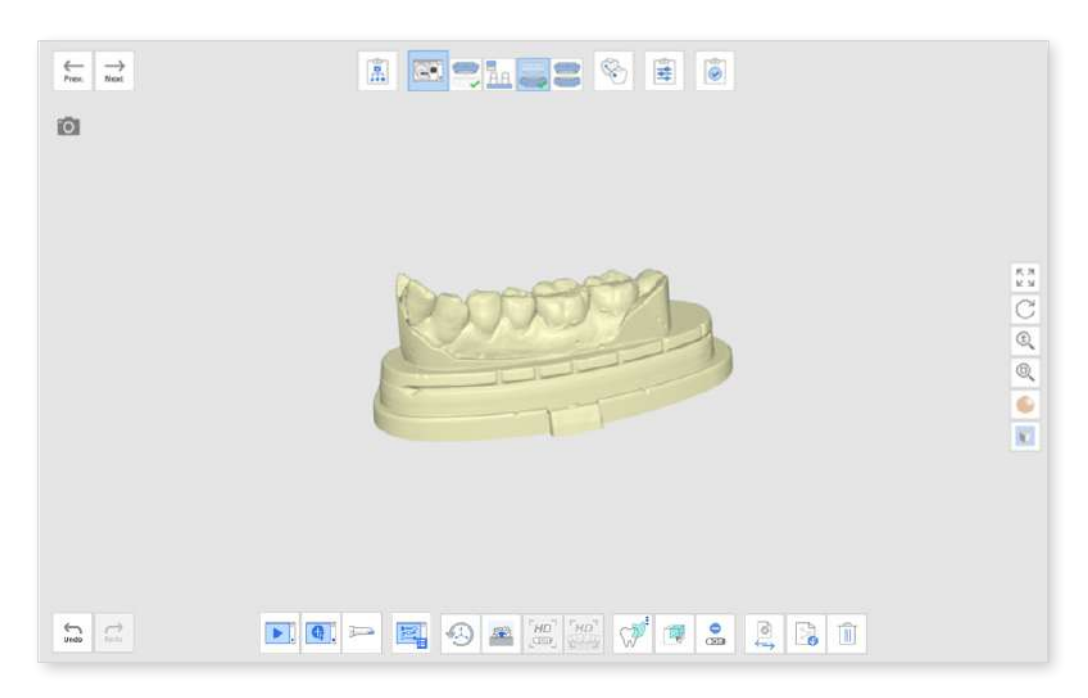

④ If you rotate the model and click "Additional Scan" during an additional scan, it will be scheduled for the next additional scan so you can scan continuously.

### Scan Using Intraoral Scanner

You can also use an intraoral scanner to get additional scan data.

- ① Connect the intraoral scanner to the computer.
- ② Check the scanner status to see if the scanner is calibrated.
- ③ Click the "Scan Using the Intraoral Scanner" option at the bottom.

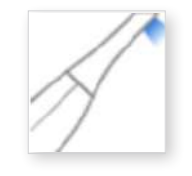

- ④ Place the scanner tip on the empty spot and scan the model.
- (5) The empty spot will be filled after you acquire additional scans with the intraoral scanner.

## Add Another Scan Body

You can perform an additional scan body scan after placing scan bodies on the different teeth. This function is useful when you do not have enough scan bodies.

For example, here we have a case that requires four scan bodies, but you only have only two scan bodies available.

① Place the two scan bodies on the model, and click the "Scan" icon.

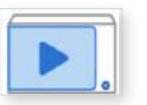

2 You will get the scan data with two scan bodies on.

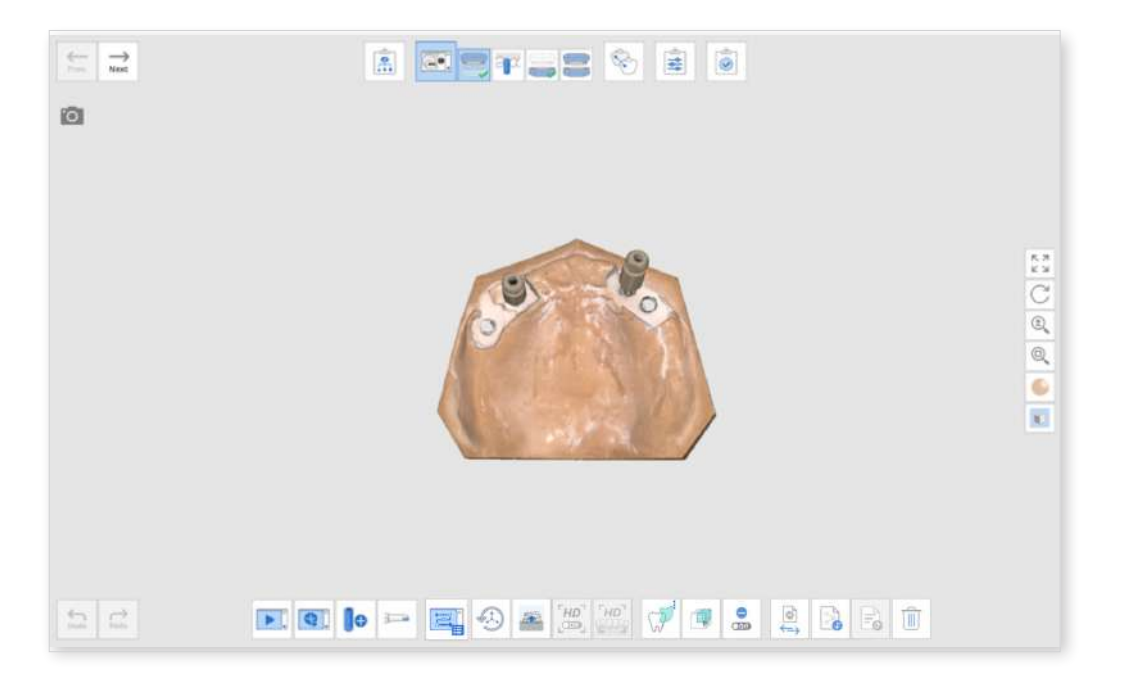

③ Move the two scan bodies to the other two positions on the model, and click the "Add Another Scan Body" button.

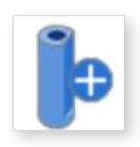

- ④ The program will perform additional scans to complement the existing data.

## Scan Stage Tools

|                  | Scan                           | Start the scanning process.                                                                                                    |
|------------------|--------------------------------|----------------------------------------------------------------------------------------------------|
| <b>Q</b> .       | Additional Scan                | Perform additional scanning on specific areas of the model without replacing the existing one.                                                    |
| ₽                | Add Another<br>Scan Body       | Perform an additional scan body scan after switching the position of the scan body in the base.                                                   |
|                  | Scan with<br>Intraoral Scanner | Perform an additional scan using an intraoral scanner.                                                                                            |
|                  | Manage Scan<br>Path            | Select a scan path for the scanning process. You can register a new scan path by adding shots to an existing one. (Available with T710/T510/T310) |
| Sin and a second | Initialize Axes                | Reset the axes of the scanner to the default position.                                                                                            |
|                  | Adjust Scan Area               | Adjust the scan depth.                                                                                                    |

|              | HD Mode                  | Switch to HD scan mode. (*Available with T710/<br>T510/T310)                                              |  |
|--------------|--------------------------|----------------------------------------------------------------------------------------------------|--|
| HD<br>       | HD for Shiny<br>Models   | Switch to HD scan mode for shiny models made of resin or wax. (*Available with T710/T510/T310)            |  |
| $\mathbf{P}$ | Freehand<br>Selection    | Select a freely drawn area on the data.                                                                   |  |
|              | Box Selection            | Select a rectangular region on the data.                                                                  |  |
| C.           | Island Selection         | Select data detached from the rest of the data by clicking on it.                                         |  |
|              | Color Selection          | Select all areas of the same or similar color as the mouse click location on the scan data.               |  |
|              | Switch Selection<br>Mode | Switch selection mode between surface selection and volume selection.                                     |  |
| Coff)        | Deselection<br>Mode      | When on, deselect the selected area using the area selection tools.                                       |  |
|              | Swap Data                | Swap current stage data with data at another stage.                                                       |  |
|              | Import 3D Data           | Import 3D data files from the Medit Link or local PC.<br>You can import several 3D data files at once for |  |
| -            | Export 3D Data           | Export 3D data files to the local PC. You can select the file format between .stl, .obj, and .ply.        |  |
| 111          | Delete                   | Delete all data on the screen.                                                                            |  |
| Undo         | Undo                     | Undo the previous action.                                                                                 |  |
| Redo         | Redo                     | Redo the action.                                                                                          |  |

#### Scan Path Management

#### Select Scan Path

① Click the "Select Scan Path" icon at the bottom.

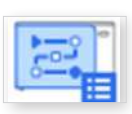

② Select a scan path from the list on the Scan Path Management dialog.

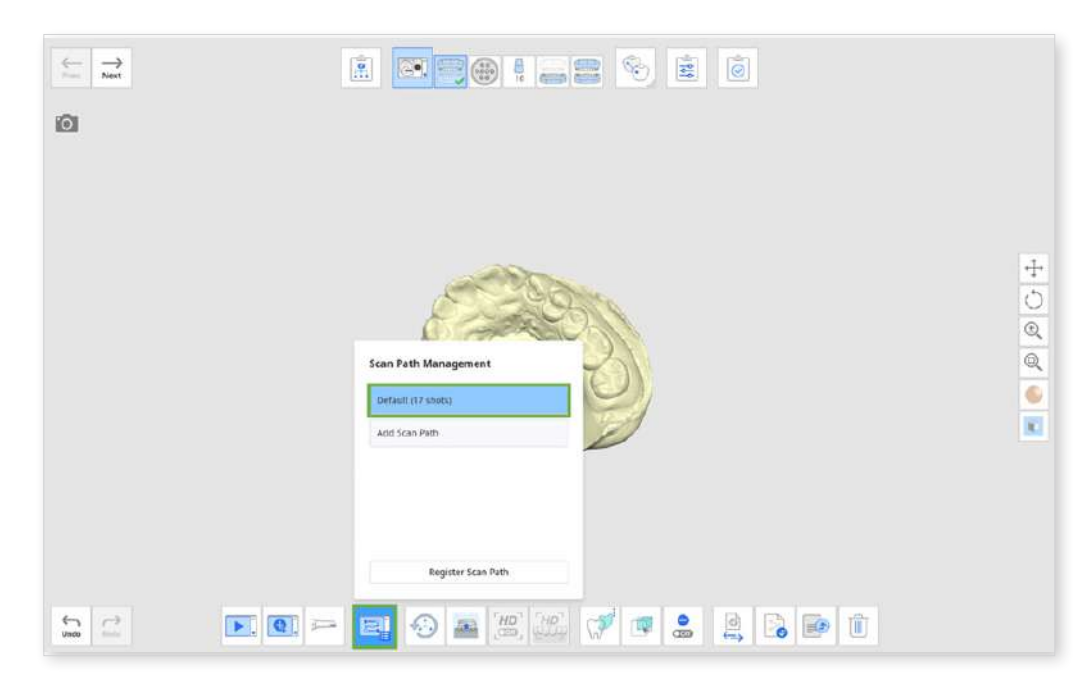

③ The selected scan path is applied to the scan group and will be used to scan the group.

#### **Register Scan Path**

If you want to register a new scan path by modifying an existing one, follow the steps below.

- ① Click the "Additional Scan" icon to fill out the empty spots on the data after the first scanning.
- 2 "Click the "Select Scan Path" icon.

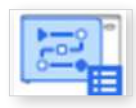

- ③ Click the "Register Scan Path" button on the Scan Path Management dialog.
- ④ The additional shots from additional scanning are displayed in the left section.

⑤ Click the desired shots from the "Select Shots" section, then select a scan path from the drop-down list on the top right.

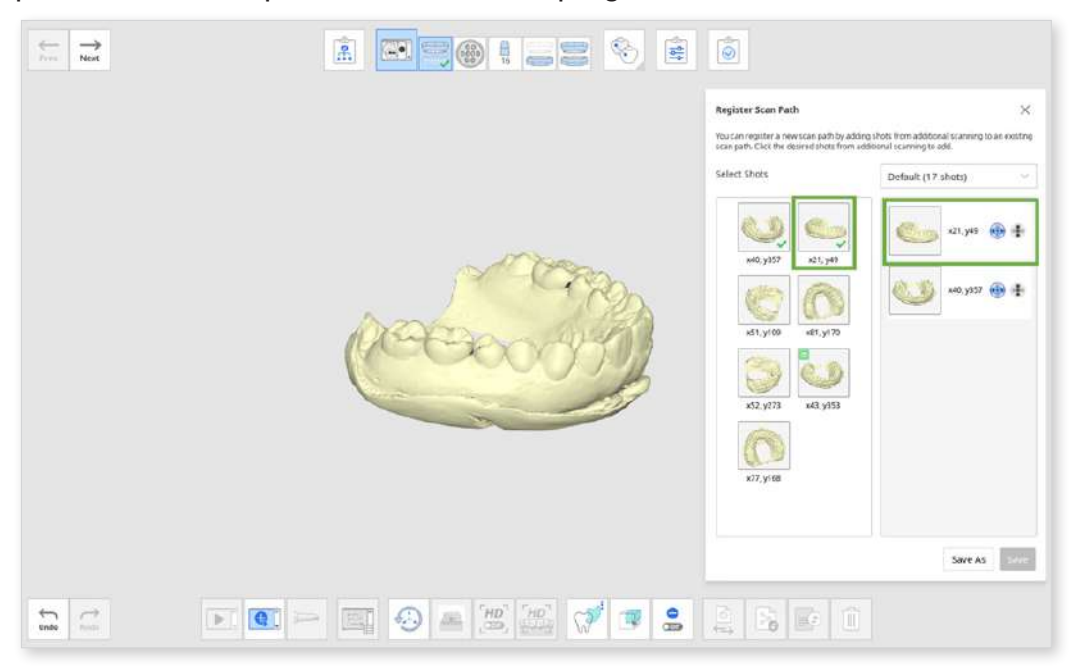

- 6 The selected shots are added to the scan path on the right.
- $\bigcirc$  You can select the camera mode if you use a T710 scanner.

| Vertical Camera   | Default camera mode for scanning                                 |
|-------------------|------------------------------------------------------------------|
| Horizontal Camera | Camera mode for clear scan data between teeth (for orthodontics) |

⑧ After selecting shots and adding them to a scan path, click "Save As" to save the new scan path. For example, the case in the picture below shows that three additional shots are added to the "Default(17 shots)" scan path.

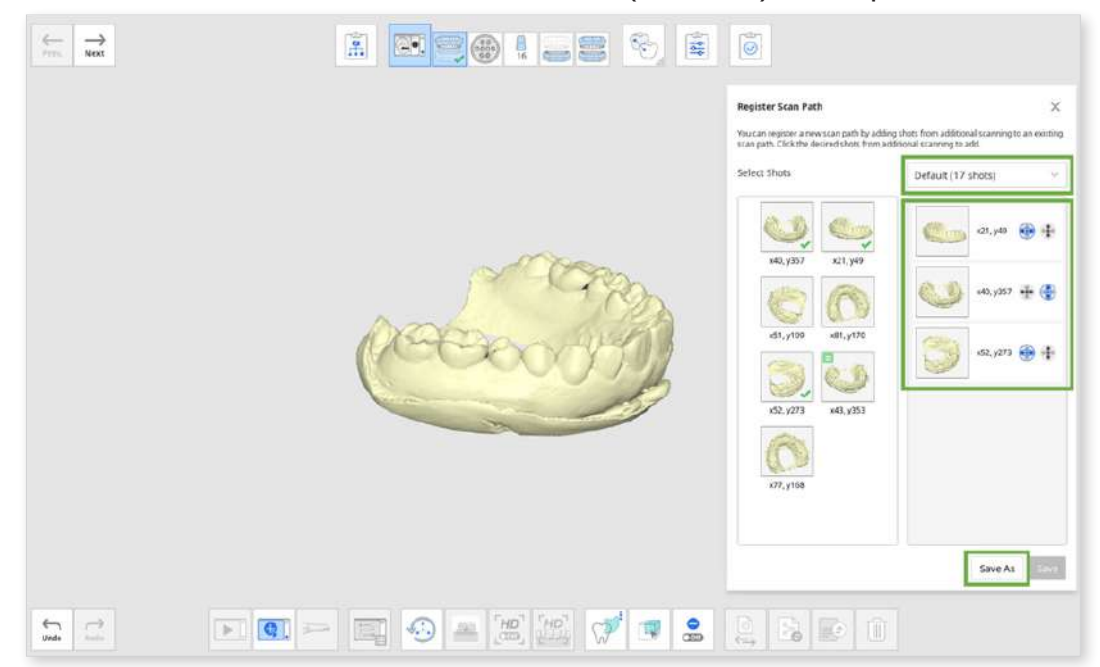

- 9 Edit the name of the new scan path and click "Save."
- In Refer to the color information on the top right of the screen and check the data where the data is colored.

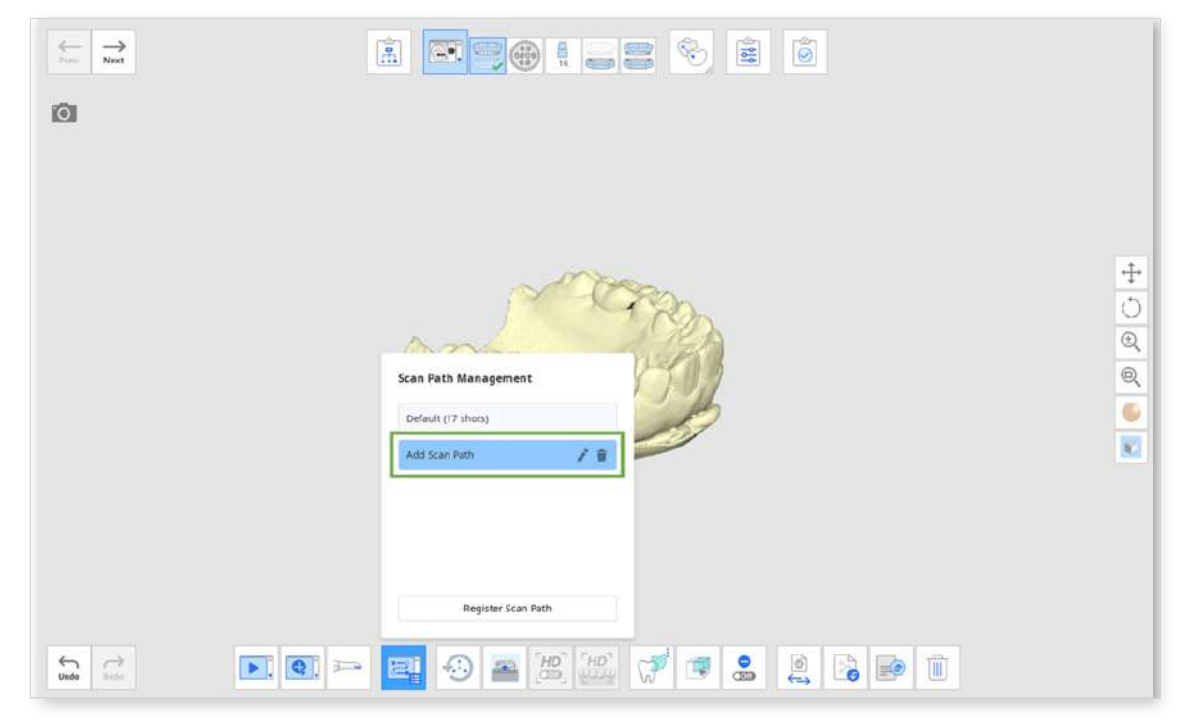

#### **Area Selection Tools**

Medit Scan for Labs provides three types of selection tools.

| Freehand Selection | Box Selection | Island Selection |
|--------------------|---------------|------------------|
|                    |               |                  |

- ① Select an area with the area selection tools.
- ② Right-click on the selected area to see the options to control the data.
- ③ Select one of the following options.
  - Select All: Select all data on the screen
  - Deselect All: Cancel selection of data
  - Invert: Select all areas not currently selected while deselecting the previously selected area.

- Crop: Crop everything out except for the selected area.
- Delete: Delete the selected data.

### **Color Selection Tools**

You can select the areas of the same color in the scan data for quick and easy editing.

## Note

The tool is only available when the "Texture" option is selected on the Sacn Strategy dialog.

① After acquiring data at the Scan Stage, click the "Area Selection" tool at the bottom and select the "Color Selection" tool.

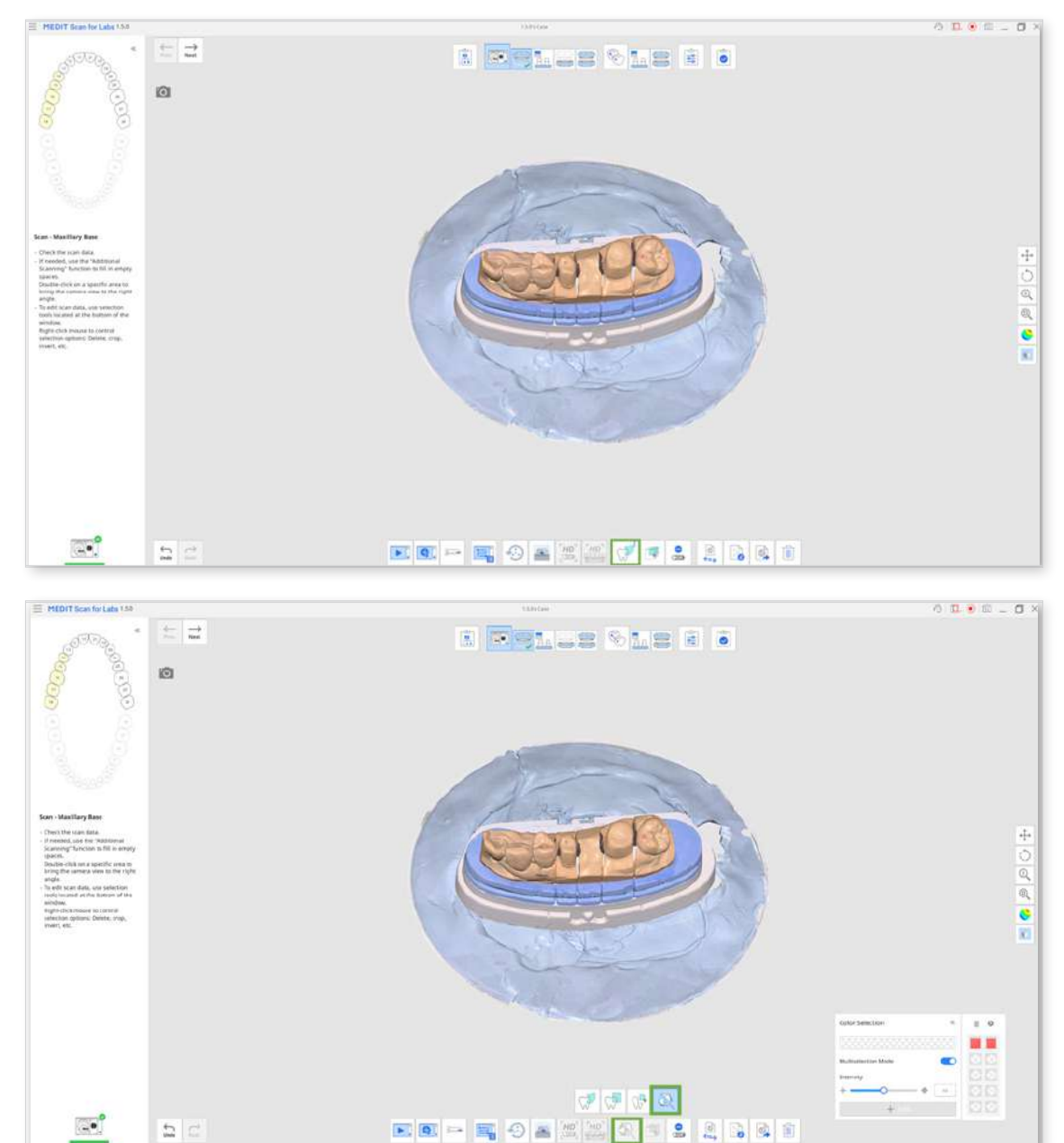

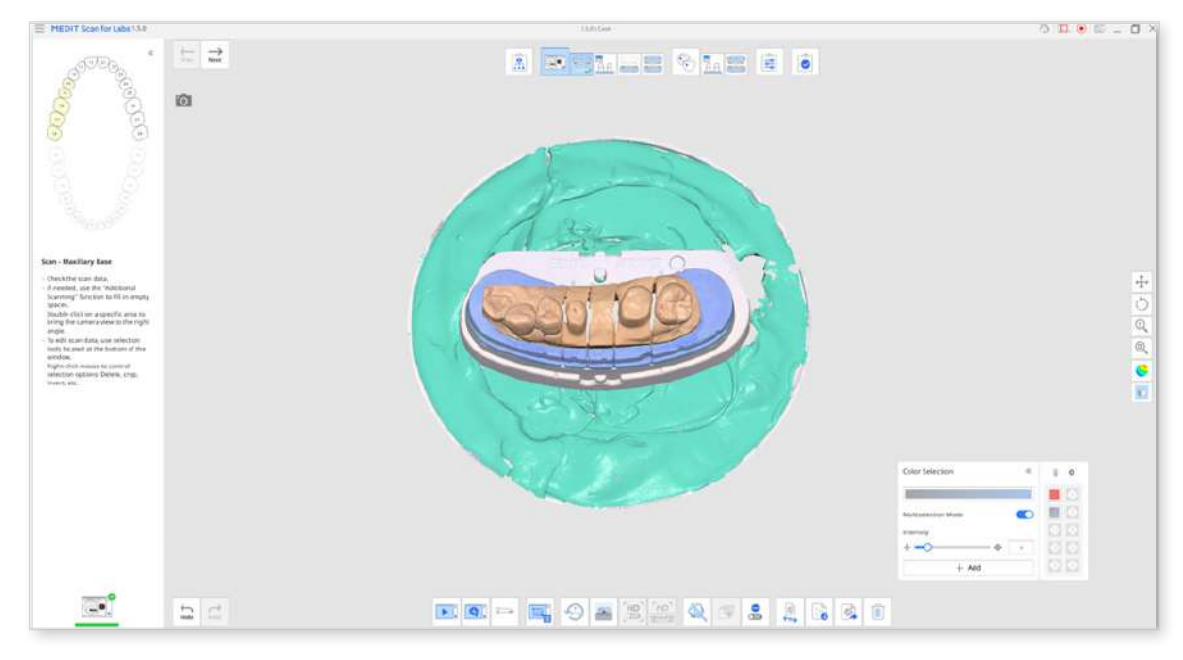

② Click the spot in the scan data with the color you want to pick.

- ③ All areas with the same color in the data are automatically selected.
- ④ You can crop or delete the selected areas.

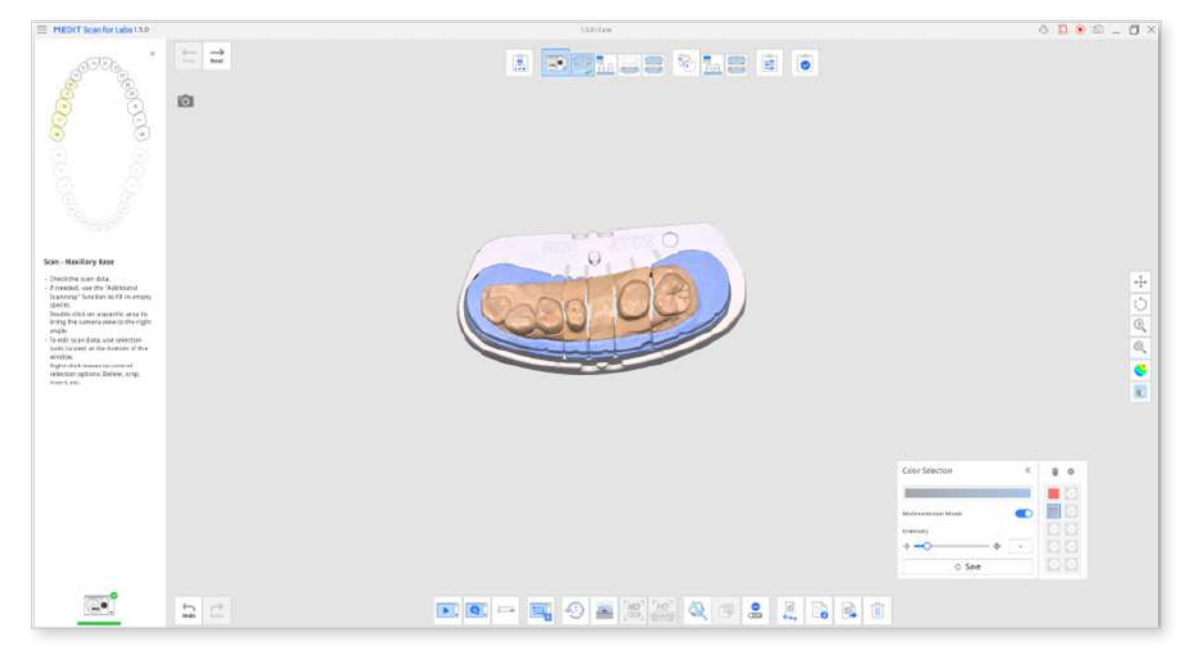

5 You can enable the "Color Filter" option in Settings to remove the registered colors automatically when scanning is done.

| i− →<br>ner | í.                |                                    |                                  |                                                                                                    |                                                                                                    |       |          |
|-------------|-------------------|------------------------------------|----------------------------------|----------------------------------------------------------------------------------------------------|----------------------------------------------------------------------------------------------------|-------|----------|
| ia          |                   |                                    |                                  |                                                                                                    |                                                                                                    |       |          |
|             |                   |                                    |                                  |                                                                                                    |                                                                                                    |       |          |
|             |                   |                                    | e in have                        |                                                                                                    |                                                                                                    |       |          |
| HE          | DET Scan for Labs | Californitat Person                | 30 Owys                          |                                                                                                    |                                                                                                    |       |          |
| nig         | pan Peleterara    | Scart Fach                         | Detail                           |                                                                                                    |                                                                                                    |       |          |
| 500         | e Top Sciencer    | the set of the set                 | 1100                             |                                                                                                    |                                                                                                    |       |          |
| Inita       | and Scaree        | TITE Swep Mani                     | 2 March 19                       |                                                                                                    |                                                                                                    |       |          |
| heat        | Processing        | Sec Winsmann Scan Height Automatio | ary .                            | 00                                                                                                    |                                                                                                    |       |          |
|             |                   | Set Scan Area Automatically        |                                  | 0                                                                                                    |                                                                                                    |       | *        |
|             |                   | Celor Filter                       |                                  |                                                                                                    |                                                                                                    |       | 0        |
|             |                   | Filter Coors Max Scenning          |                                  |                                                                                                    |                                                                                                    |       | 0        |
|             |                   | General                            |                                  | M 8 8                                                                                                    |                                                                                                    |       | 53       |
|             |                   | Challenger                         |                                  | 100                                                                                                    |                                                                                                    |       |          |
|             |                   | View All Riberts                   |                                  | 09                                                                                                    |                                                                                                    |       | <u> </u> |
|             |                   |                                    |                                  | i.                                                                                                    |                                                                                                    |       | 10       |
|             |                   |                                    |                                  |                                                                                                    |                                                                                                    |       |          |
|             |                   |                                    | terms.                           | Contract of Contract of Contra |                                                                                                    |       |          |
|             |                   |                                    | Contract of Contract of Contract | (DAME)                                                                                                    |                                                                                                    | _     |          |
|             |                   |                                    |                                  |                                                                                                    | Celler Salection                                                                                                    | < 1 a |          |
|             |                   |                                    |                                  |                                                                                                    | and the second second se |       |          |
|             |                   |                                    |                                  |                                                                                                    | Waterselection Wade                                                                                                    |       |          |
|             |                   |                                    |                                  |                                                                                                    | Intervisity.                                                                                                    |       |          |
|             |                   |                                    |                                  |                                                                                                    | ++                                                                                                    | · 22  |          |
|             |                   |                                    |                                  |                                                                                                    | © Seve                                                                                                    |       |          |
|             |                   |                                    |                                  |                                                                                                    |                                                                                                    |       |          |
| 2 2         | × Q >>            | <b>1</b>                           | 221 🔍 1                          |                                                                                                    |                                                                                                    |       |          |
|             |                   |                                    |                                  |                                                                                                    |                                                                                                    |       | _        |

## ₽ Note

You can designate different colors for each scan stage to filter out.

### Swap Data

① The following is an example of the maxillary and mandibular bases being switched and scanned. For an easy fix, click the "Data Swap button in the maxilla base scan stage.

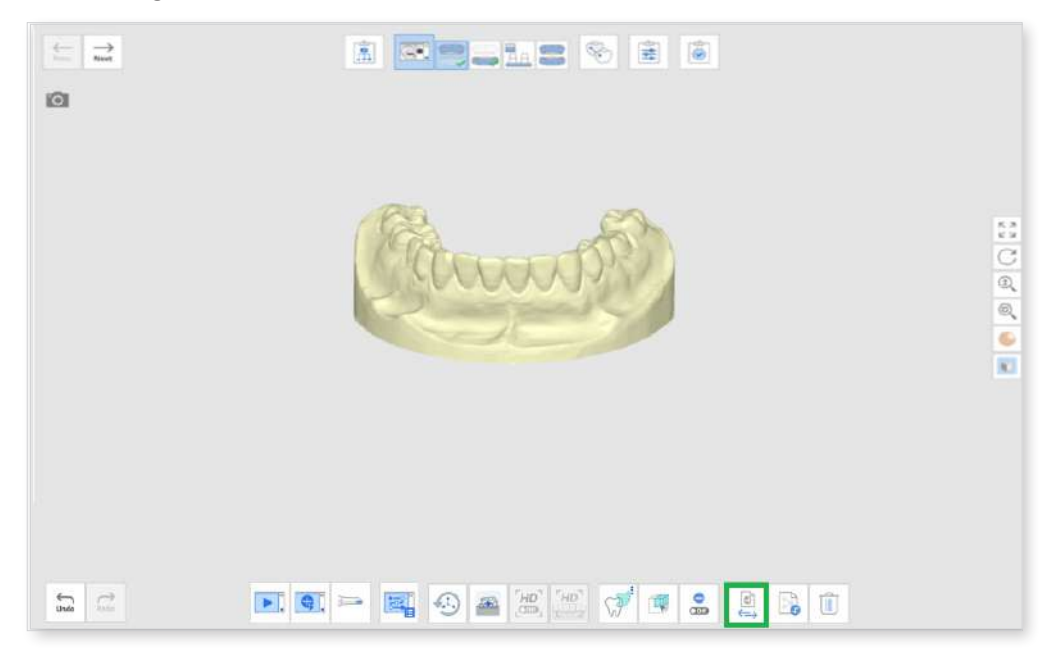

② Select the scan stage you want to swap data with.

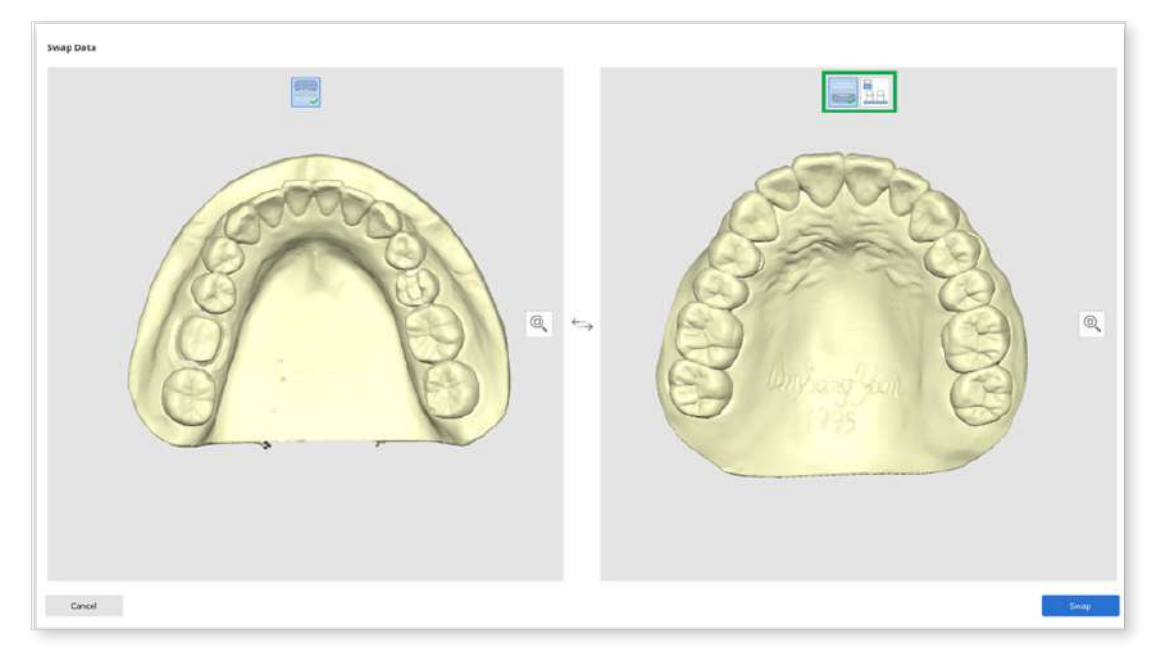

- ③ Click "Swap" to exchange data.
- ④ You can see that the maxillary and mandibular base data have been successfully swapped.

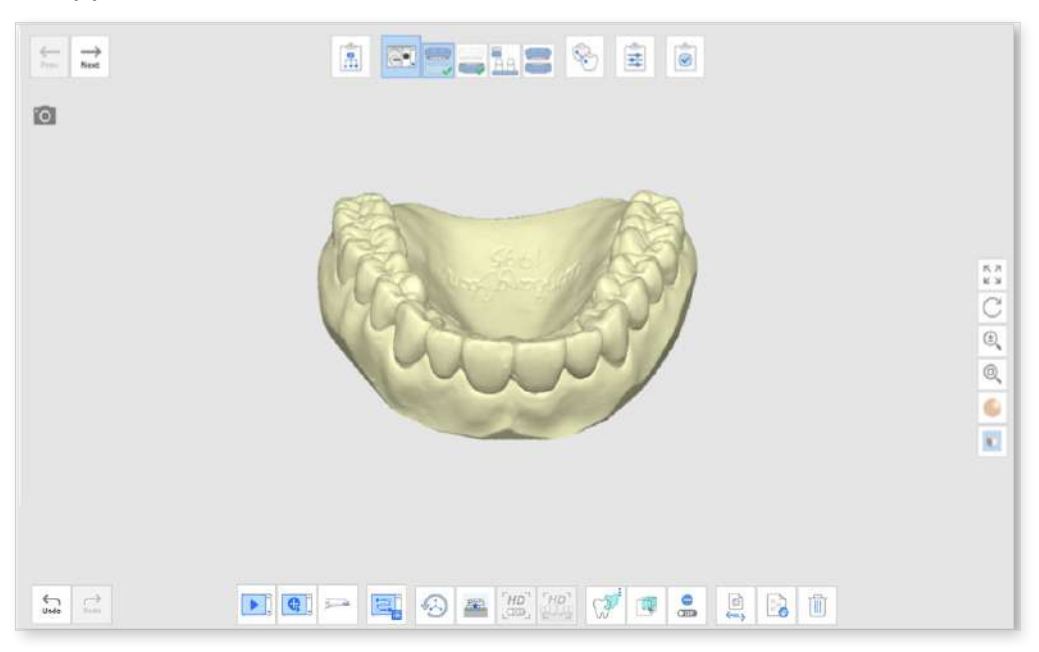

## Import 3D Data

① Click on the "Import 3D Data" icon.

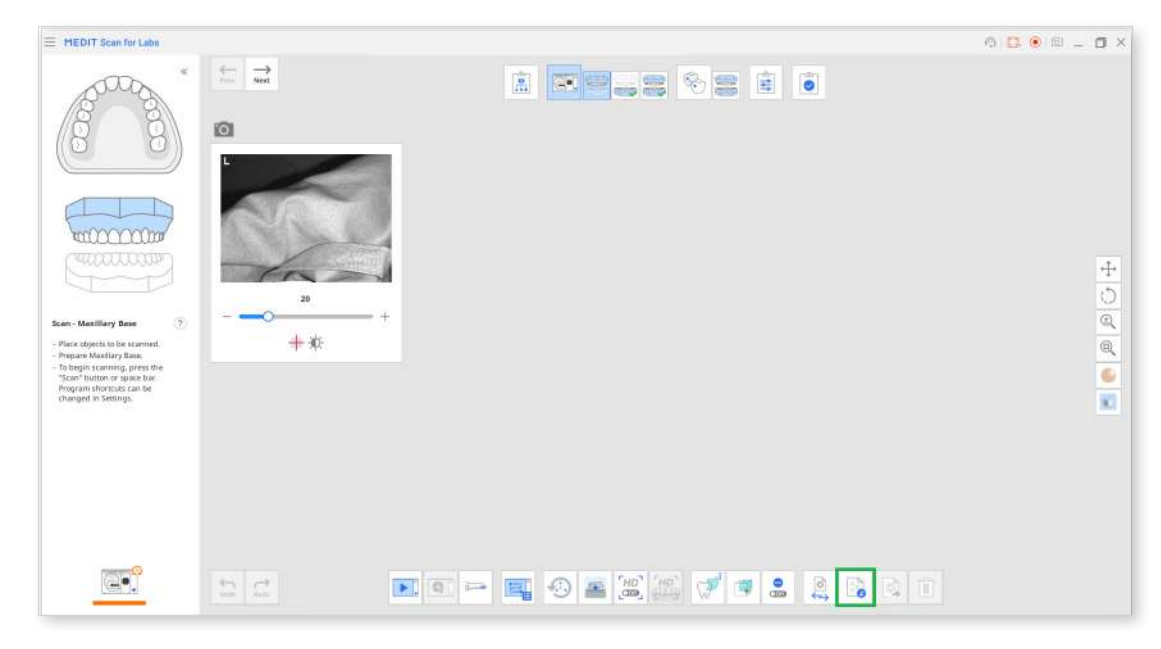

② Select whether to import files from Medit Link or your local PC.

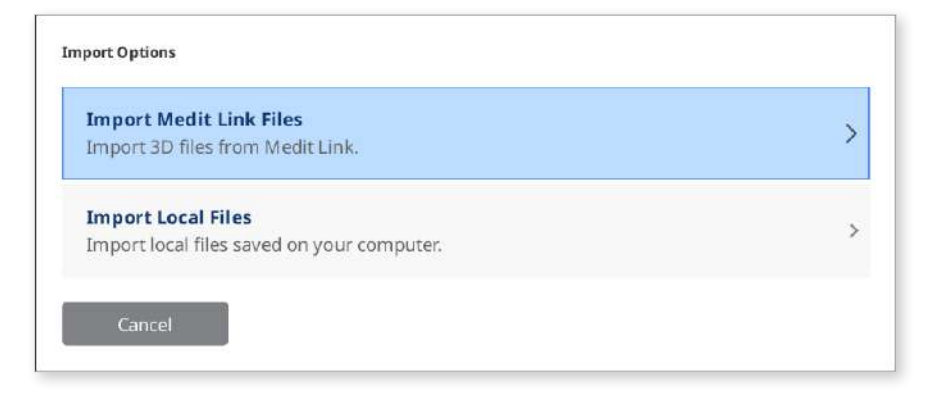

- ③ Select the file to import. You can import multiple 3D data files at once for flexible multi-dies cases.
- ④ The 3D data is imported into the scan stage.

## Export 3D Data

① Click the "Export 3D Data" icon.

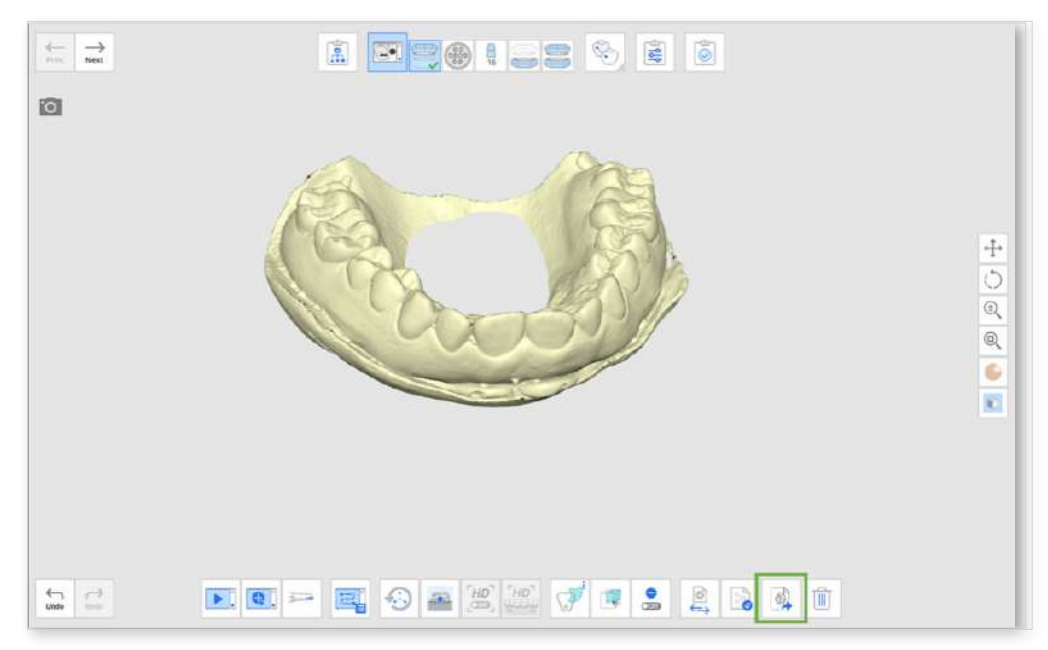

② Select a folder location to save the file on the local PC.

| MEDIT Scan for Labs                                                                                                    | Unequality Calif                                                                                                    |                                       |
|----------------------------------------------------------------------------------------------------|----------------------------------------------------------------------------------------------------|---------------------------------------|
| an and an and an and and and and and and                                                                                                    | *                                                                                                    | â ( <u>)</u>                          |
|                                                                                                    | 😫 Hanni<br>(*                                                                                                    | 2                                     |
| Sten - Maxillery Base     Sten - Maxillery Base     Oresh baser data.     Anadria, usu the Additude     September 201     September 201     September 2 | Yes         Name         Heat (might field of the start)         Name           > Mark (might field of the start)         Start (might field of the start)         Start (might field of the start)           > Mark (might field of the start)         Start (might field of the start)         Start (might field of the start)           > Mark (might field of the start)         Start (might field of the start)         Start (might field of the start)           > Mark (might field of the start)         Start (might field of the start)         Start (might field of the start)           > Start         Start         Start           > Start         Start         Start | · · · · · · · · · · · · · · · · · · · |
| To del tran data, une select<br>tooti topicasi itte bettorn o<br>wordow<br>Bight chik mouse to control<br>referenci optioni: Delete, on<br>meet etc.                                                                                                    | • Bit Sole (and a)           • Bit Sole (and a)           • Bit Sole (and a)           • Bit Sole (and a)           • Bit Sole (a)           • Bit Sole (a)           • Bit Sole (a)           • Bit Sole (a)                                                                                                    | 1<br>1<br>82                          |
|                                                                                                    |                                                                                                    |                                       |

## ₽ Note

You can export files in the .stl, .obj, and .ply formats.

③ Select an option in the Complete dialog.

- ④ The data is exported to the selected location after processing.
- (5) Select "Open" to go directly to the folder directory.

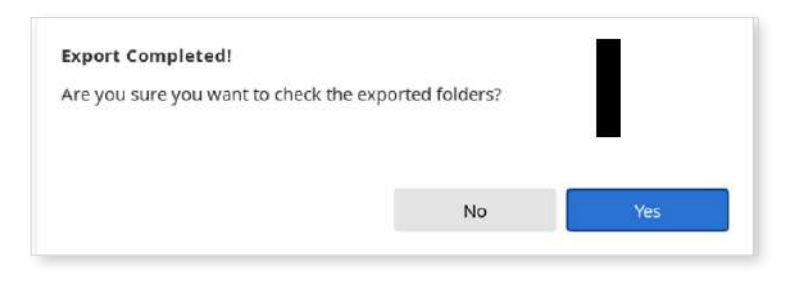

# Align Data Stage

## Align Data

The Alignment stage consists of sub-stages such as Maxillary Base, Mandibular Base, and Occlusion.

- The order of each sub-stage can be changed. The changed order is saved and can be applied when you scan next time.
- In some cases, the occlusion alignment might take a while. In that case, go to Settings > Post-Processing and disable the Align Occlusion Scan Automatically option. Then you can proceed to manual alignment straight away.

### Auto Alignement

The program automatically performs the "Align Automatically" function.

If the alignment fails, click the "Detach" and then the "Align Automatically" icon at the bottom to try again.

### **Manual Alignement**

You need to detach the automatically aligned data before conducting manual alignment.

① The program automatically aligns data when entering the Align Data stage.

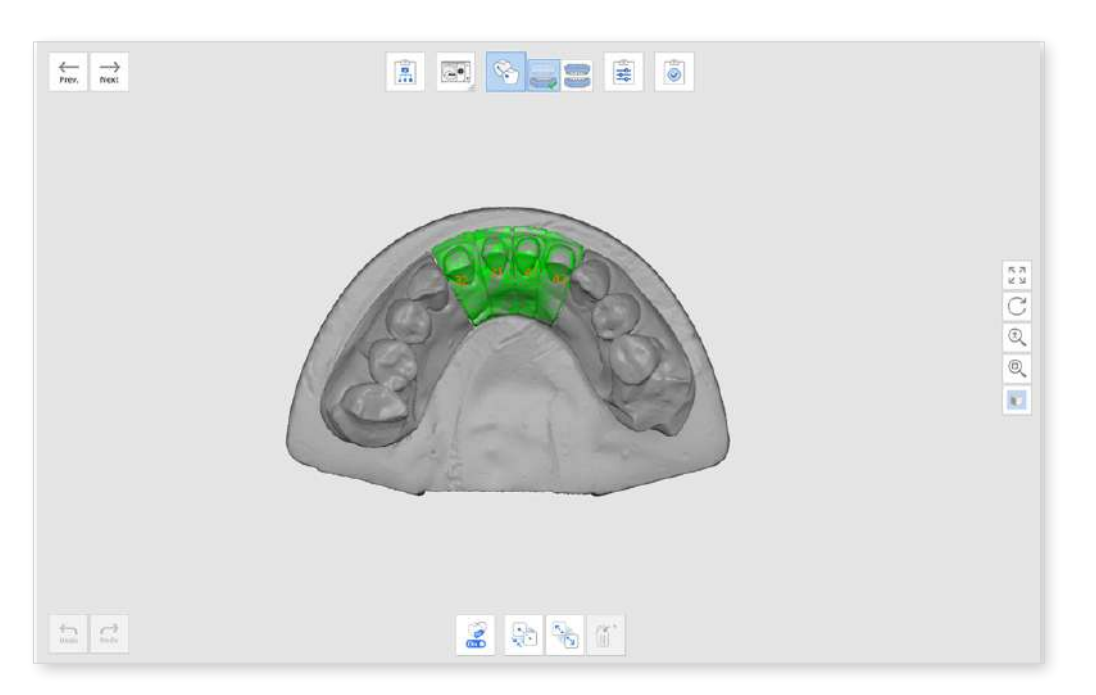

② If you want to align the data manually, click "Detach" to separate the aligned data to return the data to its original position.

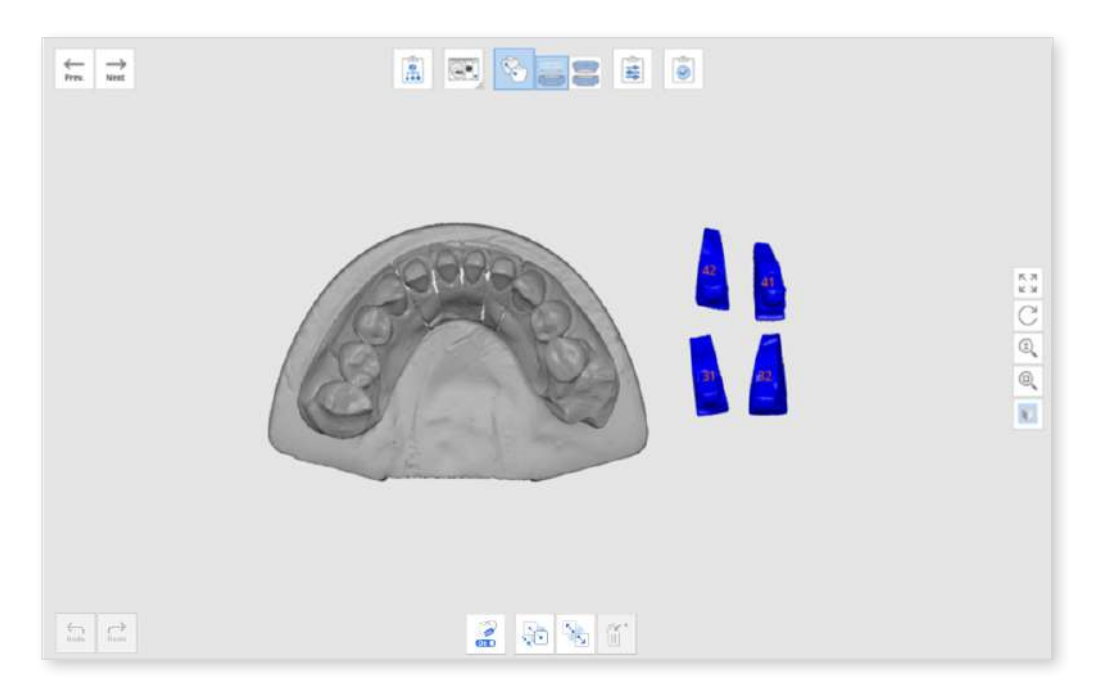

③ Set up to three marker points on the alignment target data and the corresponding position in the base data.

You can also detach individual data by right-clicking on the data.

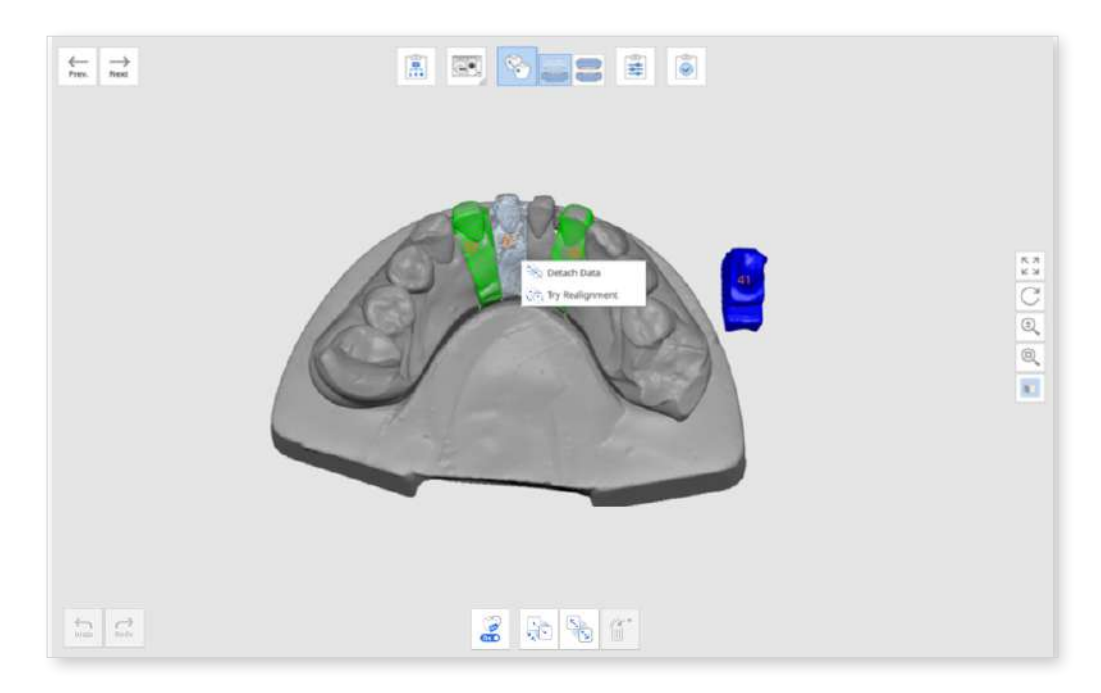

The following options are provided on the menu.

- Detach Data: Separate the specific data.
- Automatic Alignment: Automatically align only the selected data.
- Try Realignment: Realign data precisely when they are slightly out of position.
### Align with Occlusal Plane

The user can align the occlusal plane with the 11 articulators provided by exocad so that you can utilize the data for the virtual articulator in exocad.

#### Note

This feature is available when you select "Plate" or "General" for Articulator in the Scan Strategy dialog.

① Complete the scanning of the maxilla, mandible, and occlusion, and move to the Align Data stage > Occlusion.

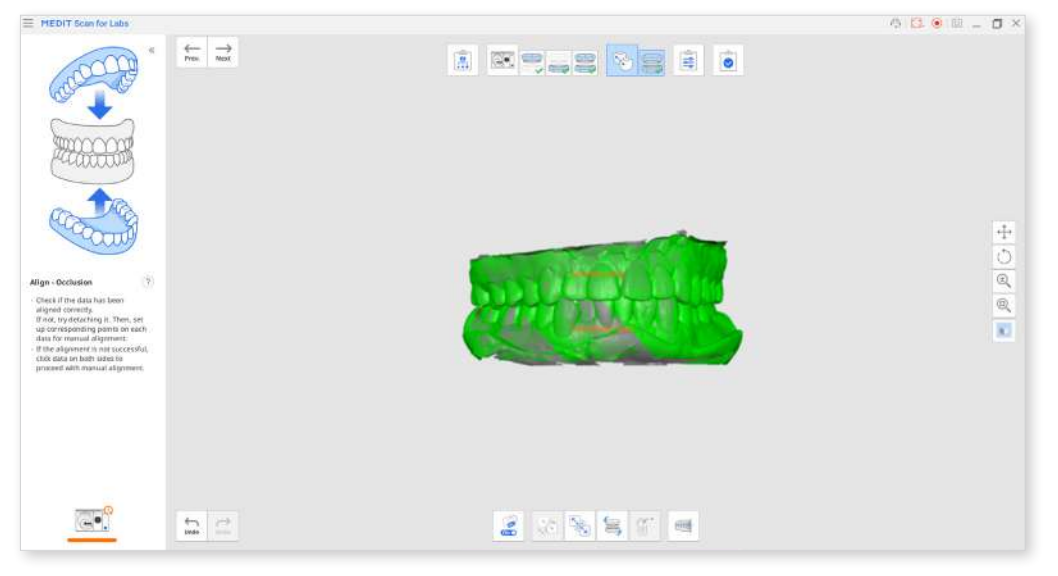

② Click the "Align with Occlusion Plane" tool at the bottom.

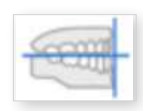

③ Select the articulator and align the maxilla or mandible on the occlusal plane.

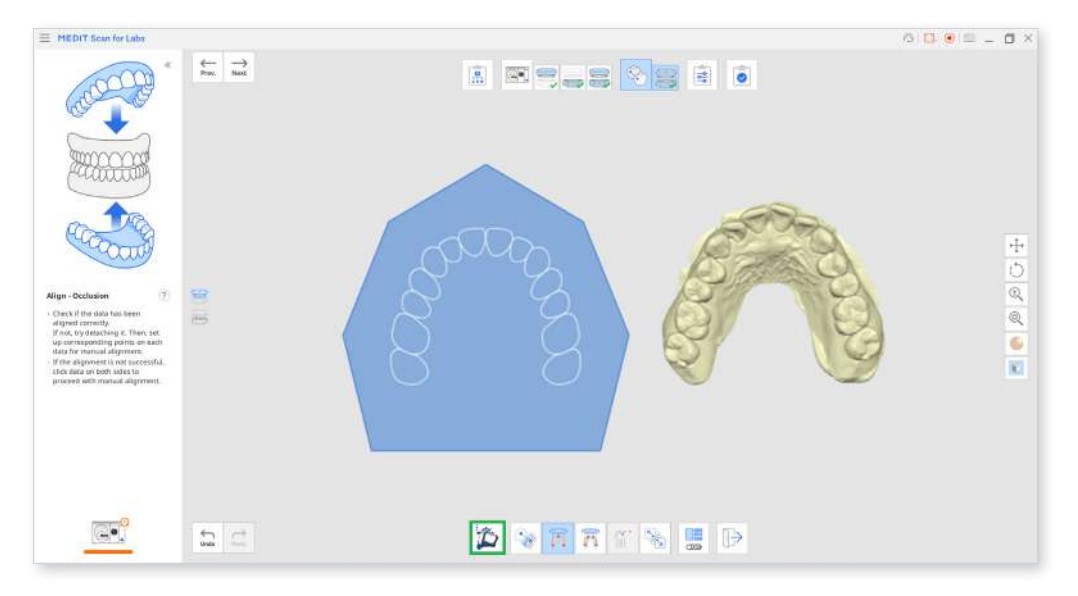

④ To align the maxilla or mandible data to the occlusion plane, you can pick three or four points on both data.

Pick a point between functional cusps of molars and incisors. If there are no anterior teeth, select four points on the corresponding teeth on both sides.

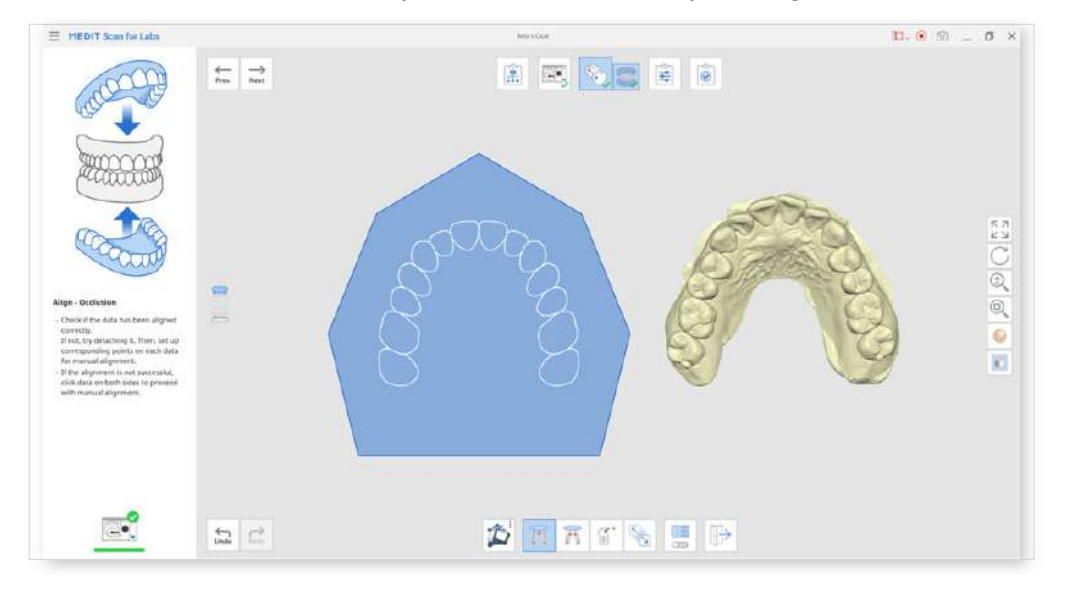

S Move the arch data on the right to adjust the position on the occlusal plane. The user can adjust it from three different angles.

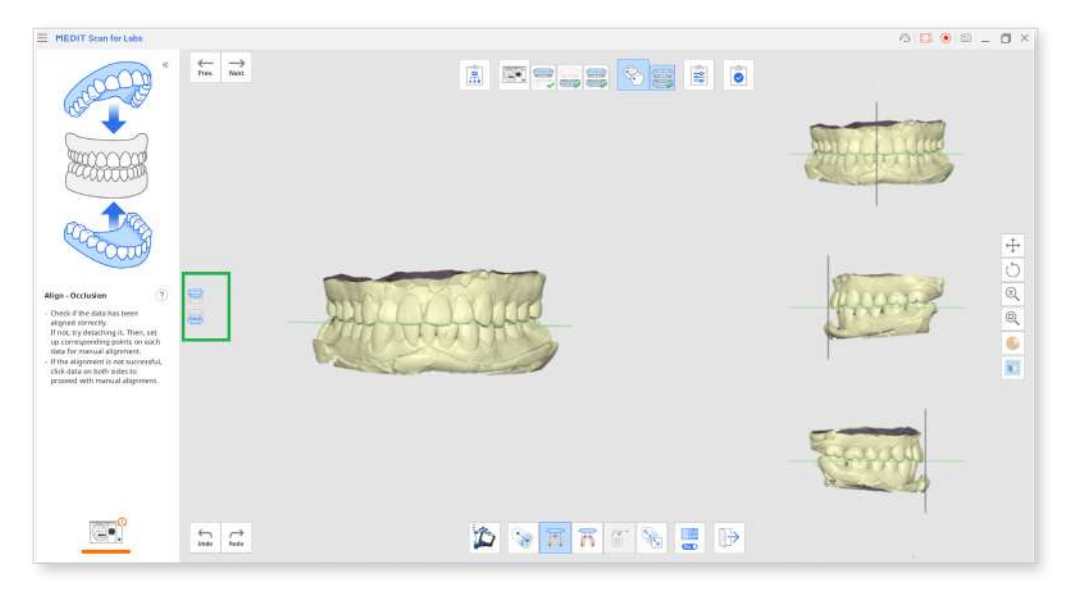

- 6 Select both the maxilla and mandible icons on the left to check the model's position with the plane.
- ⑦ When you open the data on exocad, the scan data is located in the proper position, not out of alignment with the virtual articulator.

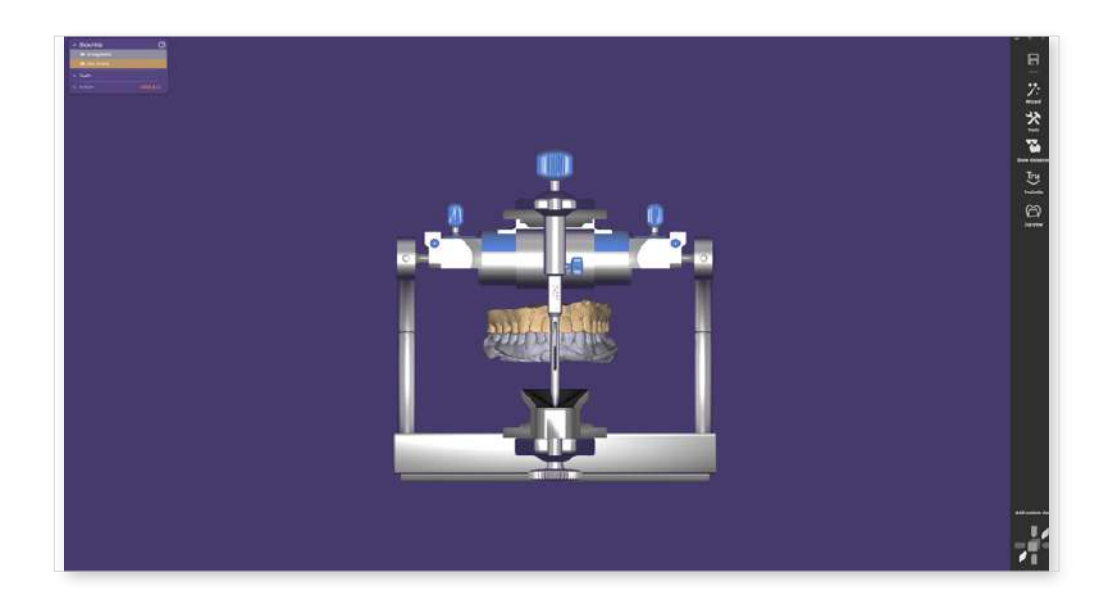

### Align Data Stage Tools

The following tools are provided in the Align Data stage.

|                | Show/Hide Tooth<br>Number    | Show or hide the tooth number in the scan data.                                                                                                    |
|----------------|------------------------------|----------------------------------------------------------------------------------------------------|
| N <sub>K</sub> | Align<br>Automatically       | Automatically align all the data displayed on the screen.                                                                                                   |
| ×.<br>•1       | Detach Data                  | Detach all the aligned data.                                                                                                    |
|                | Remove<br>Alignment Points   | Deletes the alignment marker points you placed for manual alignment.                                                                                        |
|                | Flip Occlusion               | Flip the occlusion data upside down.<br>This tool is useful for users to correct the<br>direction of the model after scanning the<br>occlusion upside down. |
|                | Align with<br>Occlusal Plane | Move data to the occlusal plane of a virtual articulator.                                                                                                   |

The following tools are provided when entering the "Align with Occlusal Plane" tool.

| 2 | Select Articulator                                 | Show or hide the tooth number in the scan data.                                                                                                    |
|---|----------------------------------------------------|----------------------------------------------------------------------------------------------------|
|   | Half Arch<br>Alignment                             | Automatically align all the data displayed on the screen.                                                                                                   |
|   | Align with<br>Occlusal Plane<br>by Three Points    | Detach all the aligned data.                                                                                                    |
|   | Align with the<br>Occlusal Plane<br>by Four Points | Delete the alignment marker points you placed for manual alignment.                                                                                         |
|   | Remove<br>Alignment Points                         | Flip the occlusion data upside down.<br>This tool is useful for users to correct the<br>direction of the model after scanning the<br>occlusion upside down. |
| 5 | Detach Data                                        | Move data to the occlusal plane of a virtual articulator.                                                                                                   |
|   | Multi View                                         | View 3D data from 4 different viewpoints simultaneously.                                                                                                    |
|   | Exit                                               | Exit the tool.                                                                                                    |

# **Confirm Stage**

### Confirm

This stage allows users to check and edit the aligned data if necessary.

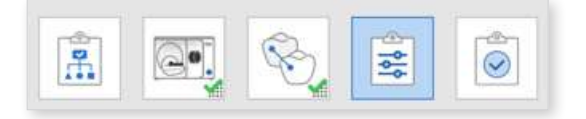

To edit the data, use the area selection/deselection tools and the "Adjust Occlusion Height" tool.

#### **Adjust Occlusion Height**

After scanning the occlusion, you can adjust the bite height as needed. This tool is useful when creating a splint or denture, as you can adjust the height without scanning the occlusion a second time.

#### Note

Only the maxillary data can be moved to adjust the occlusion height.

① Complete the scanning of the maxilla, mandible, and occlusion.

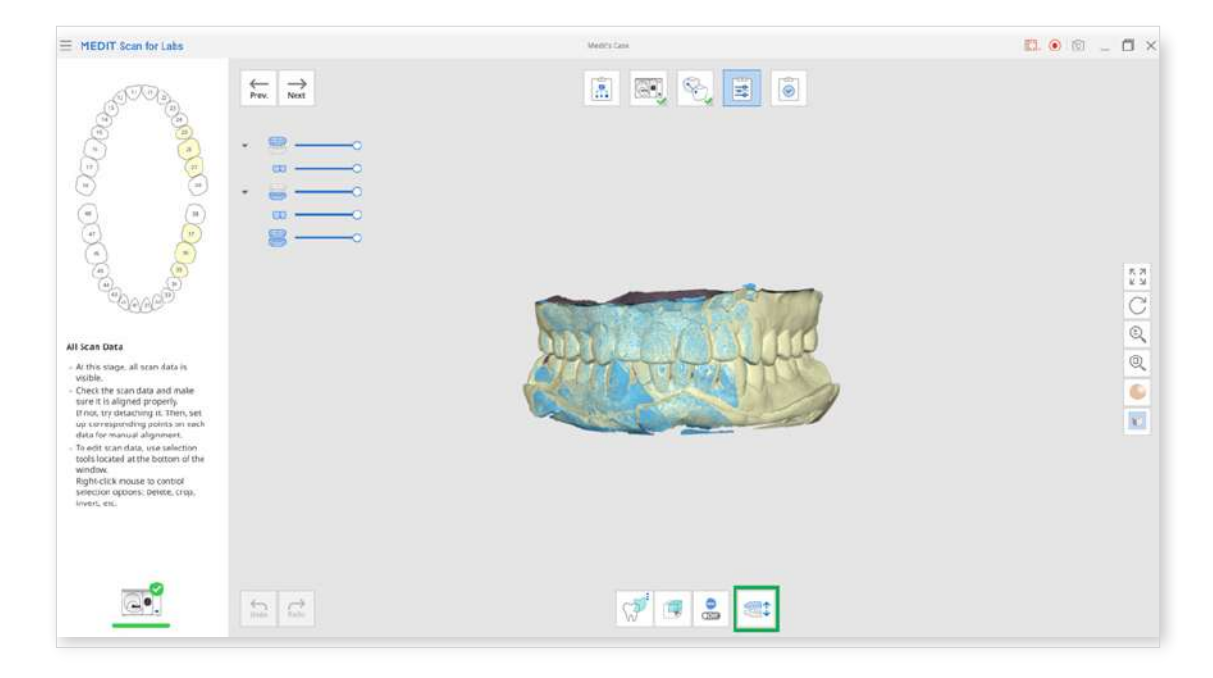

② Click the "Adjust Occlusion Height" icon at the Confirm stage.

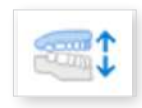

③ Set the "Maxilla Movement Value (mm)" option and move the maxillary data upward or downward.

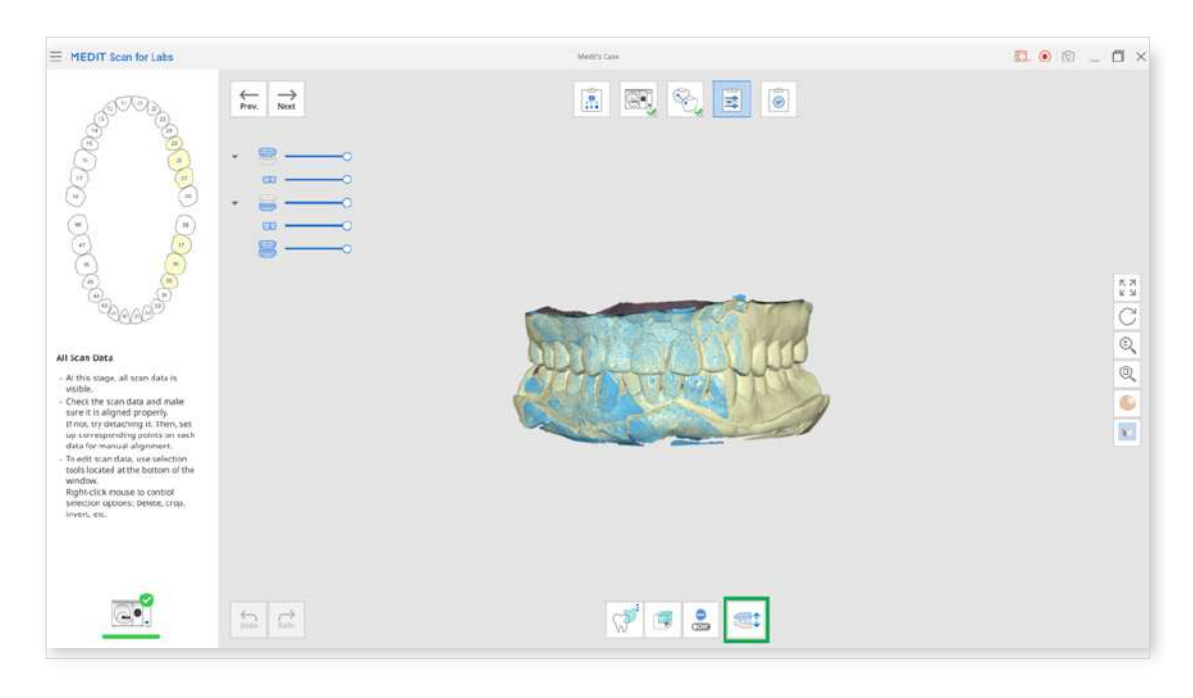

④ Click the "Exit" icon to complete.

| E MEDIT Scan for Labs                                                                                                    |         | Metric Cank                                            | 🖪 💿 💿 💶 🗙                               |
|----------------------------------------------------------------------------------------------------|---------|--------------------------------------------------------|-----------------------------------------|
| A final and a source of the source of the so |         |                                                        | 5 2 2 2 2 2 2 2 2 2 2 2 2 2 2 2 2 2 2 2 |
|                                                                                                    | San Car | () <sup>2</sup> () () () () () () () () () () () () () |                                         |

### **Confirm Stage Tools**

The following tools are provided in the Confirm Stage.

| ()        | Free Selection             | Allow you to select an area freely.                                                   |
|-----------|----------------------------|---------------------------------------------------------------------------------------|
| $\square$ | Rectangular<br>Selection   | Allow you to select a rectangular region.                                             |
|           | Island Selection           | Allow you to select all connected data by clicking on a point.                        |
|           | Surface-Only<br>Selection  | When on, allow you to select only the surface of data using the area selection tools. |
|           | Deselection<br>Mode        | When on, deselect the selected area.                                                  |
|           | Adjust Occlusion<br>Height | Adjust the occlusion height using the provided tools below.                           |

The following tools are provided when entering the "Adjust Occlusion Height" tool.

| C        | Reset Occlusion<br>Height | Show or hide the tooth number in the scan data.           |
|----------|---------------------------|-----------------------------------------------------------|
| <b>*</b> | Move Maxilla Up           | Automatically align all the data displayed on the screen. |
| <b>₩</b> | Move Maxiila<br>Down      | Detach all the aligned data.                              |

# **Case and Workflow Examples**

## Scan the Bottom Side of Wax-Up

Here is an example of a maxillary wax-up case.

 Select the "Wax-Up (Bottom Side)" option from the Scan Strategy and click "Next."

| 12 11 21 22<br>(13 21)<br>(24 )                                                                                                    | Fiechlie<br>Multi-Die                                                                                                    | Was Up<br>(Brittern<br>Side) | Text                                                                                                    |
|----------------------------------------------------------------------------------------------------|----------------------------------------------------------------------------------------------------|------------------------------|----------------------------------------------------------------------------------------------------|
| 18     Adjacent looth     28       18     Adjacent looth     28       48     Antagorist     38       47     36     35       43     34     33 | Cinclus<br>Cinclus<br>With Gum Victure<br>With Gum Victure<br>With Gum Victure<br>Concession<br>Cinclus<br>Cinclus |                              | Articulator Type<br>William Reference for the format of the format of the format o format o format o format o format o format o fo |

② Select only the wax-ups for which you need the inner surface aligned and click "Confirm."

| Scan Strategy |                    |         |  |
|---------------|--------------------|---------|--|
| Waxup Bottom  |                    |         |  |
| 8 -           | 972.00<br>16.15.14 |         |  |
| Previous      |                    | Confirm |  |

③ Start scanning the maxillary base.

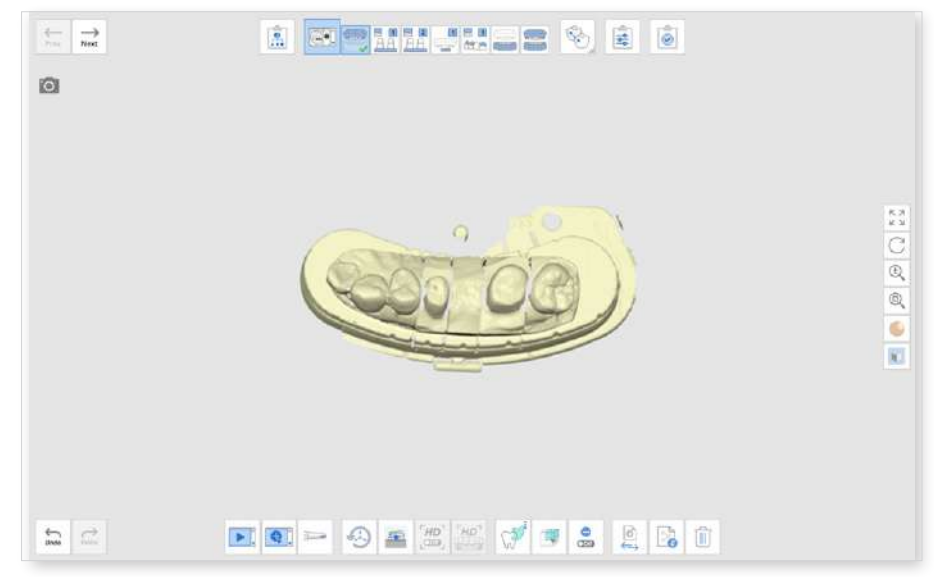

④ Then move on to the next stage to scan only prepared teeth.

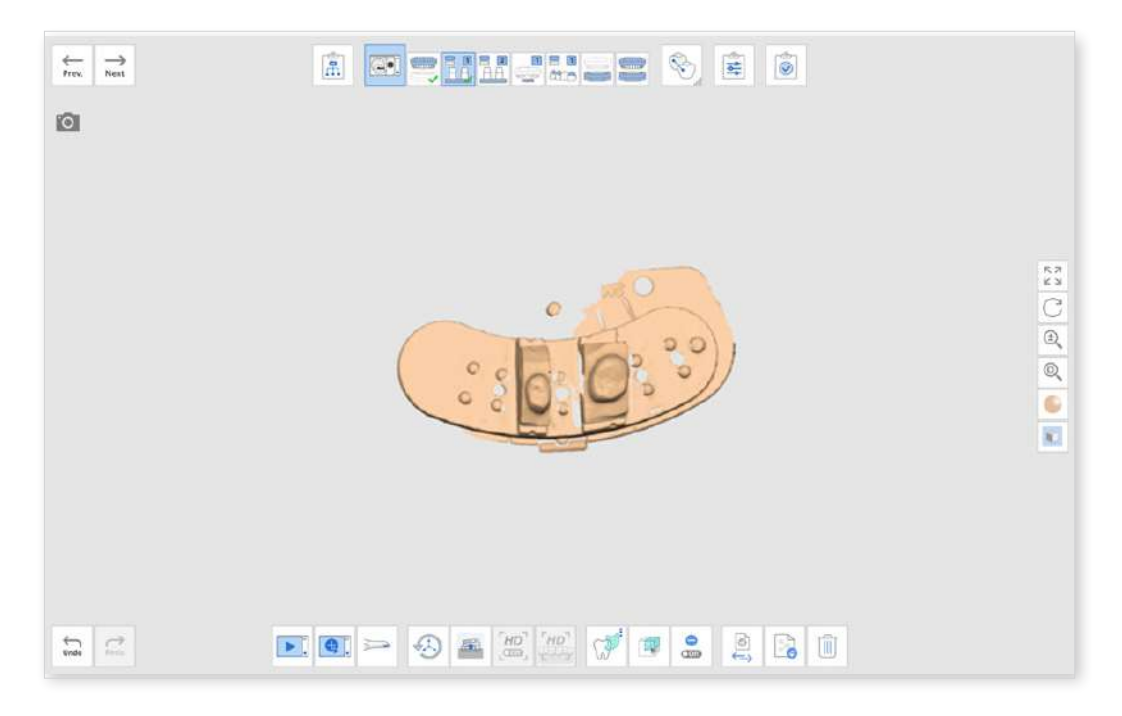

(5) Move on to the Maxillary WaxUp stage and scan the data.

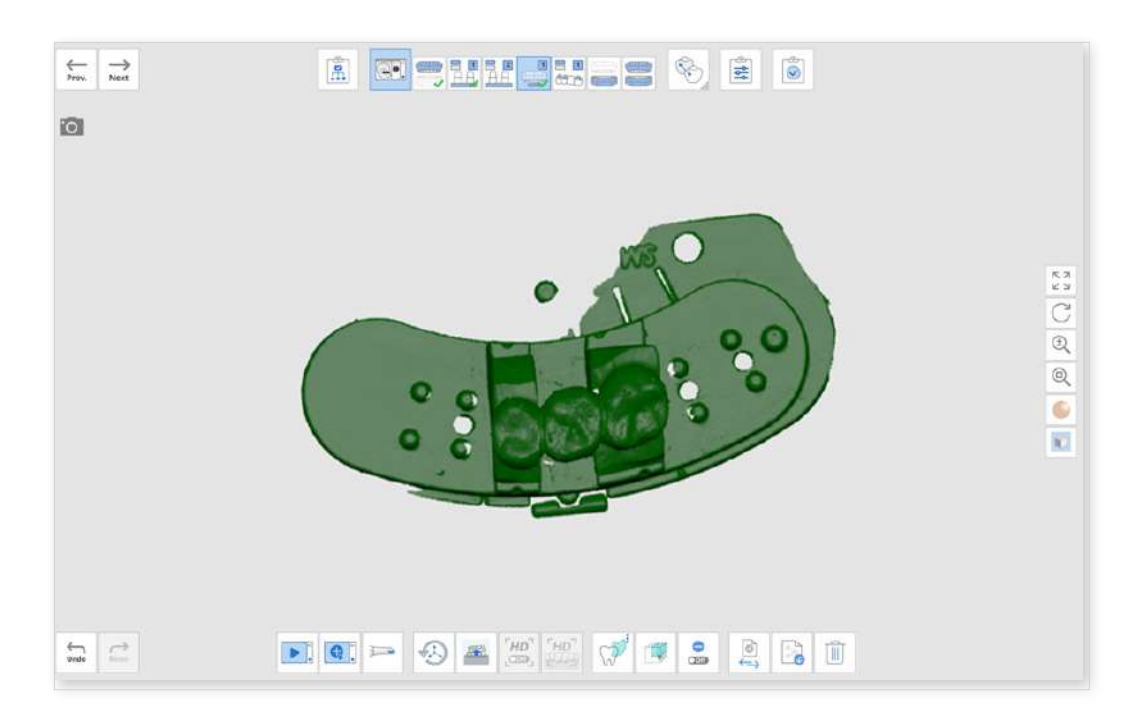

6 After scanning the outer surface of the wax-up, move to the next stage.

⑦ Flip the wax-up and place it on a single die before scanning.

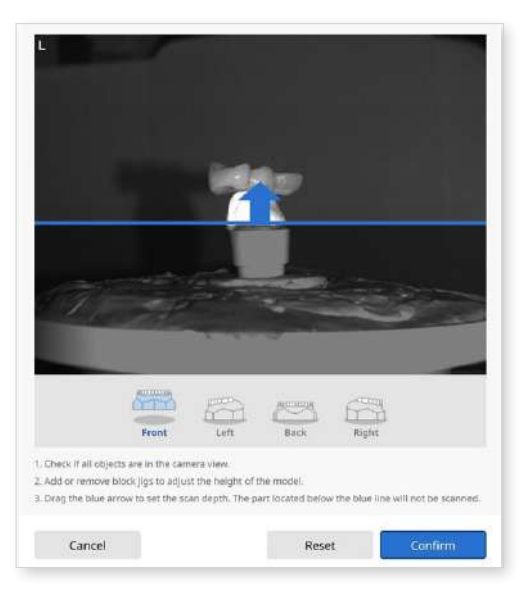

8 Delete the unnecessary data.

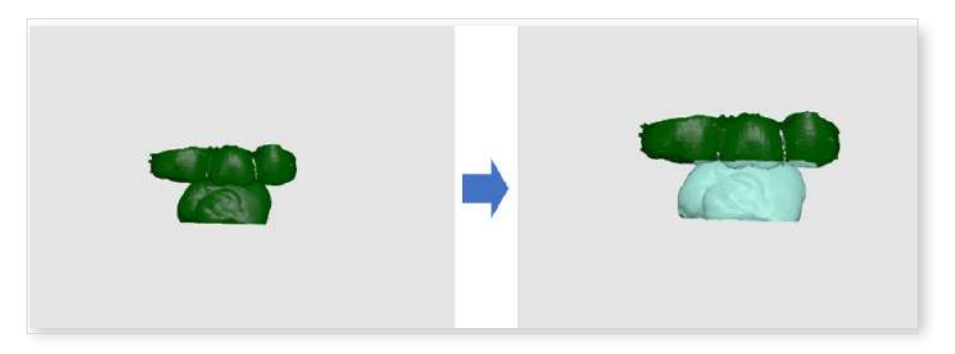

- ③ Continue to scan the base and occlusion data before moving to the Align Data stage.
- ① The prepared teeth and base will be aligned automatically, and the outer surface of the wax-up and the base will also be aligned automatically.

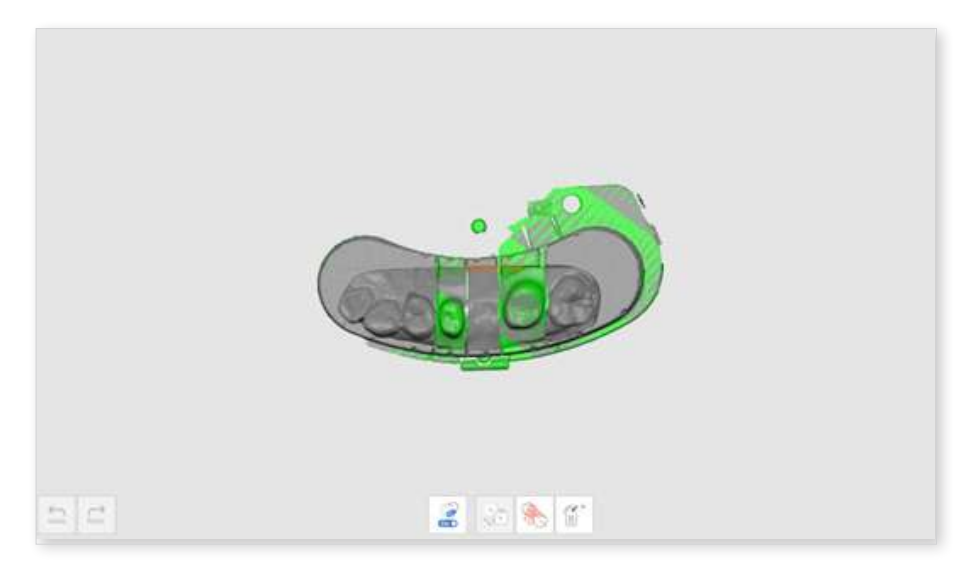

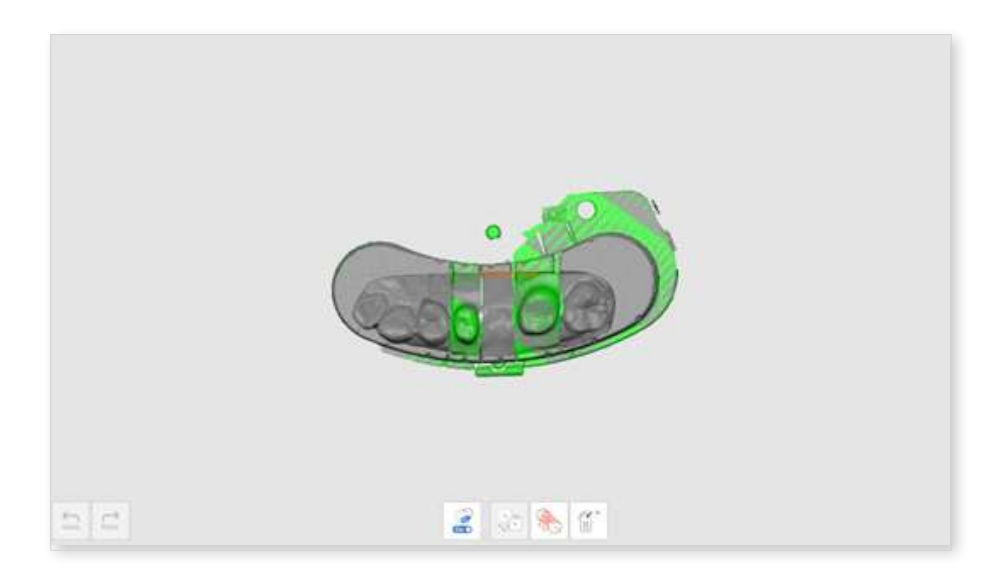

1 The inner and outer surfaces of the wax-up should be aligned manually.

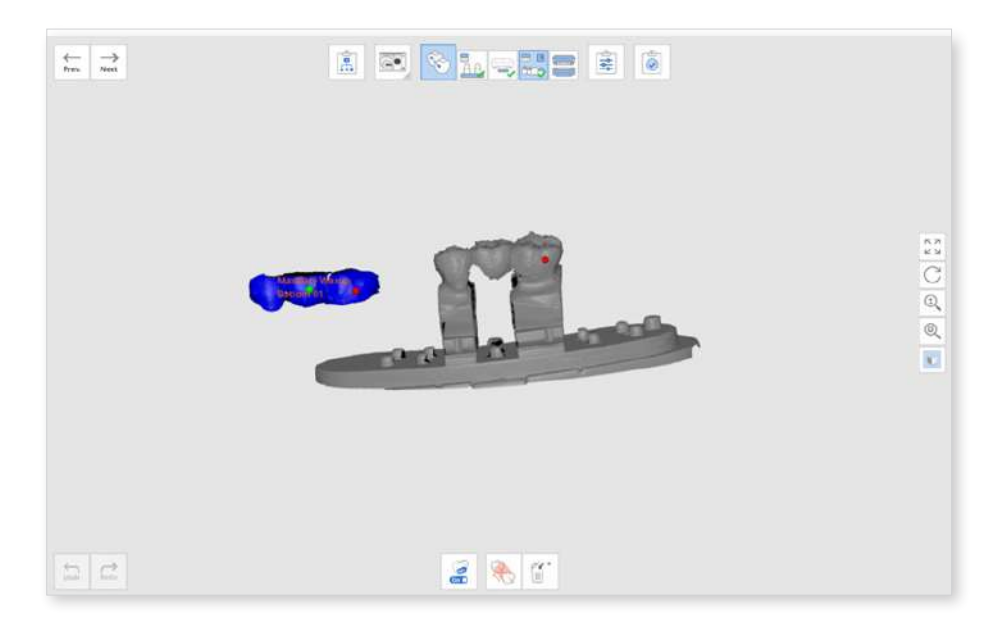

② Set up to three corresponding alignment points to align the data.

<sup>(13)</sup> The data will be aligned based on the set points.

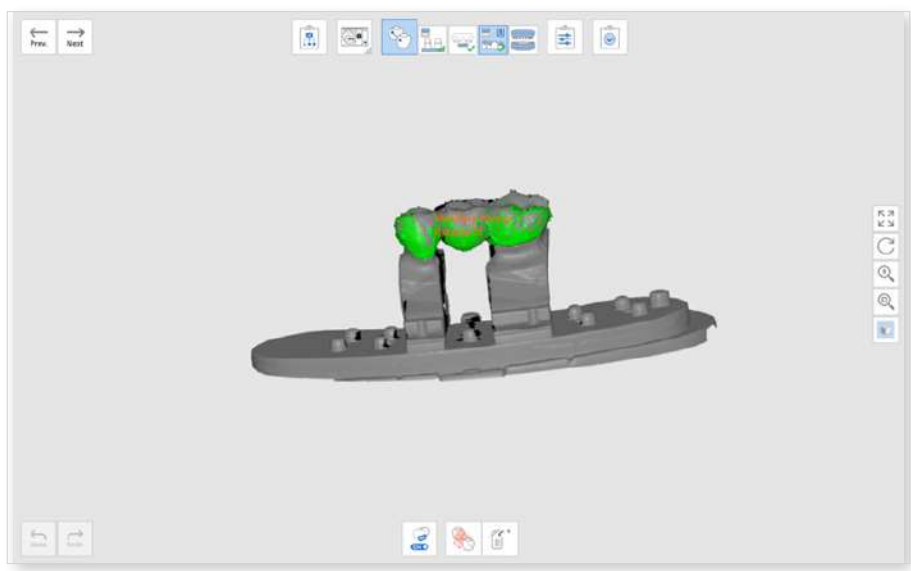

# **Scan Body Library Alignment**

Medit Scan for Labs has an integrated Scan Body Library, which makes it easier and faster to work with the scan body cases.

You can specify which scan body corresponds to each tooth, and the program will automatically insert the library data into the model scan.

 Select the "Scan Body Library" option from the Scan Strategy dialog and click "Next."

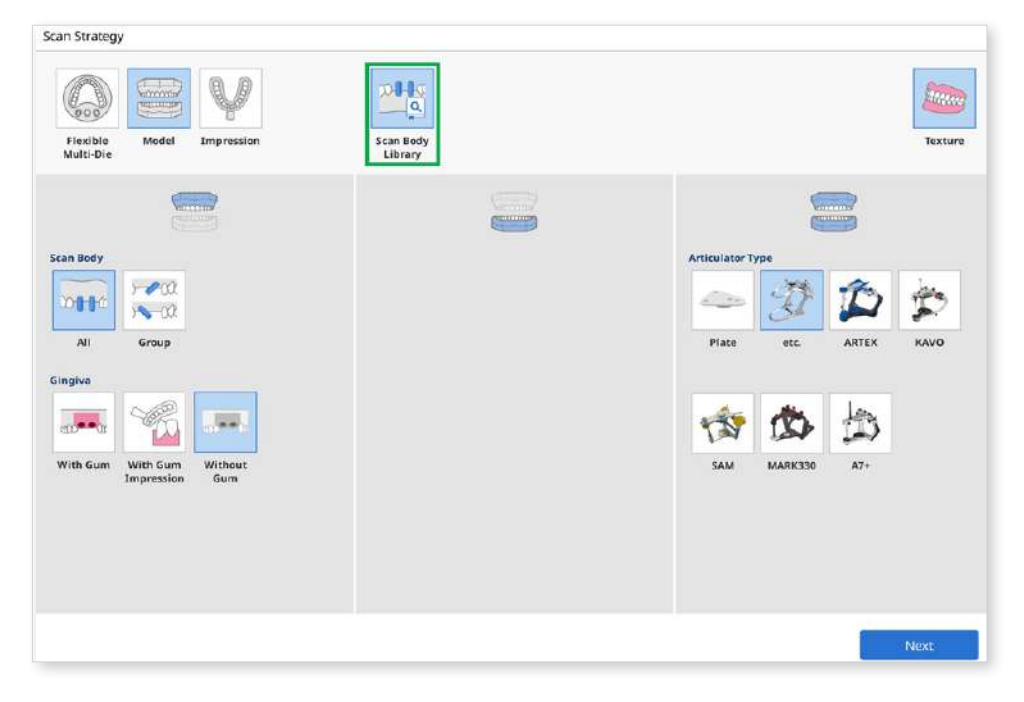

2 When the Scan Body Library dialog appears, select a tooth number in section A. Multiple teeth can be selected.

|                   | B Library Recent | G      |
|-------------------|------------------|--------|
|                   | All Search Q     |        |
|                   | > Company        |        |
|                   | ODENTIS          |        |
| (18) (28)         | 3dBiotech        |        |
| Assigned Selected | Alpha-Bio-Tec    |        |
|                   | ArchimedesPro    |        |
|                   | ARUM             |        |
| (45) (35)         | AVINENT®         |        |
|                   | v Implant        |        |
| (41/31)20         | √ Туре           | D      |
| Remove All        | ~ Subtype        | Assign |

③ Select a corresponding scan body data from the library in section B.

You can import a custom scan body library from your PC by clicking the "+" button in section D.

| (12) (1) (12)                                                 | Library Recent                                  |                 |
|---------------------------------------------------------------|-------------------------------------------------|-----------------|
|                                                               | All •] Search Q                                 |                 |
|                                                               | ✓ Company Straumann#Group                       |                 |
|                                                               | ✓ Implant Straumann®Group - Straumann® Scanbody |                 |
| 13                                                            | ✓ Type Abutment Level - 5RA                     |                 |
| Assigned                                                      | Subtype SRA Screw Retained Abutment 3.5 (NC)    |                 |
|                                                               | SRA Screw Retained Abotment 3.5 (NC)            |                 |
|                                                               | SRA Screw Retained Abutment 4.6 (NC/RC)         |                 |
| (42) (41) (32)<br>(42) (43) (43) (43) (43) (43) (43) (43) (43 |                                                 | Medit-Certified |
| Remove All                                                    |                                                 | Assign          |

④ The selected library appears in the preview in section C.

5 Click "Assign" to assign the scan body to the selected tooth number.

## **Post and Core**

Here is an example of a post and core case.

- The "Post and Core" option is available for T710, and a license is required for T500/T300.
- The "Post and Core" option is only available when the form information contains the "Inlay/Onlay," "Veneer," and "Telescopic Crown."
- ① Select the "Post and Core" option from the Scan Strategy and click "Next."

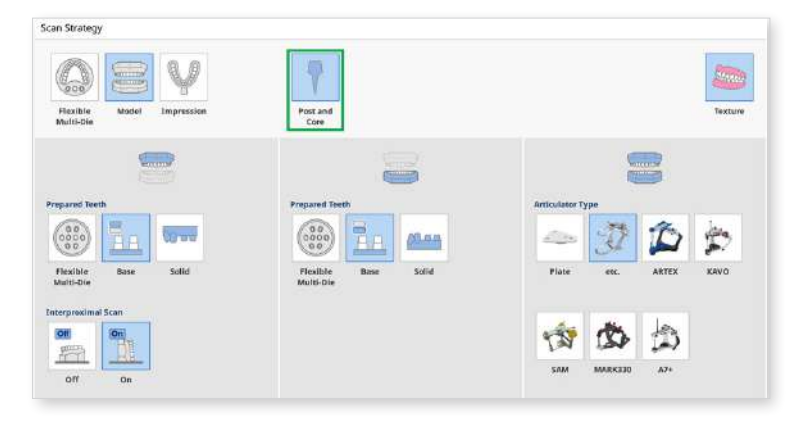

② Select the teeth for the post and core scan and click "Confirm." Please note that the teeth you select must have corresponding impressions.

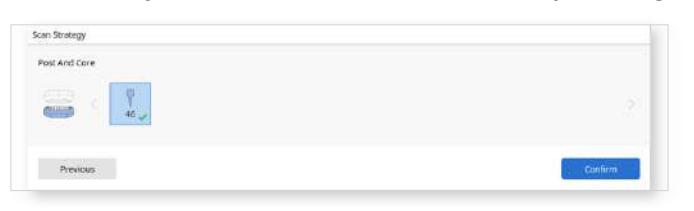

③ Scan the model.

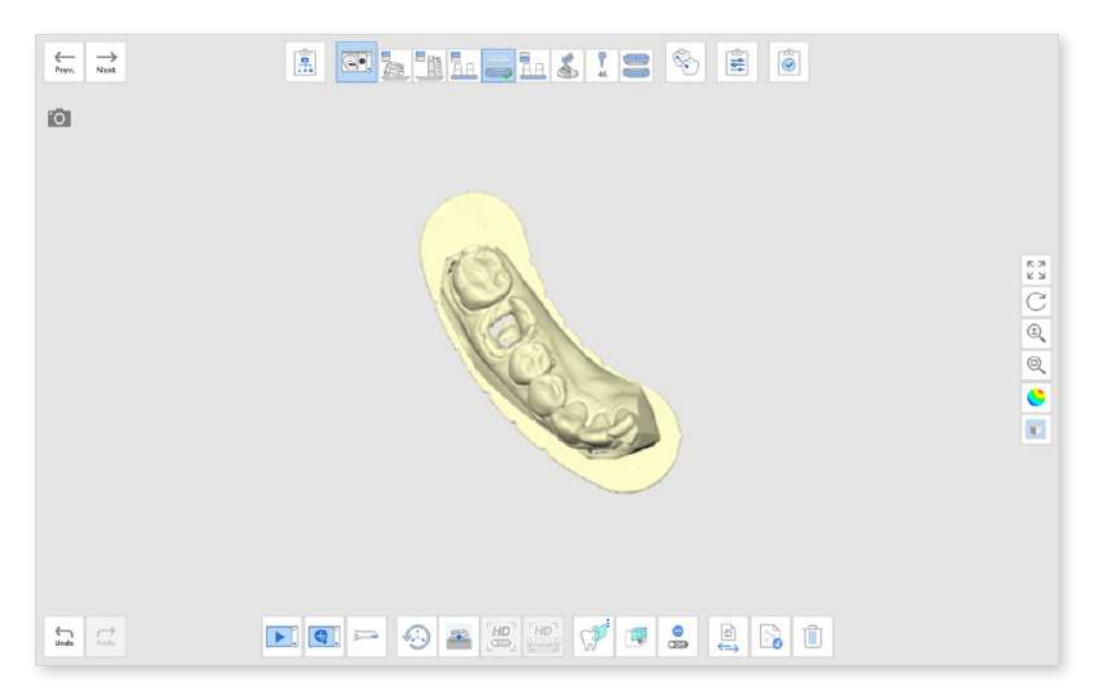

④ Scan the prepared teeth. If you have no trimmed die, scan the model again and trim it to remove the unnecessary parts.

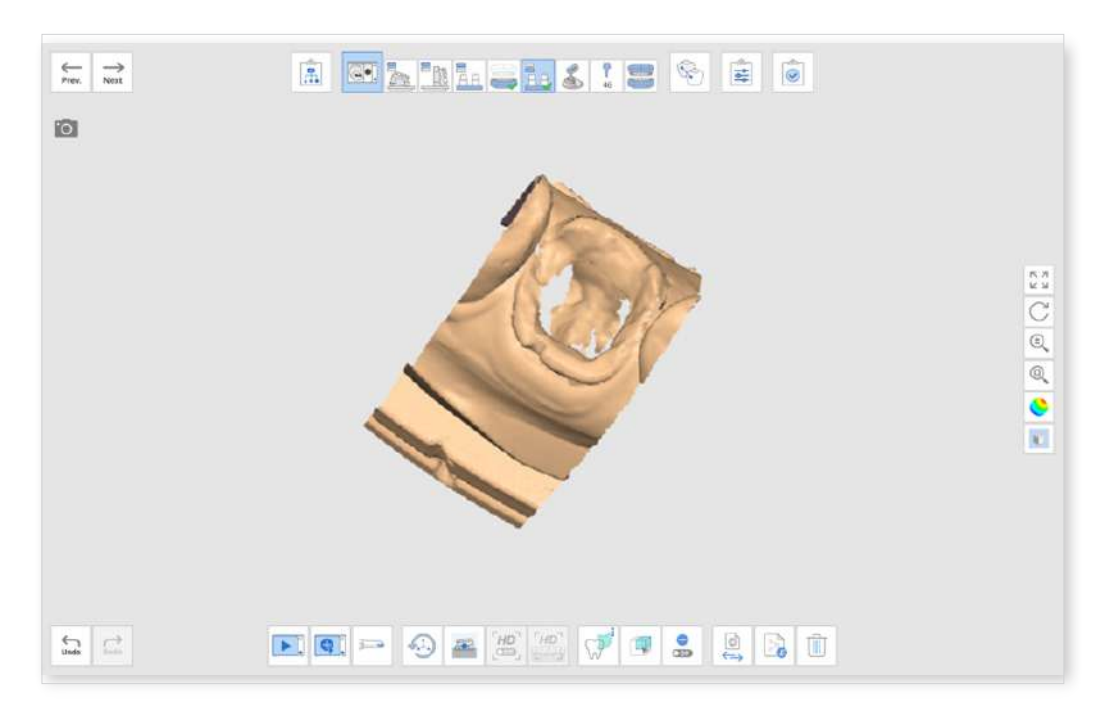

(5) Scan the corresponding impression.

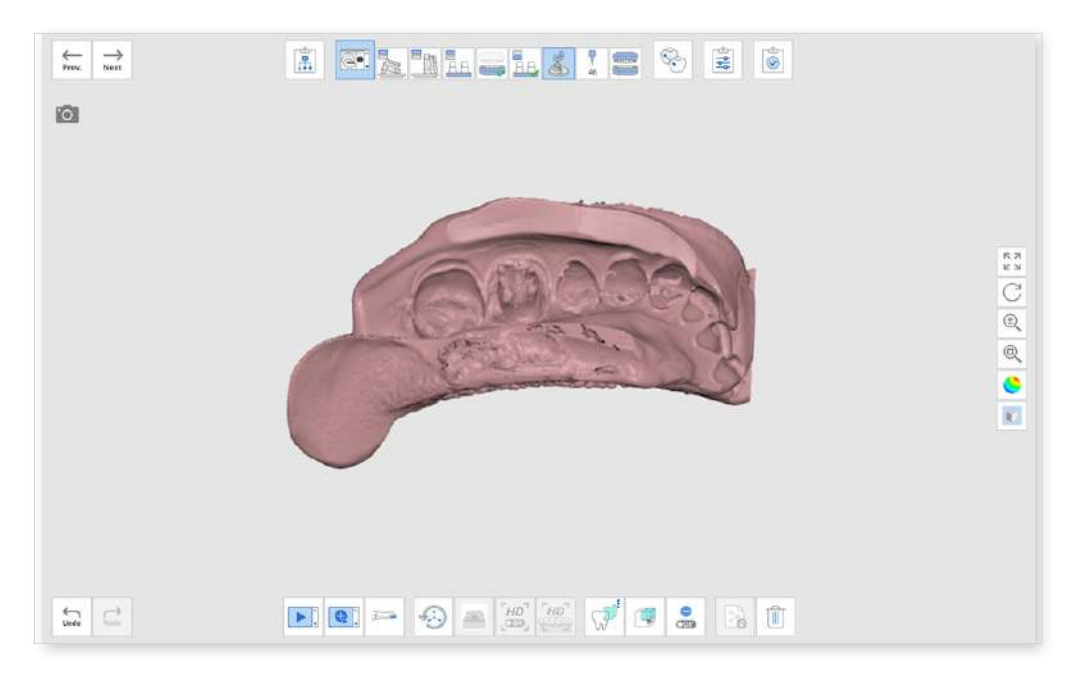

6 Once you move on to the Post stage, you will be asked to assign data for the teeth.

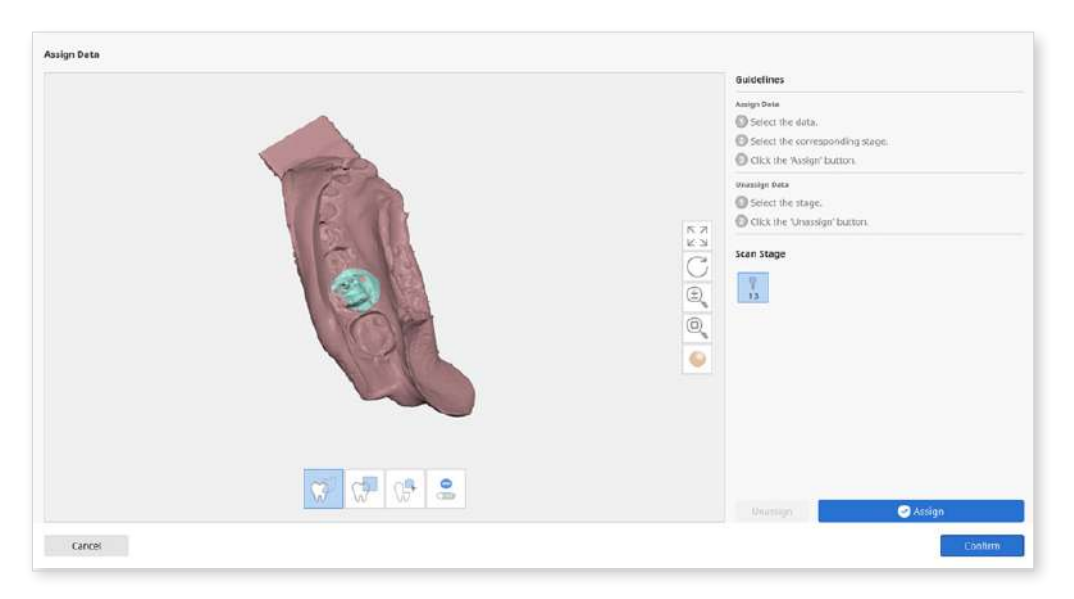

- O After assigning the data, click "Confirm" to align the prepared teeth to the model.

8 Align the model with the impression by clicking up to 3 alignment points on each data.

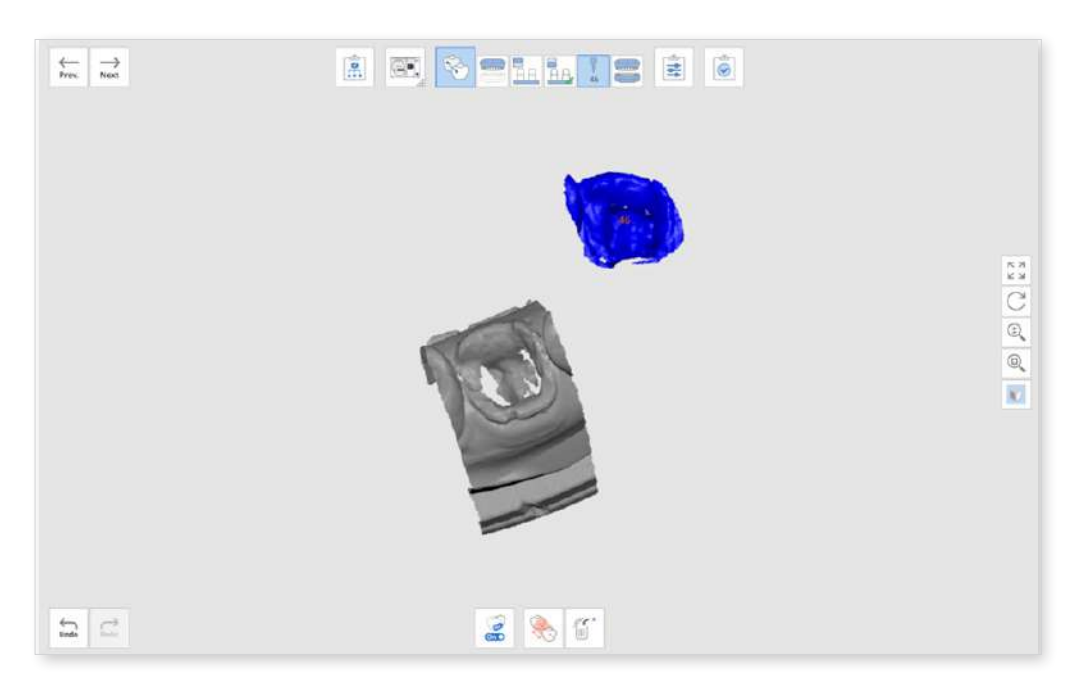

(9) The data will be aligned as follows.

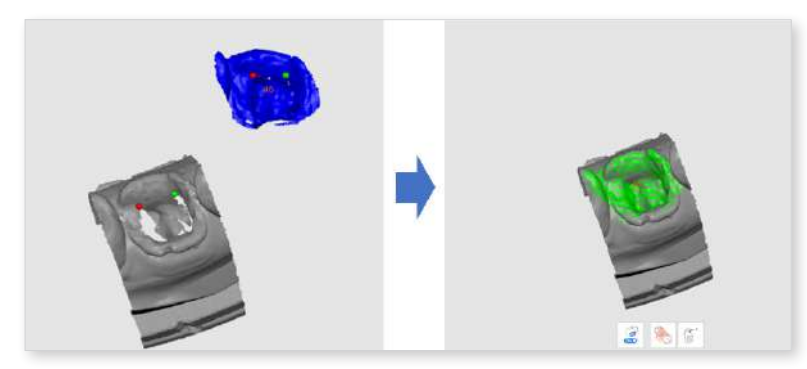

Medit Scan for Labs

# **Flexible Multi-Die**

Flexible multi-die allows you to acquire a set of a model and prepared teeth data simultaneously. You can scan data in one stage and then assign the data to the corresponding stages.

- ① Select the "Flexible Multi-Die" from the Scan Strategy and click "Next."
- ② Scan all necessary parts at the Flexible Multi-Die stage.

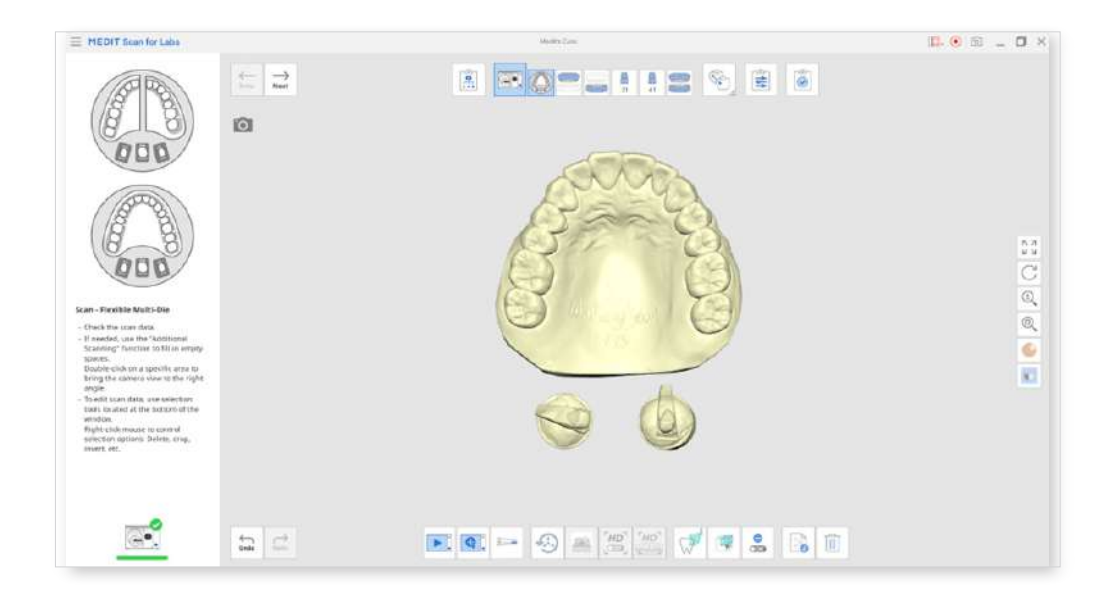

- ③ Click any of the following stages to select the corresponding data.
- ④ You can edit the data using the selection tools if needed.

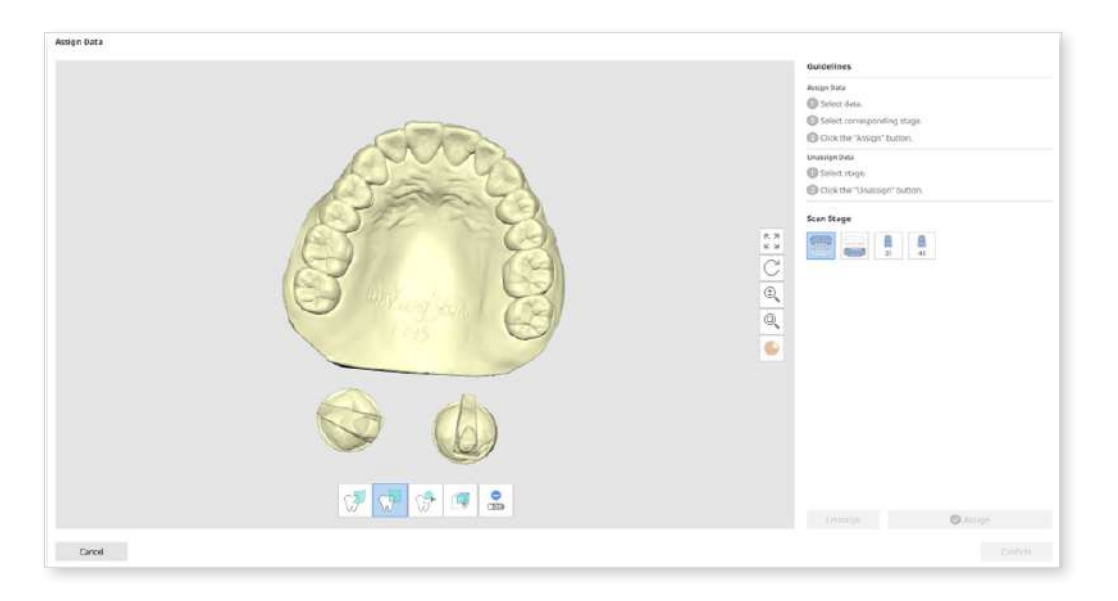

(5) Select a scan data and a scan stage to assign the data, and click "Assign."

| Avigo Dave |                     | Suidalines     Margina     Interaction     Interaction |
|------------|---------------------|----------------------------------------------------------------------------------------------------|
| Cancel     | V (1997) VV. (1997) | theory 🖉 💽 🖉 Kasgo 🔪                                                                                                    |

6 Repeat the assignment process for the remaining stages.

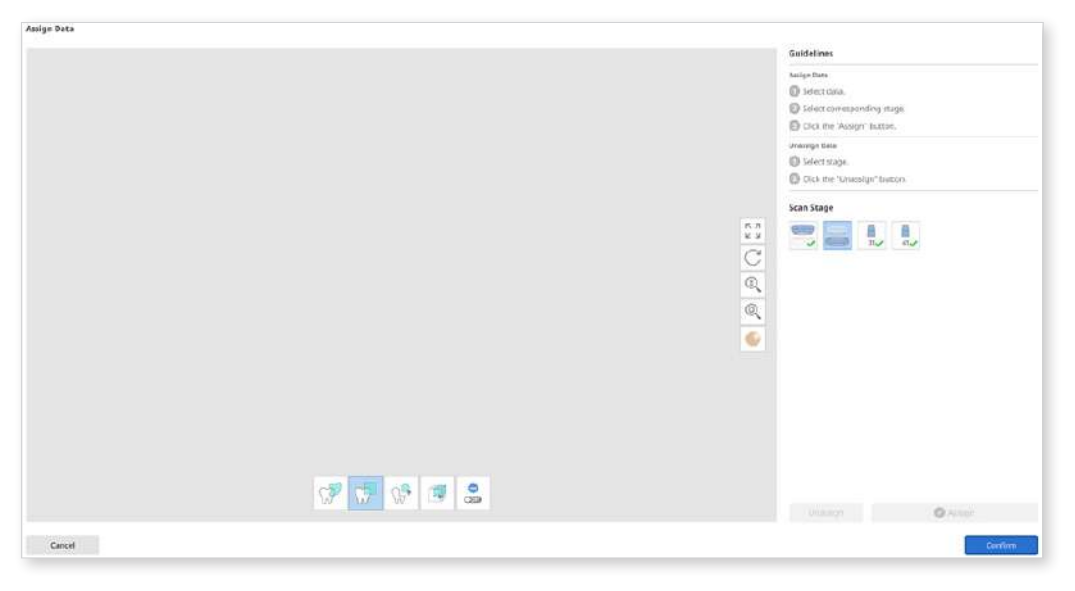

### ₽ Note

You can preview the assigned data when clicking on a Scan Stage icon with already assigned data as follows.

Click the "Swap" button to assign another data to the stage.

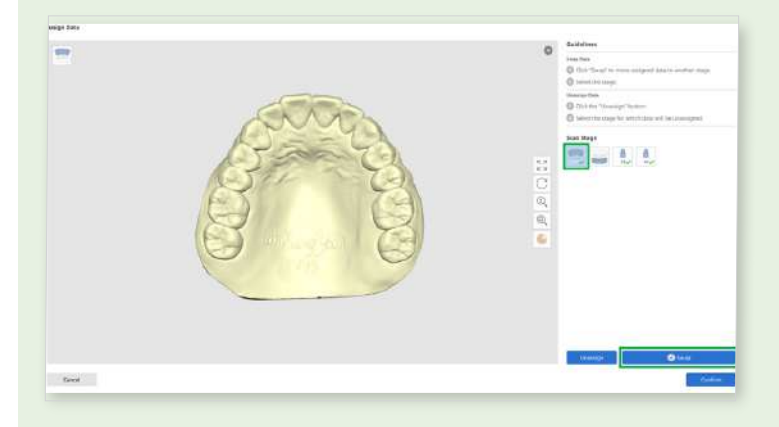

# **Fill Holes for Abutments**

You can skip filling the abutment hole with wax and get right to scanning with Flexible Multi-Die.

① Go to Menu > Settings > Post Processing to turn on the "Fill Holes for Abutments" option.

| MEDIT Scan for Labs | Post-Processing                |            |       |  |
|---------------------|--------------------------------|------------|-------|--|
|                     | Post-Processing Type           | Speed      | ~     |  |
| Program Preferences | File Size                      |            |       |  |
| Table Top Scanner   | Base                           | Small      | Large |  |
| Intraoral Scanner   | Prep.                          | Small 🚥 🔵  | Large |  |
| Post-Processing     |                                |            |       |  |
|                     | Export Occlusion Scan Data     |            |       |  |
|                     | Use Neighboring Colors for Fil | led Holes  |       |  |
|                     | Fill Holes for Abutments       |            | C     |  |
|                     | Remove Base from Gingiva Sca   | an         |       |  |
|                     | Align                          |            |       |  |
|                     | Align Occlusion Scan Data Aut  | omatically |       |  |
|                     | Align Prep. Scan Data Automat  | tically    |       |  |
|                     |                                |            |       |  |

2 Conduct scanning and alignment according to the workflow in the order of substages.

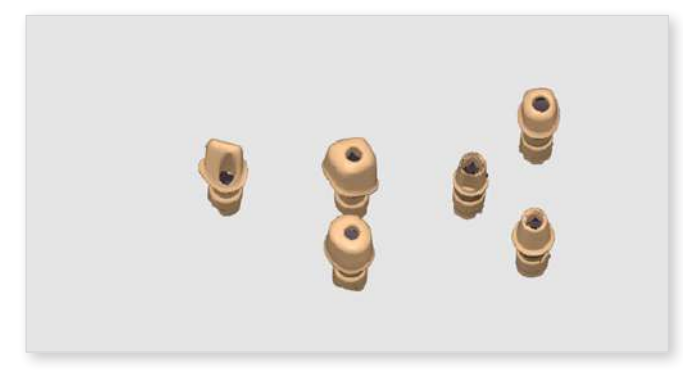

③ After completing the case, the holes in the abutments are automatically filled.

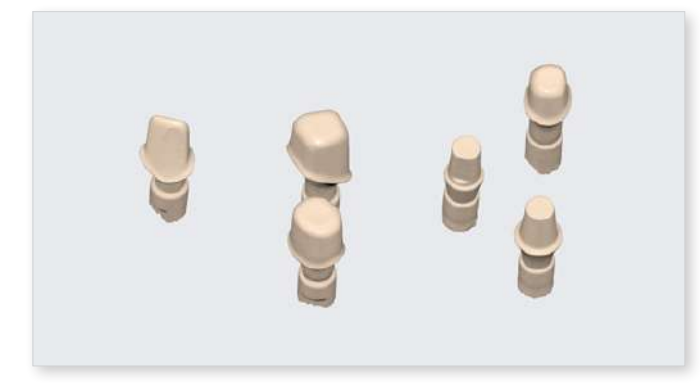

## **Remove Base from Gingiva Scan**

Medit Scan for Labs provides the "Remove Base from Gingiva" option in Settings for users who only need the gingival data without base data.

The option is enabled as default, so please disable this option if you don't want your base data removed from the gingiva scan data.

| When Enabled | When Disabled |
|--------------|---------------|
| 0            |               |

 Go to Menu > Settings > Post Processing and turn on the "Remove Base from Gingiva Scan" option.

| Settings            |                                         |              |         |
|---------------------|-----------------------------------------|--------------|---------|
| MEDIT Scan for Labs | Post-Processing                         |              |         |
|                     | Post-Processing Type                    | Speed        | ~       |
| Program Preferences | File Size                               |              |         |
| Table Top Scanner   | Base                                    | Small 🚥 🚥    | O Large |
| Intraoral Scanner   | Prep.                                   | Small        | O Large |
| Post-Processing     |                                         |              |         |
|                     | Export Occlusion Scan Data              |              |         |
|                     | Use Neighboring Colors for Filled Holes |              |         |
|                     | Fill Holes for Abutments                |              |         |
|                     | Remove Base from Gingiva S              | can          | •       |
|                     | Align                                   |              |         |
|                     | Align Occlusion Scan Data A             | utomatically |         |
|                     | Align Prep. Scan Data Automatically     |              |         |
|                     |                                         |              |         |
|                     |                                         | Default      | Close   |

- 2 Acquire the gingival data.
- ③ Acquire the base data.
- ④ When you complete the case, the overlapping base data is automatically removed from the gingival data after processing the data.

#### **Note**

This feature is helpful when you need data alignment from design software other than exocad.

## **Impression Scan for Occlusion**

Here is an example of using impression for occlusion data.

① Select the "Impression" for Articulator Type on the Scan Strategy dialog.

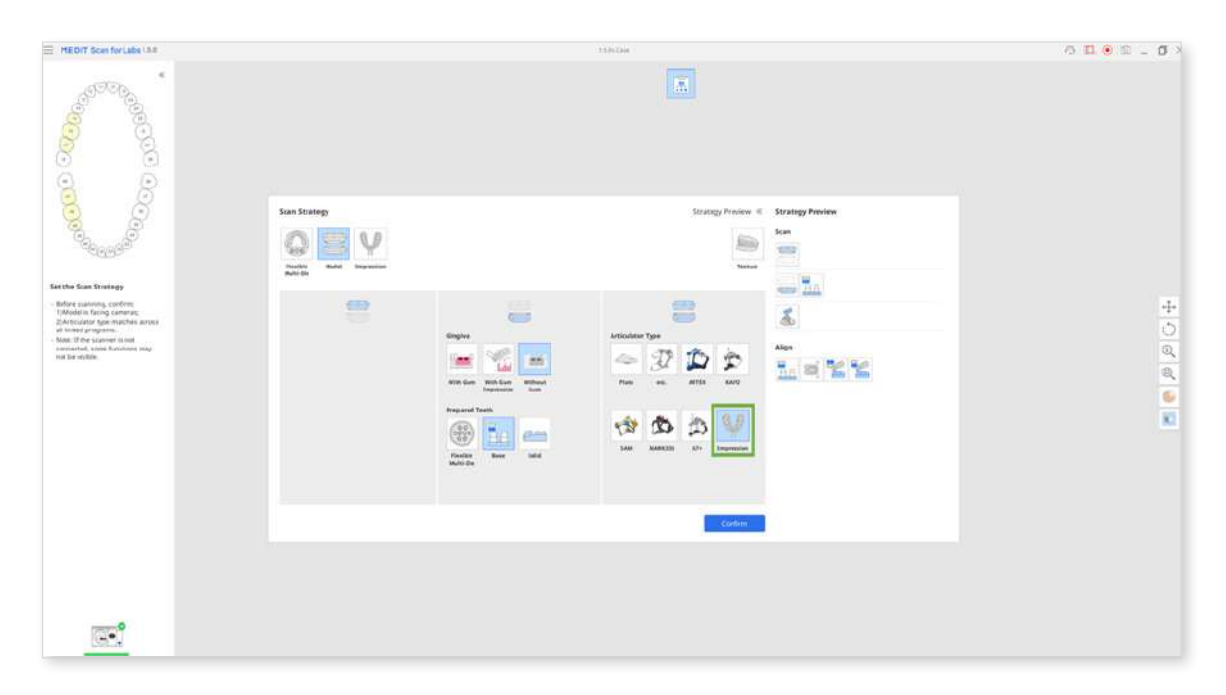

② Scan the maxilla and mandible with a model.

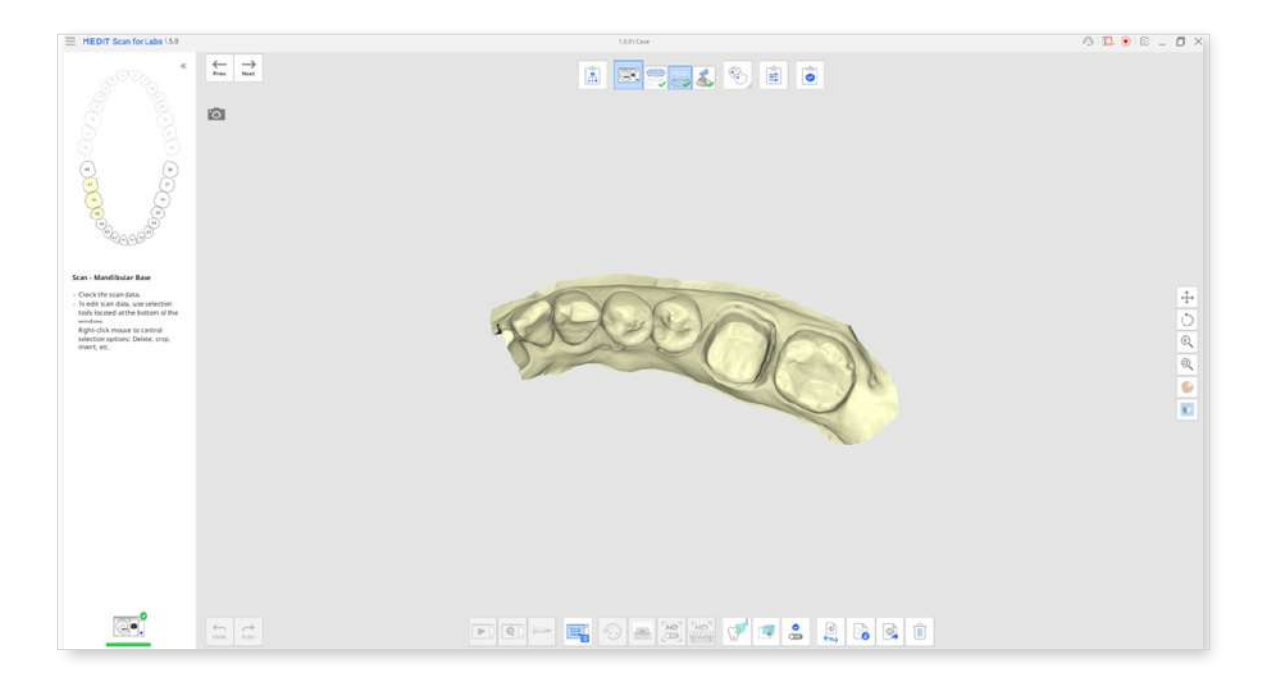

③ Scan the triple tray at the Occlusion stage..

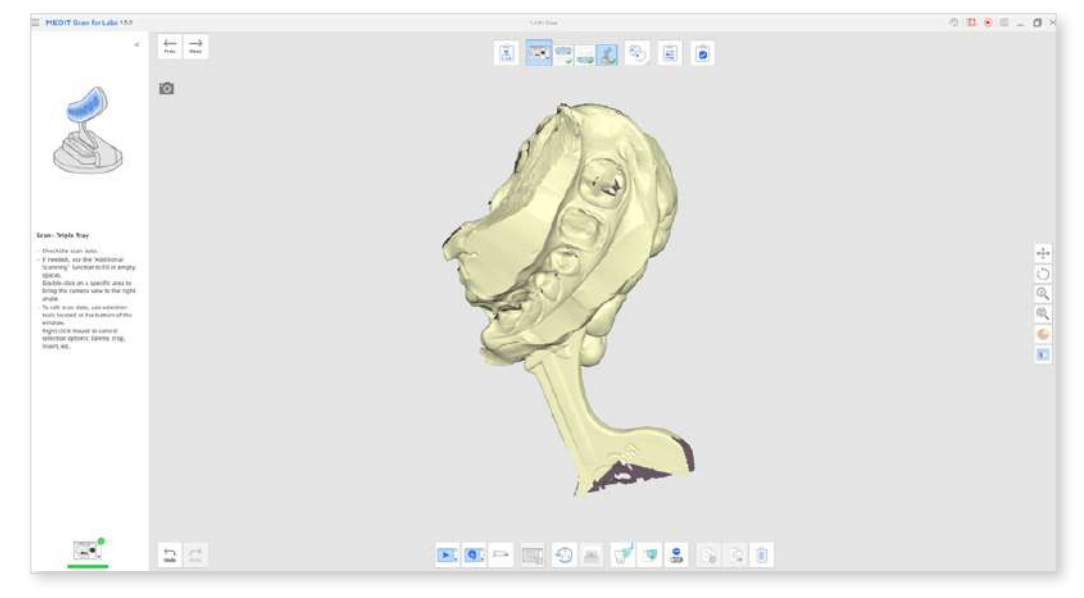

④ Align the triple tray at the Align Data stage.

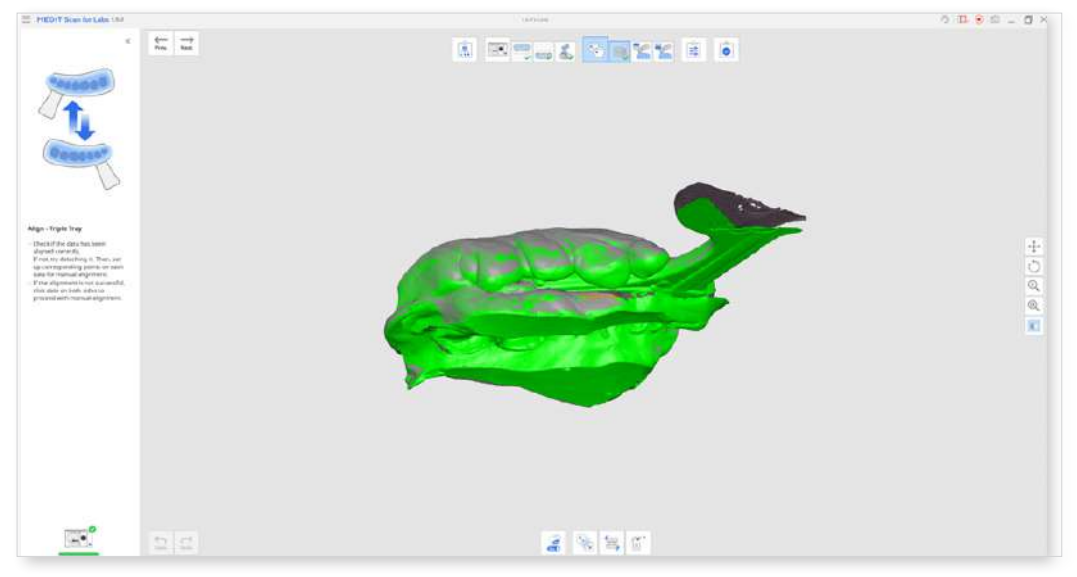

(5) Align the maxilla and mandible data to the impression occlusion data.

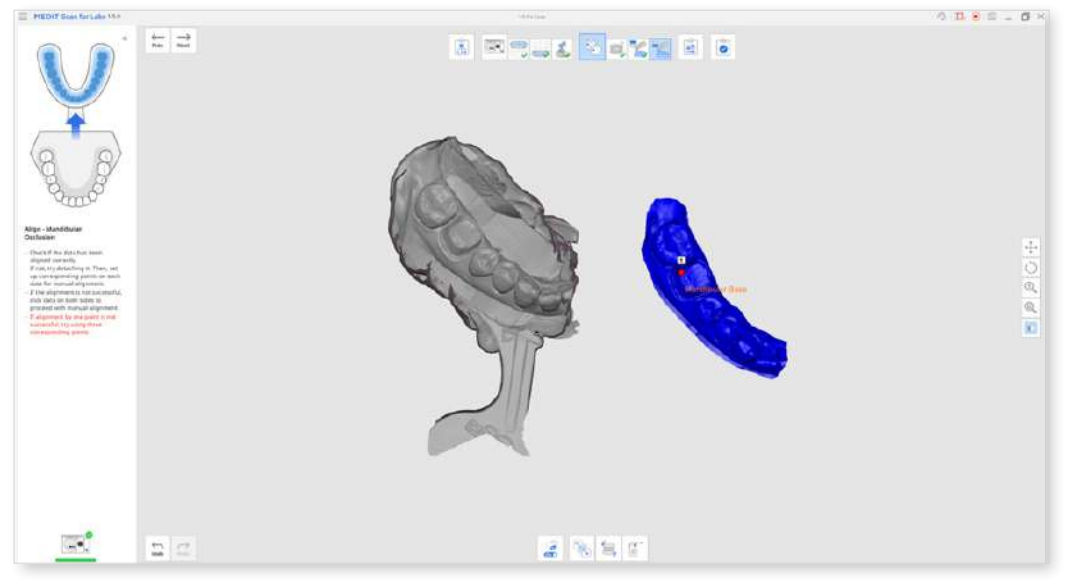

6 Check if the maxilla and mandible data align properly with the impression occlusion data.

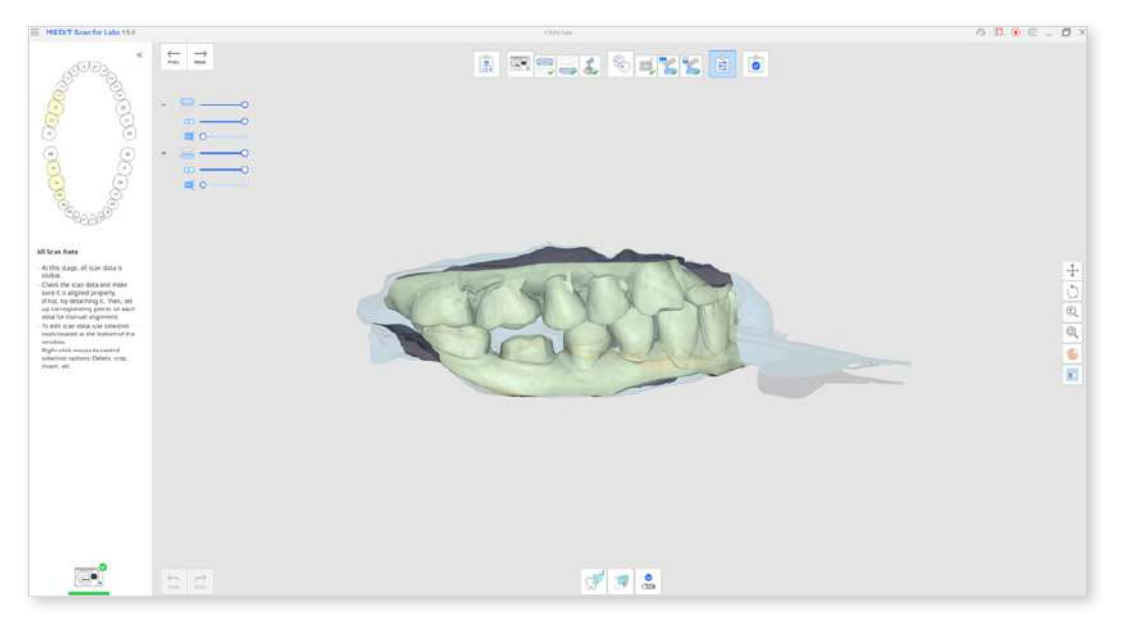